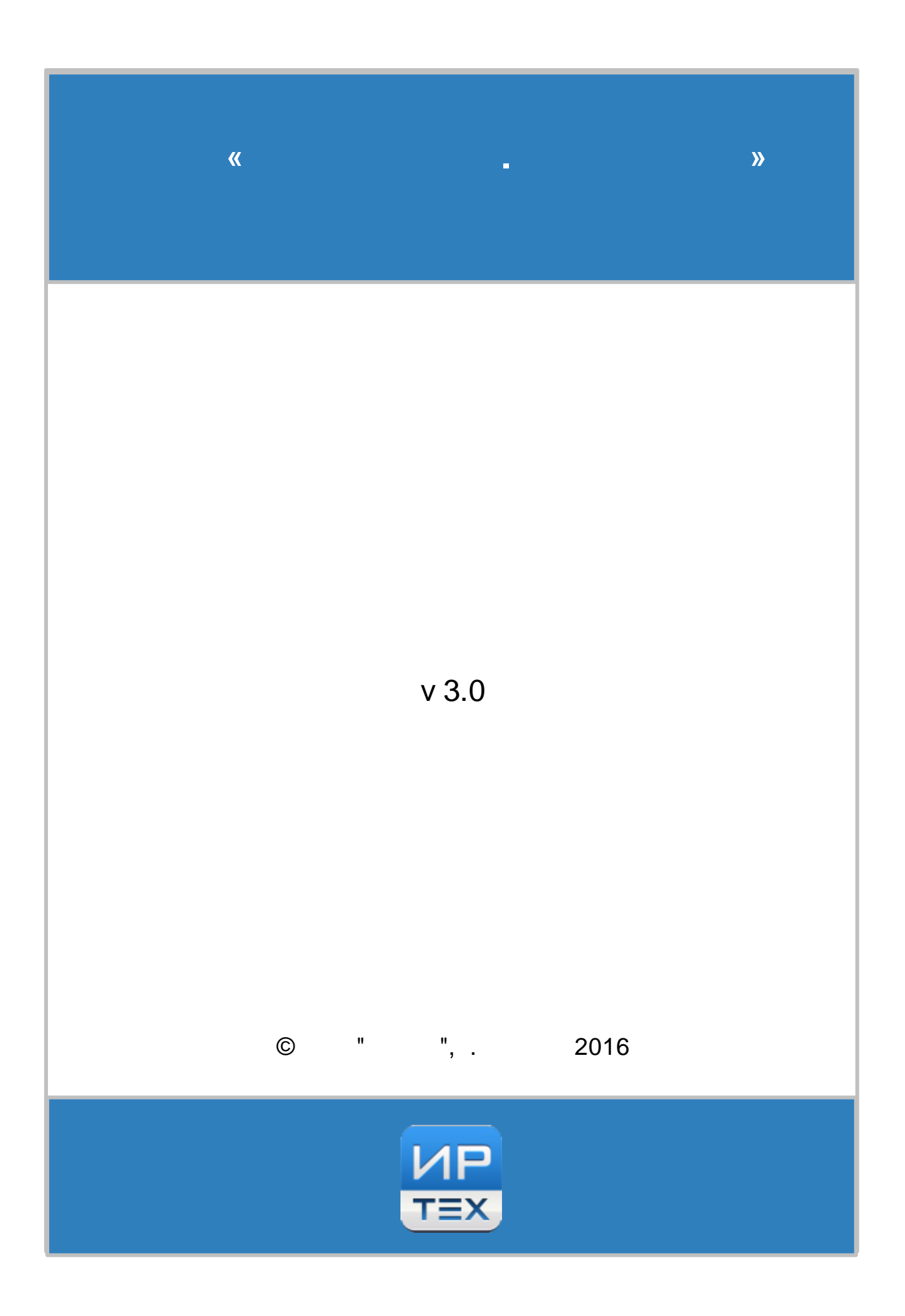

| 1 | l       |        |
|---|---------|--------|
|   |         | 4      |
| 2 | 2       | 5      |
|   | 2.1     | 5      |
| 3 | 3       | 6      |
| J | 24      | 0      |
|   | 3.1     | 0<br>a |
|   | 5.Z     | 0      |
| 4 | 1       | 9      |
|   | 4.1     | 9      |
|   | 4.2     | 10     |
| 5 | 5       | 11     |
| 6 | 3       | 13     |
|   | 6.1     | 13     |
|   | 6.2     | 14     |
|   | 6.2.1 , | 14     |
|   | 6.2.2 , | 15     |
|   | 6.2.3 , | 17     |
|   | 6.2.4 , | 19     |
|   | 6.2.5 , | 21     |
|   | 6.3     | 22     |
|   | 6.3.1   | 22     |
|   | 6.3.2   | 25     |
|   | 6.3.3   | 28     |
|   | 6.3.4   | 29     |
|   | 6.3.5   | 30     |
|   | 6.3.6   | 32     |
|   | 6.3.7   | 33     |
|   | 6.4     | 34     |
|   | 6.4.1   | 34     |
|   | 6.4.2   | 39     |
|   | 6.4.3   | 41     |
|   | 6.5     | 42     |
|   | 6.5.1   | 42     |
|   | 6.5.2   | 46     |

|     |       |      |    |   |   |   |      |   |   | 3  |
|-----|-------|------|----|---|---|---|------|---|---|----|
| c   | 5.0   |      |    |   |   |   |      |   |   | 10 |
| 6.  | 5.3   |      |    |   |   |   |      |   |   | 40 |
| 6.  | 5.4   |      |    |   |   |   |      |   |   | 49 |
| 6.6 |       |      |    |   |   |   |      |   |   | 52 |
| 6.  | 6.1   |      |    |   |   |   |      |   |   | 53 |
| 6.  | 6.2 , |      |    |   |   |   |      |   |   | 56 |
| 6.7 |       |      |    |   |   |   |      |   |   | 58 |
| 6.  | 7.1   |      |    |   |   |   |      |   |   | 58 |
| 6.  | 7.2   |      |    |   |   |   |      |   |   | 58 |
| 6.  | 7.3   | SMS- |    |   |   |   |      |   |   | 59 |
| 6.  | 7.4   |      |    |   |   |   |      |   |   | 60 |
| 6.8 |       |      |    |   |   |   |      |   |   | 61 |
| 6.  | 8.1   |      |    |   |   |   |      |   |   | 62 |
| 6.  | 8.2   | SMS  |    |   |   |   |      |   |   | 63 |
| 6.  | 8.3   |      |    |   |   |   |      |   |   | 65 |
| 6.  | 8.4   |      |    |   |   |   |      |   |   | 66 |
| 6.  | 8.5   |      |    |   |   |   |      |   |   | 68 |
| 6.9 |       |      |    |   |   |   |      |   |   | 70 |
| 7   |       |      |    |   |   |   |      |   |   | 72 |
| 8   |       |      |    |   |   |   |      |   |   | 73 |
| 8.1 |       |      |    |   |   |   |      |   |   | 73 |
| 8.  | 1.1   |      |    |   |   | , |      |   | ? | 73 |
| 8.  | 1.2   | -    | +( | ) |   | ? |      |   |   | 75 |
| 8.  | 1.3   |      |    |   | ? |   |      |   |   | 76 |
| 8.  | 1.4   |      |    |   |   |   | ?    |   |   | 78 |
| 8.  | 1.5   |      |    |   |   |   | - "1 | ? |   | 80 |
| 8.2 |       |      |    |   |   |   |      |   |   | 83 |
| 0.2 |       |      |    |   |   |   |      |   |   |    |

| 4 | ] |     |   |     |
|---|---|-----|---|-----|
| 1 | _ |     |   |     |
|   |   |     |   |     |
|   | 4 |     |   |     |
|   | 1 |     | , |     |
|   |   | 1 - |   |     |
|   | 1 |     |   |     |
|   | , | »   |   | « . |
|   |   |     |   |     |
|   |   |     |   |     |
|   |   | ,   |   | ,   |
|   |   | ,   | 3 |     |
|   |   |     |   |     |
|   |   |     |   |     |
|   |   |     |   |     |
|   |   |     |   |     |
|   |   |     |   |     |
|   |   |     |   |     |
|   |   |     |   |     |
|   |   |     |   |     |
|   |   |     |   |     |
|   |   |     |   |     |

•

«

# 2

2.1

» ( - ).

| 6   |     |    |        |   |    |    |            |   |   |
|-----|-----|----|--------|---|----|----|------------|---|---|
| 3   | -   |    |        |   |    |    |            |   |   |
| 3.1 |     |    |        |   |    |    |            |   |   |
|     |     | ». | :      |   |    |    |            |   | « |
|     |     |    | :      | « |    |    | » <u>.</u> |   |   |
| 3.2 |     |    |        |   |    |    |            |   |   |
|     |     | :  |        |   | «  |    |            | » |   |
| 1.  |     |    |        |   |    |    |            |   |   |
|     |     |    |        |   | •  |    |            |   |   |
| 2.  |     |    |        |   |    |    |            | • | : |
|     |     | 3  | 3 3    | , |    | -  |            |   |   |
| 3.  |     |    |        |   |    |    |            |   |   |
|     |     |    | (<br>( | - | ). | ), |            |   |   |
| 4.  |     |    |        |   |    |    |            |   |   |
|     | , – |    | ,      | , |    | 3  | <b>,</b> , | I |   |
| 5.  |     | ·  |        |   |    |    |            |   |   |
|     | •   |    | ;      |   |    | ·  |            |   |   |
|     | •   |    | ;      | ; |    |    |            |   |   |
|     | •   |    | ,<br>, |   |    |    |            |   |   |

- ; • ;
  - ;
- ;
- •
- ;
- ;
- ;
- .
- 7.
- 8. .
- , 9. SMS- .

**6**.

- SMS. 10.
- , , SMS-
- , ( , ...).
- 11.
- 3

,

- 12.
- © " ", . 2016

;

- . , ,
- .
  - e-mail.
    - IP- , .
    - , /
- ,
- \_" "
  - \_\_\_\_\_

| 8 |   |   |    |
|---|---|---|----|
| , | , |   | (  |
|   | ) | ( | ), |
|   | , |   |    |
|   |   |   |    |

## 4

4.1

# Internet Explorer 9

- Google Chrome 30
- Mozilla Firefox 30
- Opera 20
- Safari 7 ( Mac OS).

,

Enter.

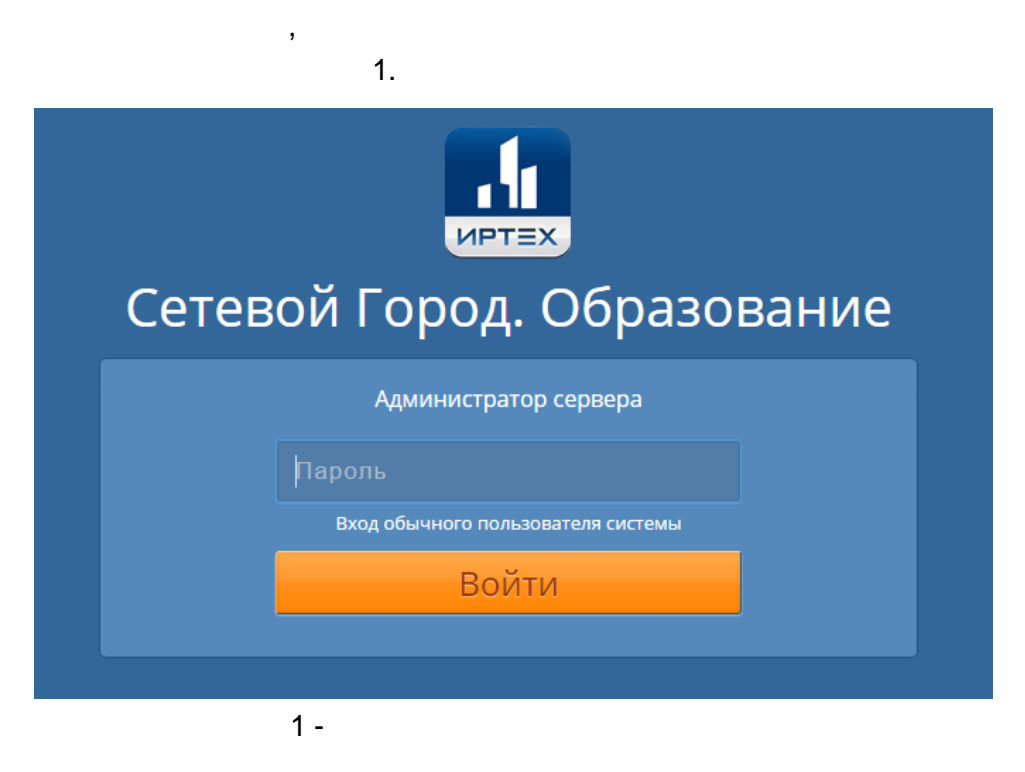

- servadmin.

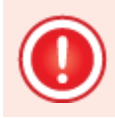

## 4.2

2

| Сетевой Город. Образование                   |                                   |                                | 5 ноября 2015 г В системе работает 0 🛔<br>🎍 Администратор сервера 🕐 Выход |
|----------------------------------------------|-----------------------------------|--------------------------------|---------------------------------------------------------------------------|
| Образовательные организации Адреса Справочн  | ики Движение Статистика Н         | Настройки Диагностика — 1      |                                                                           |
| Список свободных учеников (в                 | пускников и выбывши               | <sup>1X)</sup> 3               |                                                                           |
|                                              |                                   | Не зачисленные в систе         | ему 🚔 На печать 💆 Экспорт в Excel                                         |
| Категория доступности Учащиеся               | Тип ОО                            | Организация выбытия            | Год выбытия                                                               |
| Выбытие  Фоступные для зач                   | сления 🔻 Общеобразовательная      | я 🔻 Все 💌                      | Bce • 4                                                                   |
| Класс/группа выбытия Причина выбытия         | По алфавиту По                    | ол Число заг                   | исей на странице                                                          |
| Bce 🔻 Bce                                    | • R • A •                         | Bce • 100                      | <b>Q</b> Применить <b>5</b> —                                             |
| № <u>Ф.И.О.</u> Дата рож,                    | <u>ения</u> Организация выбытия П | ричина выбытия Место выбыти    | я Год выбытия Дата выбытия Класс/группа<br>выбытия                        |
| 1 (Алексеев Александр Сергеевич ) 14.12.2005 | -6 <sup>МБОУ СОШ №120</sup> Др    | ругие причины                  | 2014/2015 05.02.2015 26                                                   |
| 2 Бояркина Азалия Альбертовна 09.05.2006     | МБОУ СОШ №120 Др                  | ругие причины                  | 2014/2015 05.02.2015 26                                                   |
| 3 Букарина Дарья Михайловна 10.05.2006       | МБОУ СОШ №120 Др                  | ругие причины                  | 2014/2015 05.02.2015 26                                                   |
| 4 Быстрицкая Елизавета Олеговна 07.08.2007   | МБОУ СОШ №120 Др                  | ругие причины                  | 2014/2015 04.02.2015 1a                                                   |
| 5 Доценко Юлия Николаевна 25.08.2004         | МБОУ СОШ №108 В ,                 | другие ОО ОУ (_За пределами ре | гиона) 2014/2015 12.01.2015 46                                            |
| 6 Савинов Виктор Дмитриевич 29.06.1998       | МБОУ Гимназия №159 В              | другие ОО МБУ гимназия 25 (Са  | мара) 2014/2015 28.01.2015 106                                            |
|                                              |                                   |                                | )                                                                         |

,

2 -

,

2.

|     | 2 - |   | 3 |   |   |   |   |   |  |
|-----|-----|---|---|---|---|---|---|---|--|
|     |     |   |   |   |   |   |   |   |  |
| (1) |     |   |   |   | 3 | 3 | : | 3 |  |
| (2) |     | - | , | 3 | 3 |   | • |   |  |
| (3) |     |   |   |   |   |   |   |   |  |
| (4) |     |   |   |   | / |   |   |   |  |
| (5) |     |   |   |   |   |   | , |   |  |
| (6) |     |   |   |   | , |   |   |   |  |
|     |     |   |   |   |   |   | • |   |  |

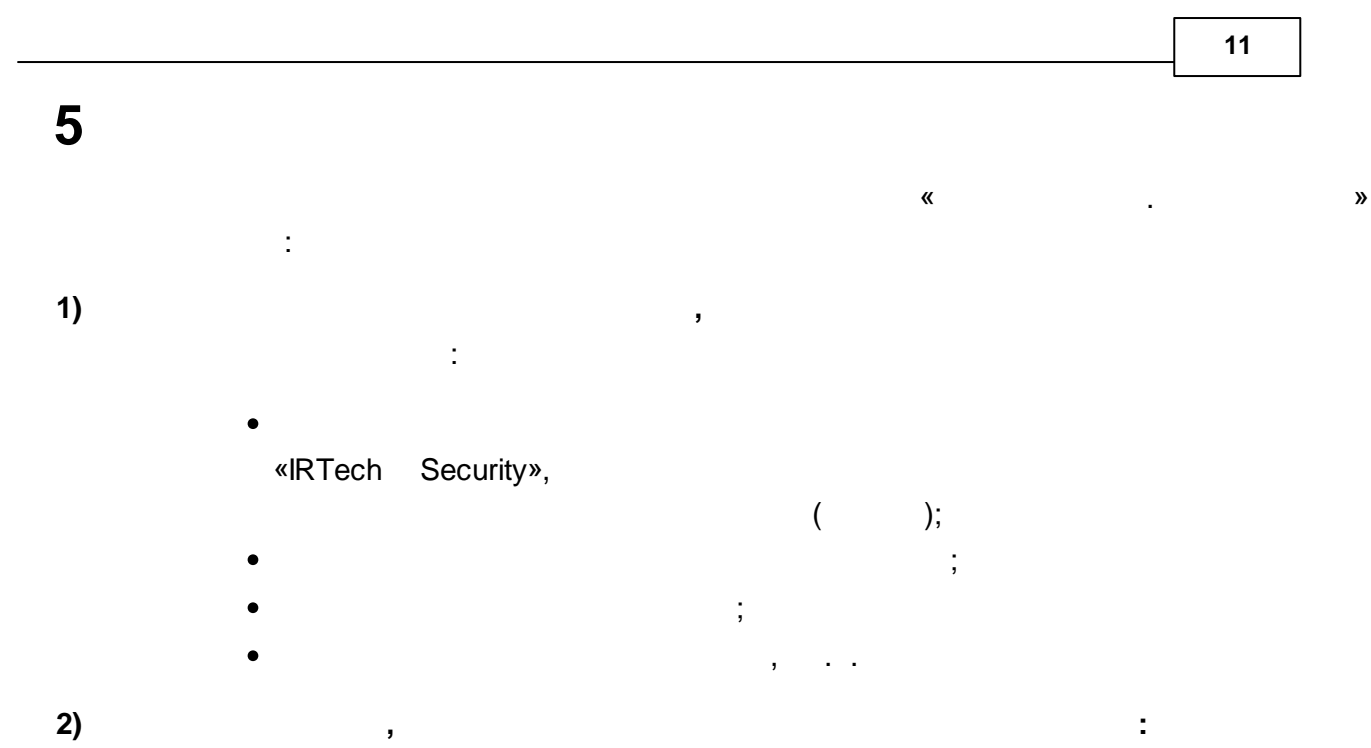

• « . »-

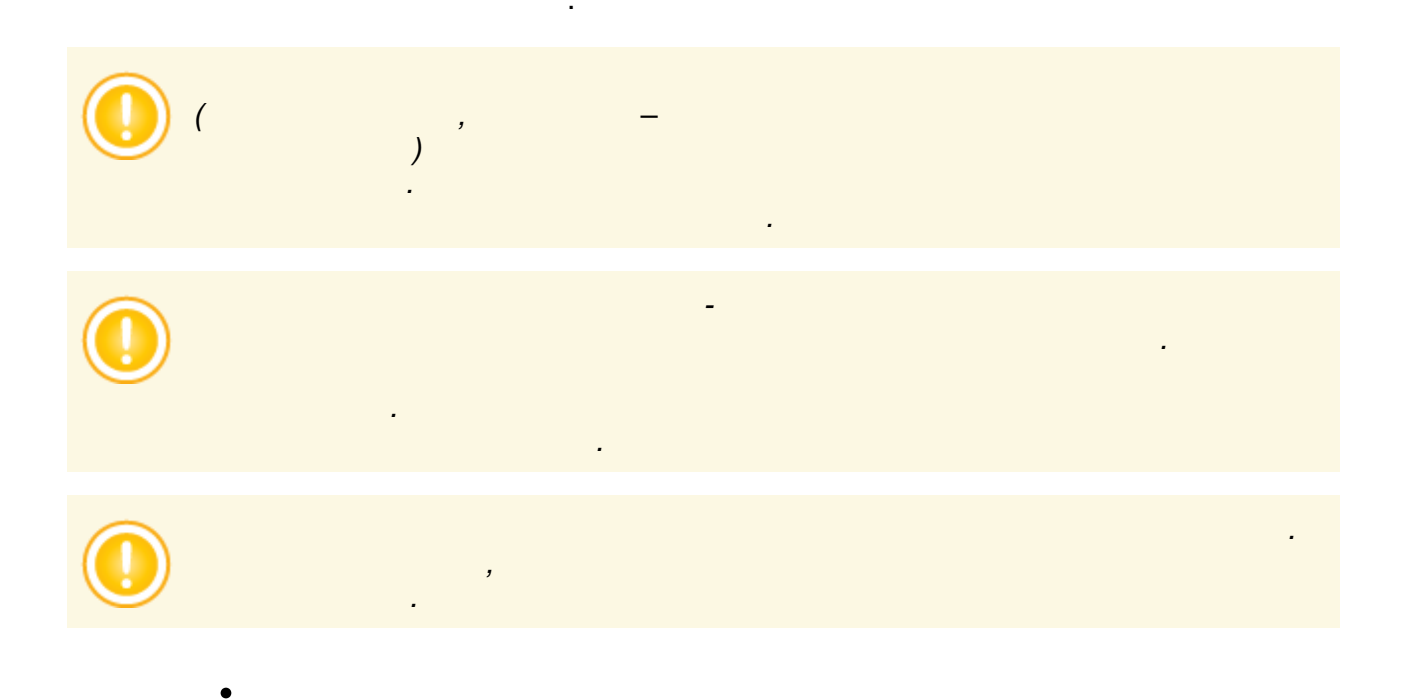

| • | 3 | , |   | : |   |   |
|---|---|---|---|---|---|---|
| • |   | ( | , | ) | ; | ! |

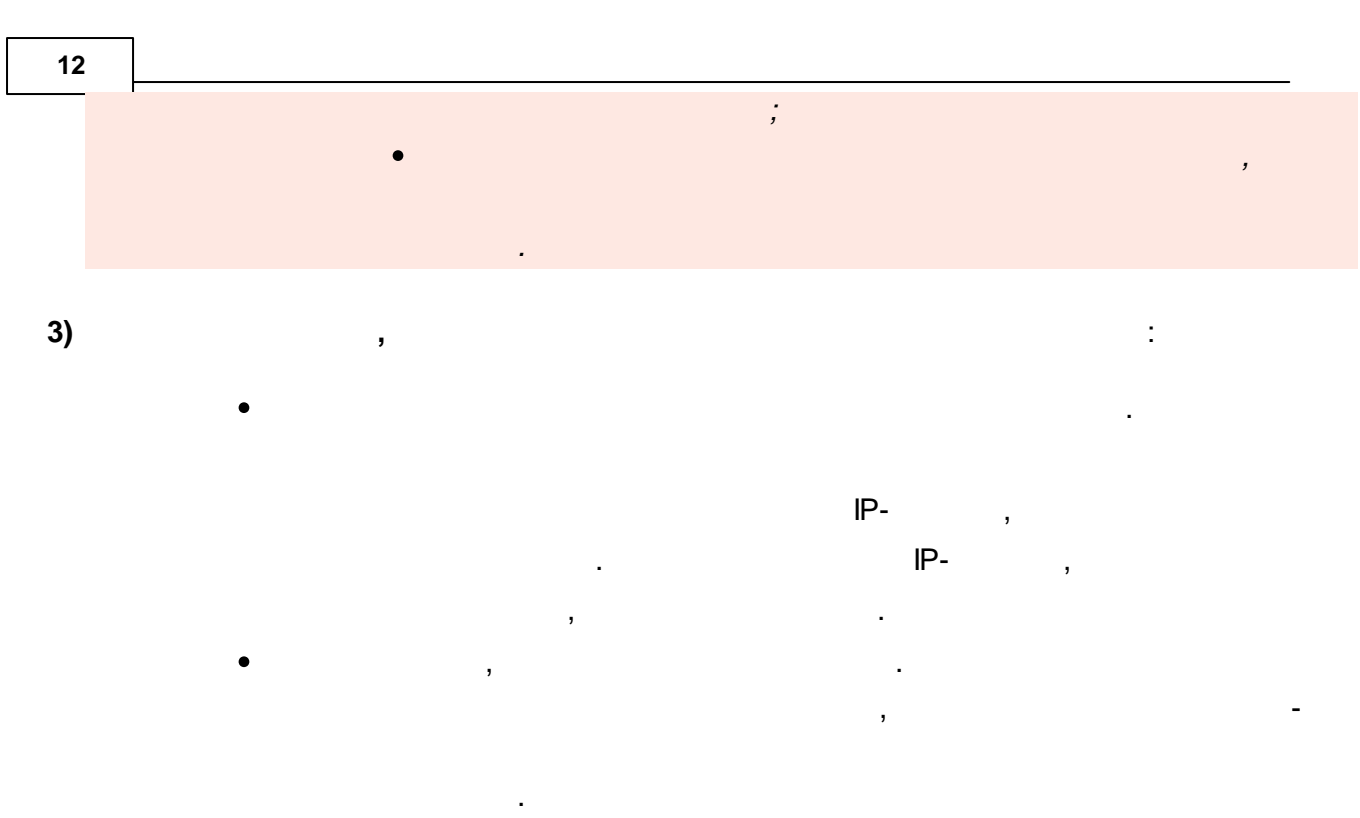

• , . .

e-mail.

6.1

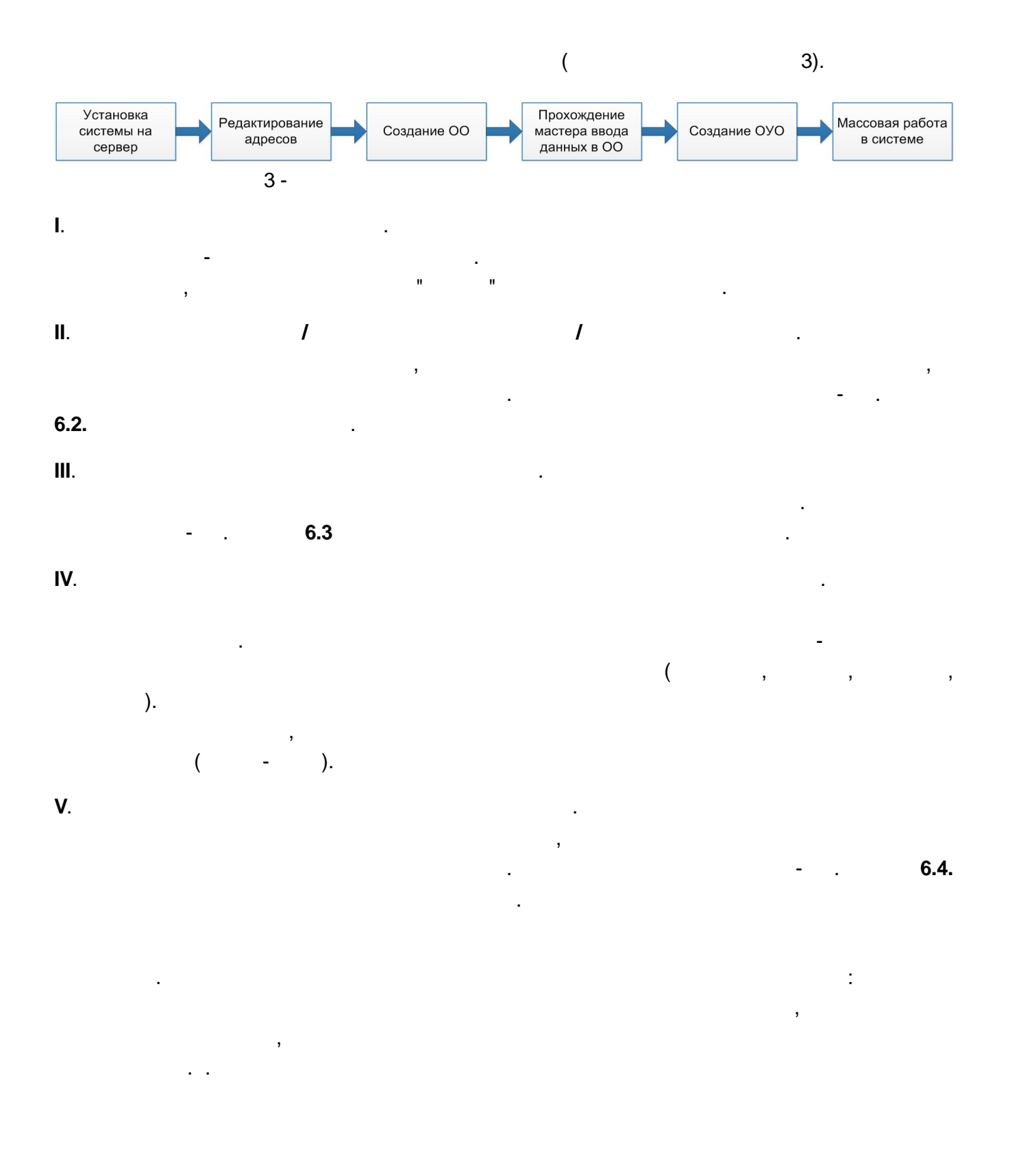

### <sup>14</sup> 6.2

#### 6.2.1

,

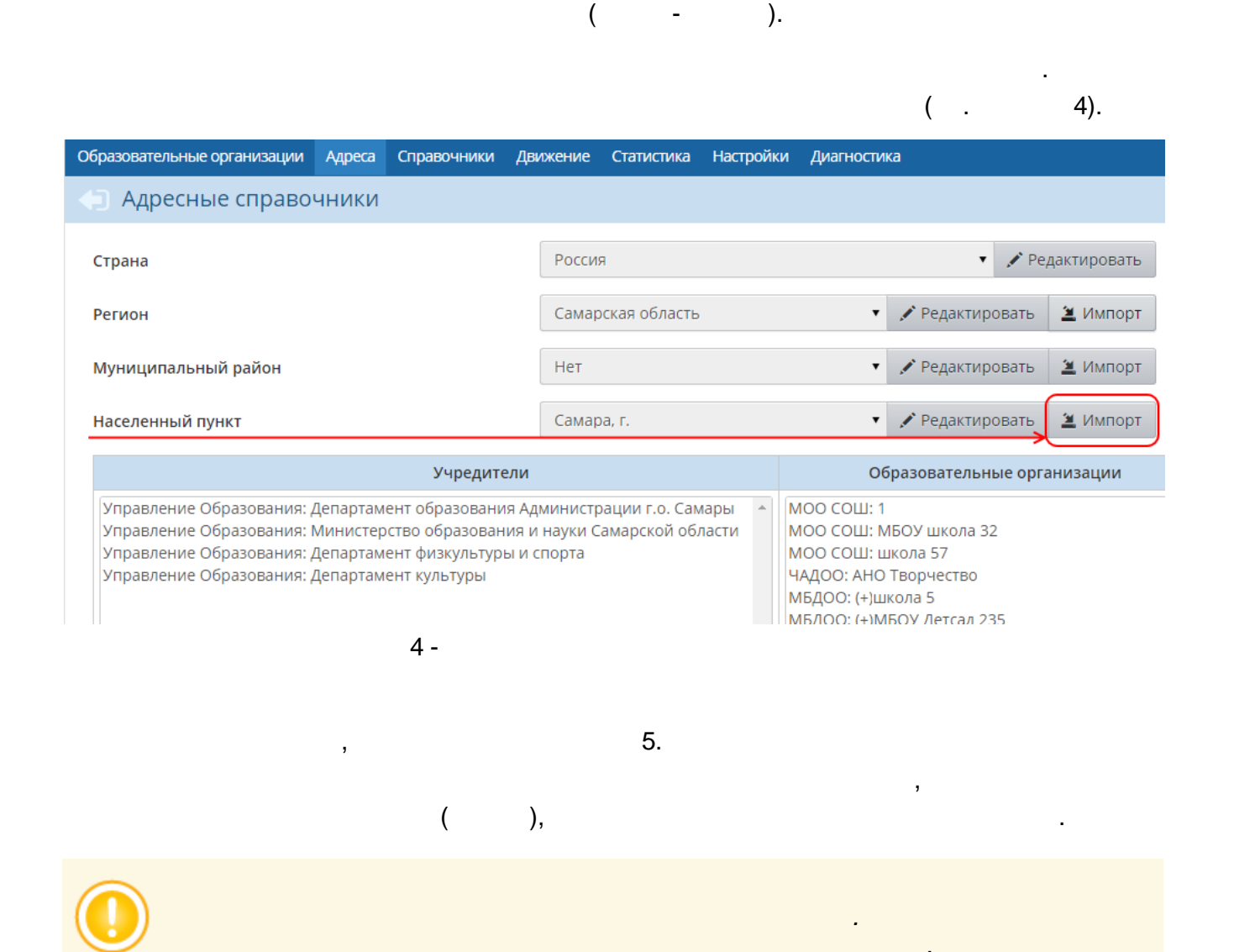

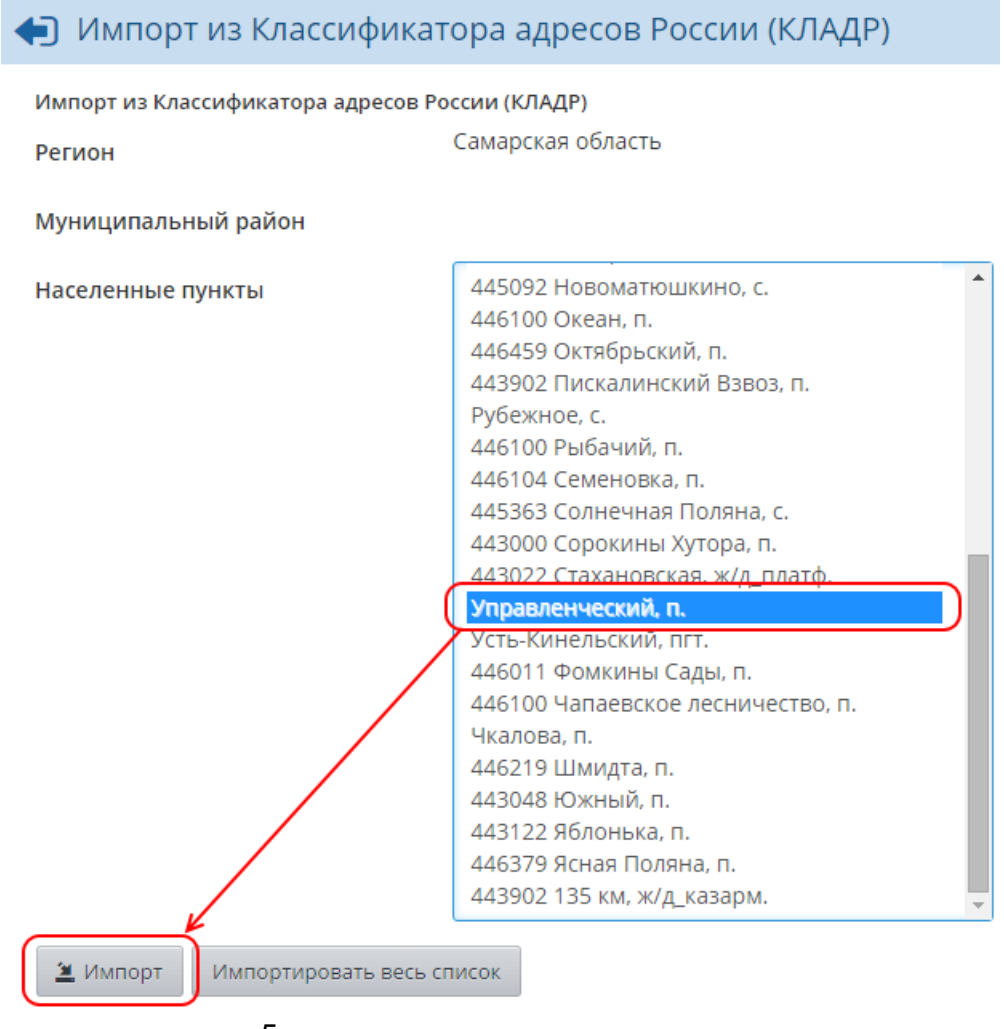

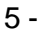

6.2.2

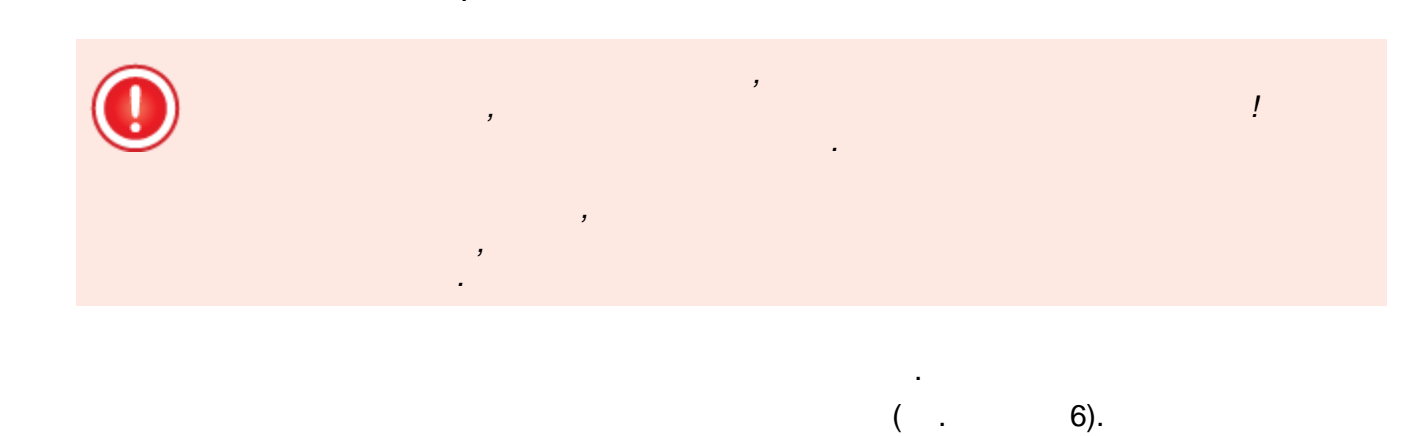

| Образовательные организации | Адреса  | Справочники | Дв    | ижение | Статистика         | Настройки                  | Диагностика                      |           |             |
|-----------------------------|---------|-------------|-------|--------|--------------------|----------------------------|----------------------------------|-----------|-------------|
| 🔄 Адресные справо           | чники   |             |       |        |                    |                            |                                  |           |             |
| Страна                      |         |             |       | Россия | я                  |                            |                                  | 🔹 💉 Pe,   | дактировать |
| Регион                      |         |             |       | Самар  | ская область       |                            | 🔹 💉 Реда                         | ктировать | 🛎 Импорт    |
| Муниципальный район         |         |             |       | Нет    |                    |                            | 🔹 💉 Реда                         | ктировать | 🛎 Импорт    |
| Населенный пункт            |         |             |       | Самар  | )а, г.             |                            | 🗸 🖍 Реда                         | ктировать | 🛎 Импорт    |
|                             | (       | 6 -         |       |        |                    |                            |                                  |           | /           |
|                             |         |             |       | 1      |                    |                            |                                  |           |             |
| ( .                         | 7).     |             |       |        |                    |                            |                                  |           |             |
| Образовательные орга        | низации | Адреса Сг   | траво | очники | Движение           | е Статисти                 | ка Настройки                     | и Диагно  | стика       |
| Адреса / До                 | бавит   | ь/измени    | ть    | насел  | енный г            | тункт:                     |                                  |           |             |
| 🖍 Редактировать             | О доб   | јавить 🕒 )  | /дали | ить    | Заменить           |                            |                                  |           |             |
| Регион                      |         | Муниципалы  | ный   | район  | Ha                 | аселенные                  | пункты                           |           |             |
|                             |         |             |       |        |                    |                            |                                  |           | н           |
| Самарская область           | Her     | г           |       |        | Самар              | а, г.                      | •                                | Город на  | селение     |
|                             |         |             |       |        |                    |                            |                                  |           |             |
| Справочники г               | орода   |             |       |        |                    |                            |                                  |           |             |
|                             | Рай     | оны         |       |        |                    |                            |                                  |           |             |
| Кировский<br>Куйбышевский   |         | 7 -         |       |        | 1 просе<br>1 просе | ека Внутрен<br>ека Внутрен | іний, проезд.<br>іний 2-й, проез | д.        |             |
|                             |         |             |       |        |                    |                            |                                  |           |             |
|                             |         |             |       |        |                    |                            | •                                |           |             |
|                             |         |             |       | (      | ,                  | ١                          | ,                                | ,         |             |
| 8.                          |         |             | ,     | (      |                    | )                          |                                  | ,         |             |

| 1 | 7 |
|---|---|
|   |   |

•

| Образовательные организации  | Адреса | Справочники | Движение | Статистика | Настройки     | Диагностика |
|------------------------------|--------|-------------|----------|------------|---------------|-------------|
| 🖨 Адреса / Добавлен          | ние на | селенного   | пункта   |            |               |             |
| К Сохранить                  |        |             |          |            |               |             |
| Название                     |        |             | Новый    | пункт      |               |             |
| Тип<br>населенного<br>пункта |        |             | Город    | населением | < 50 тыс. чел | овек.       |
|                              |        |             | Город    |            |               | •           |
| Муниципальный район          |        |             | Ставр    | опольский  |               | <b>`</b>    |
| Относится<br>к городу        |        |             | Нет      |            |               | <b>`</b>    |
| Наличие улиц                 | 8 -    |             | Да       |            |               | <b>`</b>    |
|                              | 0-     |             |          |            |               |             |

,

6.2.3

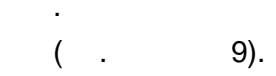

| Образовательные организации | Адреса | Справочники | Движение | Статистика   | Настройки | Диагностика                  |
|-----------------------------|--------|-------------|----------|--------------|-----------|------------------------------|
| 🔄 Адресные справо           | чники  |             |          |              |           |                              |
| Страна                      |        |             | Россия   | A            |           | 🔹 🖍 Редактировать            |
| Регион                      |        |             | Самар    | ская область |           | 🔹 🖍 Редактировать 🛛 🖄 Импорт |
| Муниципальный район         |        |             | Нет      |              |           | 🔹 🖍 Редактировать 🛛 🖄 Импорт |
| Населенный пункт            |        |             | Самар    | )а, г.       |           | 🖌 🖍 Редактировать 🖄 Импорт   |
|                             | 9 -    |             |          |              |           |                              |
|                             |        | 1           |          |              |           |                              |
|                             |        |             |          | 40           | ,         | 3                            |
|                             | ,      |             |          | 10.          |           |                              |

| бразовательные организа                                                                                                    | ации Адре                       | еса Справоч                           | ники Де                                                   | вижение                                                   | Статист                      | ика Н                      | Настройки                 | Диаг       |
|----------------------------------------------------------------------------------------------------|---------------------------------|---------------------------------------|-----------------------------------------------------------|-----------------------------------------------------------|------------------------------|----------------------------|---------------------------|------------|
| 📄 Адреса / Доба                                                                                                    | вить/изі                        | менить н                              | аселен                                                    | ный п                                                     | ункт:                        |                            |                           |            |
| 🖍 Редактировать 🕻                                                                                                    | Э Добавить                      | 🕒 Удалит                              | ъ Заме                                                    | енить                                                     |                              |                            |                           |            |
| Регион                                                                                                    | Муниц                           | ипальный р                            | айон                                                      | Had                                                       | селенные                     | е пункт                    | ъ                         |            |
|                                                                                                    |                                 |                                       |                                                           |                                                           |                              |                            |                           |            |
| Самарская область                                                                                                    | Нет                             |                                       | T                                                         | Самара,                                                   | , Г.                         |                            | •                         | Город      |
| Справочники гор                                                                                                    | ода                             |                                       |                                                           |                                                           |                              |                            |                           |            |
|                                                                                                    | Районы                          |                                       |                                                           |                                                           |                              |                            |                           |            |
|                                                                                                    | 10 -                            |                                       |                                                           |                                                           |                              |                            |                           |            |
|                                                                                                    |                                 |                                       |                                                           |                                                           |                              |                            |                           |            |
|                                                                                                    |                                 |                                       |                                                           |                                                           |                              | ,                          |                           |            |
|                                                                                                    |                                 | ,                                     |                                                           |                                                           |                              |                            |                           |            |
| ,                                                                                                    |                                 |                                       |                                                           |                                                           |                              | •                          |                           |            |
|                                                                                                    |                                 | ,                                     |                                                           |                                                           |                              |                            | ( .                       |            |
|                                                                                                    |                                 |                                       | Лриууации                                                 | а Статис                                                  | пака Нас                     | тройки                     | ( .                       | 11/2       |
| бразовательные организаци                                                                                                    | и Адреса                        | ,<br>Справочники                      | Движение                                                  | е Статис                                                  | тика Нас                     | тройки                     | (<br>Диагности            | ика        |
| бразовательные организаци<br>Э Адреса / Редакти                                                                                                    | и <sub>Адреса</sub><br>Ирование | ,<br>Справочники<br>е населенн        | Движение<br>ЮГО ПУН                                       | е Статис<br>ІКТА                                          | тика Нас                     | тройки                     | ( .<br>Диагности          | ика        |
| бразовательные организаци<br>Э Адреса / Редакти<br>Сохранить                                                                                                    | и <sub>Адреса</sub><br>ирование | ,<br>Справочники<br>е населенн        | Движение<br>ЮГО ПУН                                       | е Статис<br>ІКТА                                          | пика Нас                     | тройки                     | ( .<br>Диагности          | ика        |
| бразовательные организаци<br>Э Адреса / Редакти<br>Кохранить<br>Название                                                                                                    | и <sub>Адреса</sub><br>Ирование | ,<br>Справочники<br>Населенн          | Движение<br>ЮГО ПУН<br>Сама                               | е Статис<br>КТА                                           | пика Нас                     | тройки                     | (                         | ика        |
| бразовательные организаци<br>Э Адреса / Редакти<br>К Сохранить<br>Название<br>Тип                                                                                                    | и <sub>Адреса</sub><br>Ирование | ,<br>Справочники<br>2 Населенн        | Движение<br>ЮГО ПУН<br>Сама                               | е Статис<br>КТА<br>пра                                    | пика Нас<br>нием >680        | тройки                     | ( .<br>Диагности          | ика        |
| бразовательные организаци<br>Э Адреса / Редакти<br>Кохранить<br>Название<br>Тип<br>населенного<br>пункта                                                                                                    | и Адреса<br>Ирование            | ,<br>Справочники<br>2 Населенн        | Движение<br>ЮГО ПУН<br>Сама<br>Горо                       | е Статис<br>IKTа<br>пра<br>од населен                     | <b>тика Нас</b><br>нием >680 | тройки<br>тыс. че <i>г</i> | (                         | ика        |
| бразовательные организаци                                                                                                    | и Адреса<br>Ирование            | ,<br>Справочники<br>е населенн        | Движение<br>ЮГО ПУН<br>Сама<br>Горо                       | е Статист<br>ІКТА<br>ора<br>од населен                    | тика Нас<br>нием >680        | тройки<br>тыс. че <i>г</i> | ( .<br>Диагности<br>повек | ика        |
| бразовательные организаци<br>р Адреса / Редакти<br>Сохранить<br>Название<br>Тип<br>населенного<br>пункта<br>Муниципальный район                                                                                                    | и Адреса<br>Ирование            | ,<br>Справочники<br>е населенн        | Движения<br>ЮГО ПУН<br>Сама<br>Горо<br>Став               | е Статист<br>ІКТА<br>ара<br>од населен<br>од<br>аропольск | тика Нас<br>нием >680<br>ий  | тройки<br>тыс. че <i>г</i> | ( .                       |            |
| бразовательные организаци<br>→ Адреса / Редакти<br>К Сохранить<br>Название<br>Тип<br>населенного<br>пункта<br>Муниципальный район<br>Относится<br>к городу                                                                              | и Адреса<br>Ирование            | ,<br>Справочники<br>е населенн        | Движение<br>ЮГО ПУН<br>Сама<br>Горо<br>Став<br>Нет        | е Статист<br>ІКТА<br>ара<br>од населен<br>од<br>вропольск | тика Нас<br>нием >680<br>ий  | тройки<br>тыс. че <i>г</i> | ( .                       |            |
| <ul> <li>бразовательные организаци</li> <li>Адреса / Редакти</li> <li>Кохранить</li> <li>Название</li> <li>Тип<br/>населенного<br/>пункта</li> <li>Муниципальный район</li> <li>Относится<br/>к городу</li> <li>Наличие улиц</li> </ul> | и Адреса<br>Ирование            | ,<br>Справочники<br>е населенн        | Движение<br>ЮГО ПУН<br>Сама<br>Горо<br>Став<br>Нет<br>Да  | е Статист<br>IKTа<br>пра<br>од населен<br>од<br>вропольск | тика Нас<br>нием >680<br>ий  | тройки<br>тыс. че <i>г</i> | (                         |            |
| бразовательные организаци<br>→ Адреса / Редакти<br>← Сохранить<br>Название<br>Тип<br>населенного<br>пункта<br>Муниципальный район<br>Относится<br>к городу<br>Наличие улиц                                                              | и Адреса<br>Ирование<br>11 -    | ,<br>Справочники<br>е населенн        | Движение<br>ЮГО ПУН<br>Сама<br>Горо<br>Став<br>Нет<br>Да  | е Статист<br>ІКТА<br>ара<br>од населен                    | тика Нас<br>нием >680<br>ий  | тройки<br>тыс. че <i>г</i> | ( .                       |            |
| <ul> <li>бразовательные организаци</li> <li>Адреса / Редакти</li> <li>Сохранить</li> <li>Название</li> <li>Тип<br/>населенного<br/>пункта</li> <li>Муниципальный район</li> <li>Относится<br/>к городу</li> <li>Наличие улиц</li> </ul> | и Адреса<br>ирование            | ,<br>Справочники<br>е населенн        | Движение<br>ЮГО ПУН<br>Сама<br>Горо<br>Став<br>Нет<br>Да  | е Статист<br>IKTа<br>пра<br>од населен                    | пика Нас<br>нием >680<br>ий  | тройки<br>тыс. че <i>г</i> | ( .                       | 1Ka        |
| бразовательные организаци<br>→ Адреса / Редакти<br>← Сохранить<br>Название<br>Тип<br>населенного<br>пункта<br>Муниципальный район<br>Относится<br>к городу<br>Наличие улиц                                                              | и Адреса<br>ирование            | ,<br>Справочники<br>е населенн        | Движение<br>ЮГО ПУН<br>Сама<br>Горо<br>Стає<br>Нет<br>Да  | е Статист<br>IKTа<br>пра<br>од населен                    | пика Нас<br>нием >680<br>ий  | тройки                     | ( .                       | 1Kа<br>    |
| бразовательные организаци<br>→ Адреса / Редакти<br>Кохранить<br>Название<br>Тип<br>населенного<br>пункта<br>Муниципальный район<br>Относится<br>к городу<br>Наличие улиц                                                                | и Адреса<br>ирование<br>11 -    | ,<br>Справочники<br>е населенн<br>/ / | Движение<br>НОГО ПУН<br>Сама<br>Горо<br>Став<br>Нет<br>Да | е Статис<br>IKTа<br>пра<br>од населен                     | тика Нас<br>нием >680<br>ий  | тыс. чел                   | (                         | <u>ика</u> |
| бразовательные организаци<br>→ Адреса / Редакти<br>← Сохранить<br>Название<br>Тип<br>населенного<br>пункта<br>Муниципальный район<br>Относится<br>к городу<br>Наличие улиц<br>/                                                         | и Адреса<br>ирование            | ,<br>Справочники<br>е населенн<br>/ / | Движение<br>КОГО ПУН<br>Сама<br>Горо<br>Став<br>Нет<br>Да | е Статис<br>IKTа<br>ара<br>од населен                     | тика Нас<br>нием >680<br>ий  | тыс. чел                   | (                         | <u>ика</u> |

\_\_\_\_

19

| 12.   |                                                                                                 | (                         |                                                                                                    | ),                                                               |                              |
|-------|-------------------------------------------------------------------------------------------------|---------------------------|----------------------------------------------------------------------------------------------------|------------------------------------------------------------------|------------------------------|
|       | 🔶 Адреса / Добав                                                                                | вить/изменить населе      | нный пун                                                                                                    | кт:                                                              |                              |
|       | 🖍 Редактировать 🕻                                                                               | 🕽 Добавить 🛛 🖨 Удалить За | менить                                                                                                    |                                                                  |                              |
|       | Регион                                                                                          | Муниципальный район       | Насел                                                                                                    | енные пункты                                                     | Тип<br>населенного<br>пункта |
|       | Самарская область                                                                               | Нет                       | Самара, г.                                                                                                    | •                                                                | Город населением >680 тыс    |
|       | Справочники горо                                                                                | да                        |                                                                                                    |                                                                  |                              |
|       |                                                                                                 | Районы                    |                                                                                                    |                                                                  | Улицы                        |
|       | Кировский<br>Куйбышевский<br>Ленинский<br>Октябрьский<br>Промышленный<br>Самарский<br>Советский |                           | 1 просека В<br>1 просека В<br>10-й, кв-л.<br>10-я, просек<br>113, км.<br>11а, кв-л.<br>11-й, кв-л.<br>11-й, кв-л.<br>12-й, кв-л.<br>12-й, кв-л.<br>12-й, кв-л.<br>12-й, просек<br>130 км, про<br>130 км, ул.<br>133 км, км. | нутренний, проезд.<br>нутренний 2-й, проез,<br>(а.<br>(.<br>езд. | д.                           |
|       | 🖍 Редактировать                                                                                 |                           | 🖍 Редактир                                                                                                    | оовать                                                           |                              |
|       |                                                                                                 | 12 -                      | Импорт из КЛ                                                                                                    | <u>1АДР</u>                                                      |                              |
|       |                                                                                                 | , ,                       |                                                                                                    | ,                                                                |                              |
| 6.2.4 | 4                                                                                               | ,                         |                                                                                                    |                                                                  |                              |

,

| Образовательные организации<br>-                      | Адреса              | Справочники     | Движе      | ние      | Статистика   | Настройки       | Диагн    | юстика    |         |             |
|-------------------------------------------------------|---------------------|-----------------|------------|----------|--------------|-----------------|----------|-----------|---------|-------------|
| Адресные справо                                       | чники               |                 |            |          |              |                 |          |           |         |             |
| Страна                                                |                     |                 | P          | оссия    |              |                 |          |           | ▼ 🖍 Pe, | дактировать |
| Регион                                                |                     |                 | С          | амаро    | ская область |                 | •        | 🖍 Редакти | ировать | 🛎 Импорт    |
| Муниципальный район                                   |                     |                 | Н          | Іет      |              |                 | •        | 🖍 Редакти | ировать | 🛎 Импорт    |
| Населенный пункт                                      |                     |                 | C          | амара    | а, Г.        |                 | •        | 🖍 Редакти | ировать | 🛎 Импорт    |
|                                                       |                     | 13 -            |            |          |              |                 |          |           |         |             |
|                                                       |                     | /               |            |          |              |                 |          |           |         |             |
| 3                                                     |                     |                 | 14         | 4.       |              | ,               |          |           | ,       |             |
| Образовательные орга                                  | низации             | а Адреса С      | правочі    | ники     | Движени      | е Статист       | ика      | Настройки | Диагн   | юстика      |
| <table-cell-columns> Адреса / До</table-cell-columns> | бави                | ть/измени       | 1ТЬ На     | ace      | пенный       | пункт:          |          |           |         |             |
|                                                       | Ол                  | барить          | Vлалить    | ſ        | Заменить     | )               |          |           |         |             |
| Регион                                                |                     | Муниципаль      | ный па     | йон      | <u> </u>     | Јаселенные      | , плнк   | (Tb)      |         |             |
|                                                       |                     | ing in grind in | nom pu     |          |              | incerter in bit | . 119116 |           |         |             |
| Самарская область                                     | b He                | ЭT              |            |          | Новы         | й пункт, г.     |          | •         | Город н | аселені     |
|                                                       |                     |                 |            |          |              |                 |          |           |         |             |
| Справочники                                           | города              |                 |            |          |              |                 |          |           |         |             |
|                                                       |                     | 14 -            |            |          |              |                 |          |           |         |             |
|                                                       |                     |                 |            |          |              |                 |          |           |         |             |
|                                                       |                     |                 |            | ,<br>15. |              |                 |          |           | ,       |             |
| Образовате                                            | льные о             | рганизации      | Адреса     | Сг       | равочники    | Движени         | ie C     | татистика | Наст    |             |
|                                                       | eca / 3             | Заменить        | насе       | елен     | ный пу       | нкт::           |          |           |         |             |
|                                                       |                     |                 |            |          |              |                 |          |           |         |             |
|                                                       | анить               | k               |            |          |              | _               |          |           |         |             |
| Новый п                                               | аселенн<br>ункт, г. | ный пункт:      | $\searrow$ | Wite     | 100DC// 5    | замениты        | на       |           |         |             |
|                                                       |                     |                 |            | жиг      | улевск, Г.   |                 |          |           | Ľ       |             |
|                                                       |                     | 15 -            |            |          |              |                 |          |           |         |             |

•

.

### 6.2.5

|                                                   | / / ,                                        |
|---------------------------------------------------|----------------------------------------------|
|                                                   | ( . 16).                                     |
| Образовательные организации Адреса Справочники Дв | лжение Статистика Настройки Диагностика      |
| < Э Адресные справочники                          |                                              |
| Страна                                            | Россия 🔹 УРедактировать                      |
| Регион                                            | Самарская область 🔹 🖍 Редактировать 🖆 Импорт |
| Муниципальный район                               | Нет 🔹 🎤 Редактировать 🚊 Импорт               |
| Населенный пункт                                  | Самара, г. 🔹 Уедактировать 🖄 Импорт          |
| 16 -                                              |                                              |
| 1                                                 |                                              |
| ,                                                 | , ,<br>17.                                   |
| Образовательные организации Адреса                | а Справочники Движение Статистика Настройн   |
| Адреса / Добавить/изм                             | енить населенный пункт:                      |
| 🖍 Редактировать 🔘 Добавить                        | • Удалить Заменить                           |
| Регион Муниципальн                                | ый район 🔨 Населенные пункты                 |
| Самарская область Нет                             | Кинель, г. 🗸 Населенны                       |

,

17 -

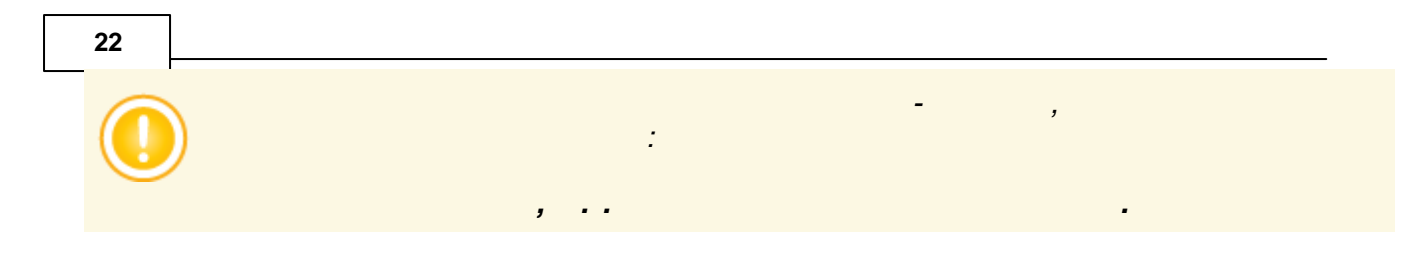

,

,

## 6.3

6.3.1

|                                                   | : , ,                                               |
|---------------------------------------------------|-----------------------------------------------------|
| . ,                                               | -><br>18.                                           |
| Образовательные организации Адреса Справочники Де | вижение Статистика Настройки Диагностика            |
| <li>Список образовательных организаци</li>        | й                                                   |
| Страна                                            | Россия                                              |
| Регион                                            | Самарская область                                   |
| Муниципальный район                               | Her V                                               |
| Населенный пункт                                  | Самара                                              |
| Образовательные организации/                      | Одобавить → Э Сведания об ОО / Администрирование ОО |
|                                                   | 🗢 Добавить новую образовательную организацию        |
|                                                   | Импорт образовательных организаций                  |
|                                                   | 18 -                                                |
|                                                   |                                                     |
|                                                   | ,                                                   |

,

.

| Основная информация                               |                                       |                   |                |              | P 1         |     |
|---------------------------------------------------|---------------------------------------|-------------------|----------------|--------------|-------------|-----|
|                                                   |                                       |                   |                |              |             |     |
| Полное наименование                               |                                       |                   |                |              |             |     |
| Муниципальное бюджетное общеобразовательное учреж | ждение средня                         | яя общеобразова   | ательная школа | № 110 городо | кого округа |     |
| Краткое наименование                              | Номе                                  | ep                |                |              |             |     |
| МБОУ СОШ №110                                     |                                       |                   |                |              |             |     |
| Населенный пункт                                  | Раио                                  | н города          |                |              | -           |     |
| Самара                                            | не                                    | выоран            |                |              | •           |     |
|                                                   |                                       |                   |                |              | •           |     |
|                                                   |                                       |                   |                |              |             |     |
| средняя общеобразовательная школа                 |                                       |                   |                |              | •           |     |
| Правовая форма                                    | Прав                                  | вовой статус согл | пасно ФЗ № 83  |              |             |     |
| Государственная образовательная организация       | • Бю                                  | джетная организ   | зация          |              | •           |     |
| Статус организации                                | Дата                                  | основания         |                |              |             |     |
| функционирует                                     | • 02.0                                | 02.2010           |                |              |             |     |
|                                                   | тингента"                             |                   |                |              |             | •   |
|                                                   | ORATERLUON OF                         | 10000000          |                |              |             |     |
| Вляется структурным подразделением другой образо  | овательной о                          | ланизации         |                |              |             |     |
| Логин и пароль администратора                     |                                       |                   |                |              | ~           |     |
| 1 11 1                                            |                                       |                   |                |              |             |     |
| Учредители                                        |                                       |                   |                |              | $\sim$      |     |
| 19 -<br>,                                         |                                       |                   | <u>*</u> 0     | охранить     | О Отмен     | a   |
| 19 -<br>,                                         |                                       | 3).               | ± 0            | охранить     | • Отмен     | a   |
| 19 -<br>,<br>(                                    |                                       | 3).               | <u>±</u> α     | охранить     | • Отмен     | a   |
| 19 -<br>,<br>(<br>3 -                             |                                       | 3).               | <u>±</u> 0     | охранить     | • Отмен     | a   |
| 19 -<br>,<br>(<br>3 -                             |                                       | 3).               | <u>±</u> α     | охранить     | • Отмен     | a   |
| 19 -<br>, (<br>3 -                                |                                       | 3).               |                | охранить     | • Отмен     | a   |
| 19 -<br>, (<br>3 -                                |                                       | 3).               |                | охранить     | • Отмен     | a   |
| 19 -<br>, (<br>3 -                                |                                       | 3).               |                | ,            | Отмен       | a   |
| 19 -<br>, (<br>3 -                                |                                       | 3).               |                | ухранить     | Отмен       | a   |
| 19 -<br>, (<br>3 -                                |                                       | 3).               |                | у            | Отмен       | a   |
| 19-<br>, (<br>3-                                  |                                       | 3).               |                | ухранить     | Отмен       | a ) |
| 19-<br>, (<br>3-                                  |                                       | 3).               |                | ,            | Сотмен      | a   |
| 19 -<br>, (<br>3 -                                |                                       | 3).               |                | ,            | Сотмен      | a   |
| 19 -<br>, (<br>3 -                                | -<br>-                                | 3).               | (<br>,<br>,    | ,            | • Отмен     | a   |
| 19-<br>, (<br>3-                                  | · · · · · · · · · · · · · · · · · · · | 3).               |                | уранить      | • Отмен     | a   |
| 19 -<br>, (<br>3 -                                | · · · · · · · · · · · · · · · · · · · | 3).               |                | у            | • Отмен     | a   |

•

/

| 24 |        |       |   |   |        |        |
|----|--------|-------|---|---|--------|--------|
| Ī  |        |       |   |   |        |        |
|    |        |       |   |   |        |        |
|    |        |       |   | , | , ,    |        |
|    |        | /     |   |   |        |        |
|    |        |       |   |   |        |        |
|    |        |       |   |   |        |        |
| -  |        |       |   |   |        | •      |
|    |        |       |   |   |        |        |
| -  |        | <br>• |   |   |        |        |
| -  |        |       |   |   |        | -      |
|    | 22     |       |   |   |        |        |
| -  | <br>83 |       |   |   |        |        |
|    |        |       |   | : |        | y ,    |
| -  |        |       |   |   |        |        |
|    |        |       |   |   |        |        |
|    |        |       |   |   |        |        |
| -  |        |       | • |   |        | "      |
|    |        |       |   |   |        | ,      |
| -  | <br>   | <br>  |   |   |        |        |
|    |        |       |   |   |        |        |
|    |        | ,     |   |   |        |        |
|    |        |       |   |   |        | ,      |
|    |        |       |   |   |        |        |
|    |        |       |   |   |        | ,      |
| _  |        |       |   |   |        |        |
|    |        |       |   |   |        |        |
|    |        |       |   |   | admin, | admin. |
|    |        |       |   |   |        |        |
| -  |        | <br>  |   |   |        |        |
| -  | <br>   |       |   |   |        | ,      |
|    |        |       |   | , |        |        |
|    |        |       |   |   |        |        |

# , Сетевой Город. Образование Образовательная организация Управление образования Самарская область Самара Общеобразовательная Образовательная организация МБОУ СОШ №110 Выберите ОО... МБОУ СОШ №108 МБОУ СОШ №110 МБОУ СОШ №120 МБОУ Лицей №142 МБОУ СОШ №154 МБОУ Гимназия №159 Восстановить пароль Вход с учетной записью Windows Войти

20 -

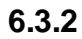

2 L Microsoft Excel OpenOffice Calc : ( ); ( ); ); ( ( ); ); ( ( ); ); ( ); (

); ( ( );

20.

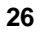

21.

|   | A12 🔻 🕤                                                                     | f <sub>x</sub>                                                                                                    |                                                                               |       |                                             |             |                   |               |
|---|-----------------------------------------------------------------------------|----------------------------------------------------------------------------------------------------|-------------------------------------------------------------------------------|-------|---------------------------------------------|-------------|-------------------|---------------|
| 1 | A                                                                           | В                                                                                                    | С                                                                             | D     | E                                           | F           | G                 | H             |
| 1 | Наименование                                                                | Полное наименование                                                                                                    | Краткое наименование                                                          | Номер | Тип                                         | Вид         | Форма организации | Реги          |
| 2 | МБВ(С)ОУ "Варанская<br>открытая (сменная)<br>общеобразовательная<br>школа"1 | Государственное<br>бюджетное вечернее<br>(сменное)<br>общеобразовательное<br>учреждение "Варанская<br>открытая (сменная)<br>общеобразовательная<br>школа"900 | МБВ(С)ОУ "Варанская<br>открытая (сменная)<br>общеобразовательная<br>школа"900 | 900   | Дошкольное<br>образовательное<br>учреждение | детский сад | Государственная   | Самарская обл |
| 3 |                                                                             |                                                                                                    |                                                                               |       |                                             |             |                   |               |
|   |                                                                             |                                                                                                    |                                                                               |       |                                             |             |                   |               |

).

,

21 -

(

#### ( . 22).

,

#### Создание образовательной организации Основная информация ゝ Полное наименование Краткое наименование Номер Населенный пункт Район города • Самара не выбран Тип ОО Общеобразовательные учреждения ۲ Вид ОО ۲ начальная общеобразовательная школа Правовая форма Правовой статус согласно ФЗ № 83 • ٠ 🔲 Является структурным подразделением другой образовательной организации Логин и пароль администратора Учредители

| 👱 Сохранить | О Отмена |
|-------------|----------|
|             |          |

22 -

;

,

:

|                                                           |                                                            | 27        |
|-----------------------------------------------------------|------------------------------------------------------------|-----------|
| •                                                         | ,                                                          | ;         |
| •                                                         |                                                            | ,         |
| •                                                         | ;                                                          |           |
| -                                                         | , ,                                                        |           |
|                                                           | ,                                                          |           |
|                                                           | ( . 23).                                                   |           |
| Образовательные организации Адреса Справи                 | очники Движение Статистика Настройки Диагностика           |           |
| Список образовательных орго                               | анизаций                                                   | 8         |
| Страна                                                    | Россия                                                     | •         |
| Регион                                                    | Самарская область                                          | •         |
| Муниципальный район                                       | Нет                                                        | •         |
| Населенный пункт                                          | Самара                                                     | •         |
| Образовательные организации/<br>структурные подразделения | Добавить - В Сведения об ОО / Администрирование ОО ПУдалит | ъ         |
| 23 - ,                                                    |                                                            |           |
|                                                           | .xls.                                                      |           |
| ı .                                                       |                                                            |           |
| ->                                                        | ,                                                          | 24.       |
|                                                           |                                                            |           |
| Список образовательні                                     | ых организаций                                             | 8         |
| Страна                                                    | Россия                                                     | •         |
| Perinou                                                   | Самарская область                                          | •         |
| render                                                    |                                                            |           |
| Муниципальный район                                       | Нет                                                        | •         |
| Населенный пункт                                          | Самара                                                     | •         |
| Образовательные организации/                              | О Добавить - В Сведения об ОО                              | 🛅 Удалить |
| структурные подразделения                                 | 🔊 Добавить новую образовательную организацию               |           |
|                                                           | 🛎 Импорт образовательных организаций                       |           |
|                                                           | M50Y COШ №108                                              |           |
|                                                           | МБОУ СОШ №110<br>МБОУ СОШ №120                             |           |
|                                                           | МБОУ СОШ №123<br>МБОУ Лицей №142                           |           |
| 24                                                        | -                                                          |           |
|                                                           |                                                            |           |
|                                                           | ,                                                          |           |

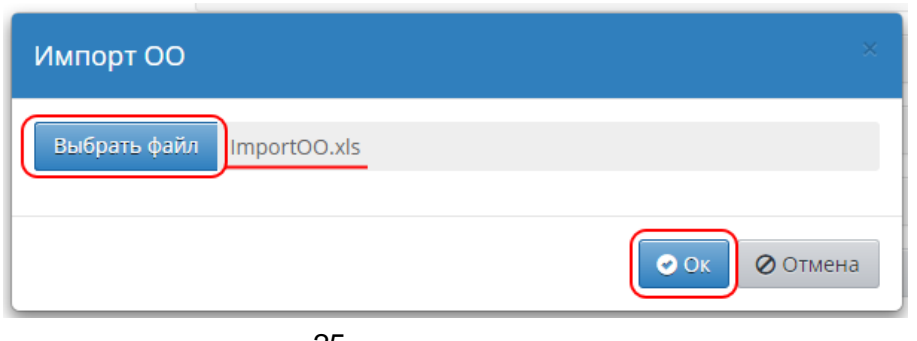

25 -

26).

|   | Им      | порт спис            | ка ОО               |                                                                         |                                             |                |               |
|---|---------|----------------------|---------------------|-------------------------------------------------------------------------|---------------------------------------------|----------------|---------------|
|   | №<br>п/ | Регион               | Населенный<br>пункт | Краткое наименование ОО                                                 | Тип ОО                                      | Вид ОО         | Импортировать |
|   | 1       | Самарская<br>область | Тольятти            | МБВ(С)ОУ "Варанская открытая (сменная)<br>общеобразовательная школа"900 | Дошкольное<br>образовательное<br>учреждение | детский<br>сад |               |
| y |         |                      |                     | Начать импорт                                                           | выделить все                                | Очистить все   | е 🖉 Отмена    |

26 -

(

...

6.3.3

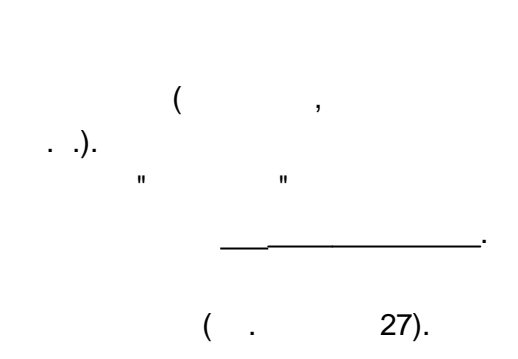

(

).

| бразовательные организации Адреса Справочники Д                                                                                                    | вижение Статистика Настройки Диагно                                                                                                    | стика                                                                                                    |
|----------------------------------------------------------------------------------------------------|----------------------------------------------------------------------------------------------------|----------------------------------------------------------------------------------------------------|
| Адресные справочники                                                                                                    |                                                                                                    |                                                                                                    |
| Страна                                                                                                    | Россия                                                                                                    | 🔹 🖍 Редактирова                                                                                                    |
| Регион                                                                                                    | Самарская область                                                                                                    | 🔹 💉 Редактировать 🛛 🛓 Импо                                                                                                    |
| Муниципальный район                                                                                                    | Нет                                                                                                    | 🔹 💉 Редактировать 🛛 🛎 Импо                                                                                                    |
| Населенный пункт                                                                                                    | Самара, г.                                                                                                    | 🔹 💉 Редактировать 🛛 🛎 Импо                                                                                                    |
| Учредители                                                                                                    | 1                                                                                                    | Образовательные организации                                                                                                    |
| Управление Образования: Департамент образования /<br>Управление Образования: Министерство образования<br>Управление Образования: Департамент физкультуры и<br>Управление Образования: Департамент культуры<br>Управление Образования: УО | чдминистрации г.о. Самары<br>и науки Самарской области<br>и спорта                                                                            | МБДОО: (+)МБОУ Детсад 235<br>МБДОО: (+)МБОУ Детсад 238<br>МБДОО: (+)МБОУ Детсад 242<br>МБДОО: (+)МБОУ Детсад 243<br>МБДОО: (+)МБОУ Детсад 253<br>МБДОО: МАОУ д/с 19 Цветочек |
| 🖍 Редактировать                                                                                                    |                                                                                                    | 💉 Редактировать                                                                                                    |
|                                                                                                    | 27 -                                                                                                    |                                                                                                    |
|                                                                                                    |                                                                                                    |                                                                                                    |
|                                                                                                    | 1                                                                                                    |                                                                                                    |
|                                                                                                    | ( . 28).                                                                                                    |                                                                                                    |
|                                                                                                    |                                                                                                    | тика Настройки Лиасцостика                                                                                                    |
| Образовательные организации Адреса                                                                                                    | справочники движение статис                                                                                                    | пика пастройки диагностика                                                                                                    |
| Адреса / Добавить/изме                                                                                                    | нить образовательную о                                                                                                    | рганизацию                                                                                                    |
| Шаблоны организаций Редак                                                                                                    | тировать 🗿 Лобавить 🕒 Удал                                                                                                    | иль Заменить                                                                                                    |
|                                                                                                    |                                                                                                    |                                                                                                    |
| Населенный пун                                                                                                    |                                                                                                    | Образовательная организация                                                                                                    |
| Самара, г.                                                                                                    | МБДОО: (+)МБОУ Детсад 235<br>МБДОО: (+)МБОУ Детсад 238<br>МБДОО: (+)МБОУ Детсад 242<br>МБДОО: (+)МБОУ Детсад 243<br>МБДОО: (+)МБОУ Детсад 253 | 5<br>3<br>2<br>3<br>3                                                                                                    |
| Количество прибывших: 0<br>Количество выбывших: 0                                                                                                    | 28 -                                                                                                    |                                                                                                    |
|                                                                                                    |                                                                                                    |                                                                                                    |
| :,                                                                                                    | - ,                                                                                                    | -                                                                                                    |
|                                                                                                    |                                                                                                    | ,                                                                                                    |
|                                                                                                    |                                                                                                    |                                                                                                    |
|                                                                                                    |                                                                                                    |                                                                                                    |
| 3.4                                                                                                    |                                                                                                    |                                                                                                    |
|                                                                                                    |                                                                                                    |                                                                                                    |
|                                                                                                    |                                                                                                    | 3                                                                                                    |
| ,                                                                                                    |                                                                                                    |                                                                                                    |
| ( . 2                                                                                                    | 29).                                                                                                    |                                                                                                    |
|                                                                                                    |                                                                                                    |                                                                                                    |
|                                                                                                    |                                                                                                    |                                                                                                    |
|                                                                                                    |                                                                                                    |                                                                                                    |

| Образовательные организации Адреса Справочники Д          | зижение Статистика Настройки Диагностика                                                                        |
|-----------------------------------------------------------|----------------------------------------------------------------------------------------------------|
| 🔄 Список образовательных организаци                       | й                                                                                                    |
| Страна                                                    | Россия                                                                                                    |
| Регион                                                    | Самарская область                                                                                               |
| Муниципальный район                                       | Нет                                                                                                    |
| Населенный пункт                                          | Самара                                                                                                    |
| Образовательные организации/<br>структурные подразделения | <ul> <li>Добавить - Сведения об ОО</li> <li>Администрирование ОО</li> <li>Удалить</li> </ul>                    |
|                                                           | МБОУ Детсад 242<br>МБОУ Детсад 243<br>МБОУ Детсад 253<br>МБОУ СОШ №108                                          |
|                                                           | МБОУ СОШ №110<br>МБОУ СОШ №120<br>МБОУ Лицей №142<br>МБОУ СОШ №154<br>МБОУ Гимназия №159<br>МОУ ДОД Солнышко 19 |

,

,

,

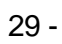

.

,

6.3.5

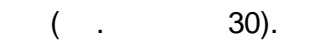

.

,

,

|                                                           |                                                                                                    |                                                                                                    |                         |             | 31        |     |
|-----------------------------------------------------------|----------------------------------------------------------------------------------------------------|----------------------------------------------------------------------------------------------------|-------------------------|-------------|-----------|-----|
| Образовательные организации Адреса Справочники Д          | движение С                                                                                                    | Статистика                                                                                                    | Настройки               | Диагностика |           |     |
| 🔄 Список образовательных организаци                       | ий                                                                                                    |                                                                                                    |                         |             |           |     |
| Страна                                                    | Россия                                                                                                    |                                                                                                    |                         |             |           |     |
| Регион                                                    | Самарска                                                                                                    | ая область                                                                                                    |                         |             |           |     |
| Муниципальный район                                       | Нет                                                                                                    |                                                                                                    |                         |             |           |     |
| Населенный пункт                                          | Самара                                                                                                    |                                                                                                    |                         |             |           |     |
| Образовательные организации/<br>структурные подразделения | <ul> <li>Добави</li> <li>МБОУ Де</li> <li>МБОУ Де</li> <li>МБОУ Де</li> <li>МБОУ СО</li> <li>МБОУ СО</li> <li>МБОУ СО</li> <li>МБОУ СО</li> <li>МБОУ СО</li> <li>МБОУ СО</li> <li>МБОУ СО</li> <li>МБОУ СО</li> <li>МБОУ СО</li> <li>МБОУ ДОД</li> </ul> | ить -<br>етсад 242<br>етсад 243<br>етсад 253<br>011 № 108<br>011 № 120<br>011 № 142<br>011 № 154<br>мназия № 154<br>Д Солнышко | Сведения об<br>59<br>19 | 00          | оо ҇ Эдал | ИТЪ |
| 30 -                                                      |                                                                                                    |                                                                                                    |                         |             |           |     |

( . 31).

( )

,

| бразовательны    | Администрир | ование образовател | ьной организаці |                |              |    |
|------------------|-------------|--------------------|-----------------|----------------|--------------|----|
|                  | Поли        |                    |                 |                |              |    |
|                  | admin       | 308416116          |                 | Сменить пароль |              |    |
| วั กวหัญม        | ХудолейС    |                    | (               | Сменить пароль |              |    |
| л район          | МоляренкоВ  |                    |                 | Сменить пароль |              |    |
| IKT              | ГрадецкаяЛ  |                    | Сменить пароль  |                |              |    |
| ме организации/  | ЕгороваААЗ  |                    |                 | Сменить пароль | 🛅 Удалить    |    |
| Сменить паро     | ЛЬ          |                    |                 |                |              | ×  |
| Новый пароль:    |             |                    |                 |                |              |    |
| Подтвердите новь | ый пароль:  |                    |                 |                |              |    |
|                  |             |                    |                 | R Coxpa        | нить 🖉 Отмен | на |
|                  |             |                    |                 |                |              |    |

31 -

.

| 32                                                                         |                                                                                                    |                                                                                                    |                 |            |
|----------------------------------------------------------------------------|----------------------------------------------------------------------------------------------------|----------------------------------------------------------------------------------------------------|-----------------|------------|
| .3.6                                                                       |                                                                                                    |                                                                                                    |                 |            |
| (<br>)<br>),<br>"                                                          | ,<br>H                                                                                                    |                                                                                                    | <b>6.3.3.</b>   | (          |
| . 32).                                                                     | ,<br>Ланичнико Статистика Цастройник Пил                                                                                                    | ,                                                                                                    |                 |            |
| Э Адресные справочники                                                     | движение статистика настроики диа                                                                                                    | ПНОСТИКА                                                                                                    |                 |            |
| Страна                                                                     | Россия                                                                                                    |                                                                                                    | 🔻 💉 Pe          | дактироват |
| Регион                                                                     | Самарская область                                                                                                    | •                                                                                                    | 🖍 Редактировать | 🛎 Импор    |
| Муниципальный район                                                        | Нет                                                                                                    | •                                                                                                    | 🖍 Редактировать | 🛎 Импор    |
| Населенный пункт                                                           | Самара, г.                                                                                                    | ·                                                                                                    | 🖍 Редактировать | 🛎 Импор    |
| Учредите                                                                   | и                                                                                                    | Образователы                                                                                                    | ные организации |            |
| Управление Образования: Департамент культуры<br>Управление Образования: УО |                                                                                                    | МБДОО: МБУ д/с 13 Рябинка<br>МБДОО: МБУ д/с 14 Деревце<br>МБДОО: МБУ д/с 15 Бусинка<br>МБДОО: МБУ д/с 15 Бусинка<br>МБДОО: МБУ д/с 17 Лучик<br>МБДОО: МБУ д/с 20 Снеговик<br>МБДОО: МБУ д/с 20 Снеговик<br>МБДОО: МБУ д/с 25 Ванюша<br>МБДОО: МБУ д/с 27 Сказка<br>МБДОО: МБУ д/с 27 Сказка<br>МБДОО: МБУ д/с 27 Бироики<br>МБДОО: МБУ д/с 28 Воробушек<br>МБДОО: МБУ д/с 35 Муравей |                 |            |
|                                                                            | 32 -                                                                                                    |                                                                                                    |                 |            |
|                                                                            | /                                                                                                    |                                                                                                    |                 |            |
| ( . 3                                                                      | 33).                                                                                                    |                                                                                                    |                 |            |
| Образовательные организации Адреса Сг                                      | равочники Движение Статисти                                                                                                    | ика Настройки Диагностика                                                                                                    | 3               |            |
| 🕂 Адреса / Добавить/измени                                                 | ть образовательную ор                                                                                                    | ганизацию                                                                                                    |                 |            |
| 🖺 Шаблоны организаций 🖍 Редактир                                           | овать 🖸 Добавить 🕒 Удалит                                                                                                    | ть Заменить                                                                                                    |                 |            |
| Населенный пункт                                                           | Обра                                                                                                    | зовательная организация                                                                                                    |                 |            |
| Самара, г.                                                                 | МБДОО: МБУ д/с 12 СОЛНЕЧНЫ<br>МБДОО: МБУ д/с 13 Рябинка<br>МБДОО: МБУ д/с 14 Деревце<br>МБДОО: МБУ д/с 15 Бусинка<br>МБДОО: МБУ д/с 15 Бусинка | אועדיעסכ זע                                                                                                    |                 |            |
|                                                                            | мьдоо: МБУ д/с 16 Погремуш<br>МБДОО: МБУ д/с 17 Лучик                                                                                          | Ka I                                                                                                    |                 |            |
|                                                                            | 33 -                                                                                                    |                                                                                                    |                 |            |

#### ( . 34).

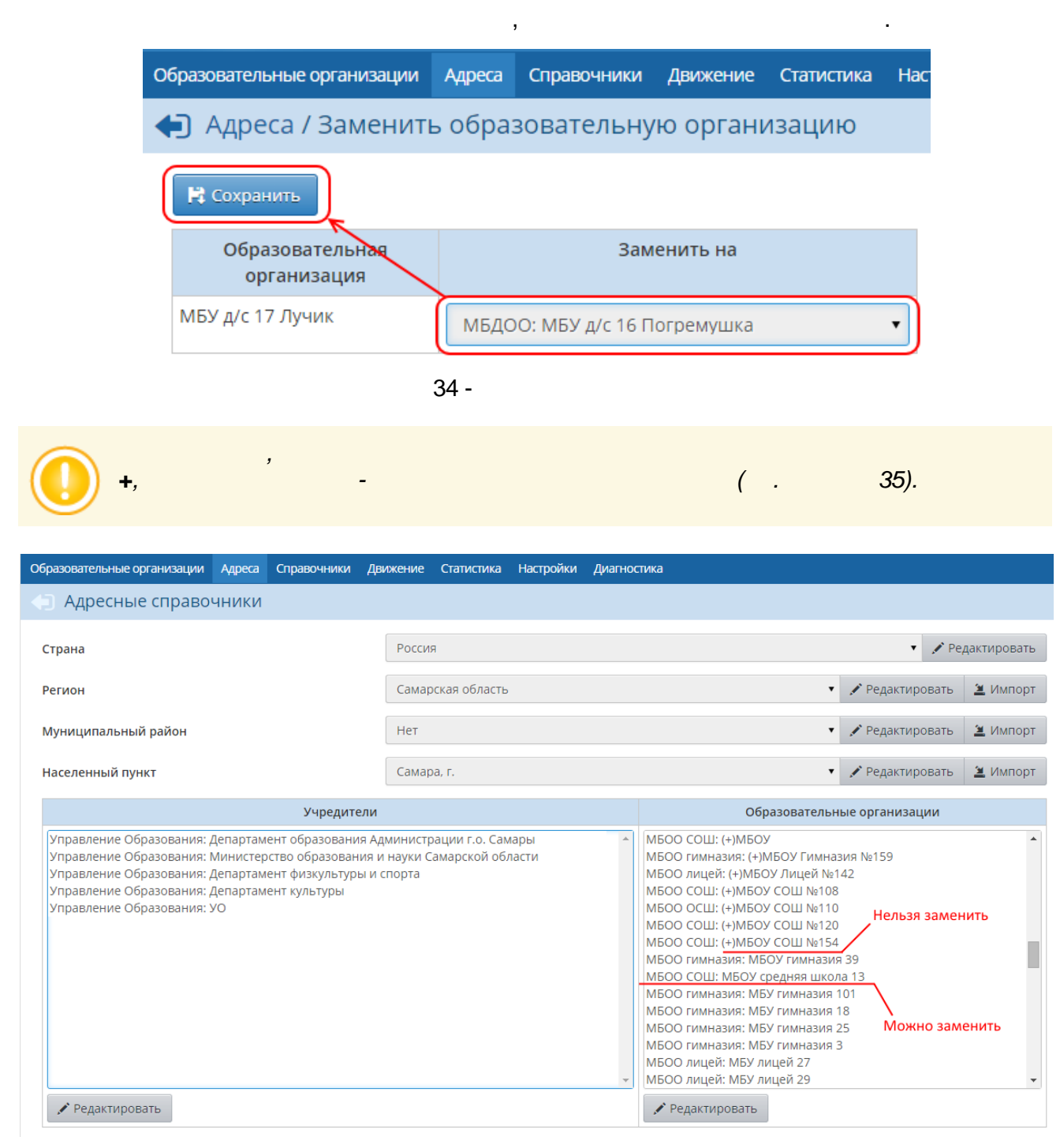

35 -

#### 6.3.7

"

", .

C

( . 36).

:

,

, : ,

## Вы действительно хотите удалить выбранную ОО? Вы действительно хотите удалить выбранную ОО? Самара Самара Самара МБОУ Детсад 242 МБОУ Детсад 243 МБОУ Детсад 243 МБОУ Детсад 253 МБОУ СОШ № 108 МБОУ СОШ № 108

,

?

,

36 -

,

,

6.4

,

6.4.1

( ), ( . 37).

| Образовательные организации Адреса Справочники Де                                                                                                    | ижение Статистика                                    | Настройки      | Диагнос | тика                                                                                                    |                                          |                 |             |
|----------------------------------------------------------------------------------------------------|------------------------------------------------------|----------------|---------|----------------------------------------------------------------------------------------------------|------------------------------------------|-----------------|-------------|
| Адресные справочники                                                                                                    |                                                      |                |         |                                                                                                    |                                          |                 |             |
| Страна                                                                                                    | Россия                                               |                |         |                                                                                                    |                                          | 🔻 💉 Pe          | дактировать |
| Регион                                                                                                    | Самарская област                                     | ь              |         |                                                                                                    | •                                        | 🖍 Редактировать | 🛎 Импорт    |
| Муниципальный район                                                                                                    | Нет                                                  |                |         |                                                                                                    | •                                        | 🖍 Редактировать | Импорт      |
| Населенный пункт                                                                                                    | Самара, г.                                           |                |         |                                                                                                    | •                                        | 🖍 Редактировать | 본 Импорт    |
| Учредители                                                                                                    |                                                      |                |         | Обра                                                                                                    | азовательны                              | е организации   |             |
| Управление Образования: Департамент образования А<br>Управление Образования: Министерство образования и<br>Управление Образования: Департамент физкультуры и<br>Управление Образования: Департамент культуры | цминистрации г.о. Са<br>науки Самарской об<br>спорта | мары<br>бласти | *       | МБДОО: (+)МБОУ Дет<br>МБДОО: (+)МБОУ Дет<br>МБДОО: (+)МБОУ Дет<br>МБДОО: (+)МБОУ Дет<br>У Редактировать | сад 235<br>сад 238<br>сад 242<br>сад 243 |                 | Å           |
|                                                                                                    | 37 -                                                 |                |         |                                                                                                    |                                          |                 |             |
|                                                                                                    | 1                                                    |                |         | (                                                                                                    |                                          | 38).            |             |
| Образовательные организации Адр                                                                                                    | еса Справоч                                          | ники Де        | вижени  | е Статистика                                                                                            | Настрой                                  | ки Диагнос      | тика        |
| Адреса / Добавить/из                                                                                                    | менить уч                                            | аредит         | еля     |                                                                                                    |                                          |                 |             |
| 🖍 Редактировать 💿 Добавить                                                                                                    | • Удалить                                            | -              |         |                                                                                                    |                                          |                 |             |
|                                                                                                    | ر                                                    | /чредите       | ли      |                                                                                                    |                                          |                 |             |
| Управление Образования: Деп                                                                                                    | артамент обра                                        | зования        | Админі  | истрации г.о. Са                                                                                        | мары                                     |                 | •           |
| 38 -                                                                                                    |                                                      | 1              |         |                                                                                                    |                                          |                 |             |

( .

39).

.

| Э Адреса / Добав      | вление Уч | редителя         | дыяжение | Статистика         | настроики     | диатностика          |                                       |
|-----------------------|-----------|------------------|----------|--------------------|---------------|----------------------|---------------------------------------|
|                       |           |                  |          |                    |               |                      |                                       |
| Название              |           |                  | Новое    | УО                 |               |                      |                                       |
| Краткое название      |           |                  | УО       |                    |               |                      |                                       |
| Тип учрелителей       |           |                  | Управ    | ление Образ        | ования        |                      |                                       |
|                       |           |                  | Насели   | енного пункт       | a             |                      |                                       |
| ровень исрархии       |           |                  | Нат      |                    | u             |                      |                                       |
| вышестоящее управлен  | ние       |                  | Самарси  | кая область Э      | • Обр.учр. на | селенного пун        | кта:                                  |
| Список ОО             |           |                  | > 🗹 🎴    | Самара             | oopiy ipriid  | center in the try in |                                       |
| *** Имя пользователя  |           |                  | educma   | anager             |               |                      |                                       |
| *** Пароль            |           |                  | •••••    |                    |               |                      |                                       |
| *** Подтвердите парол | Ь         |                  | •••••    |                    |               |                      |                                       |
|                       | ;         | 39 -             |          |                    |               |                      |                                       |
|                       |           | /                |          | 3                  |               | 4.                   |                                       |
|                       |           |                  |          |                    |               |                      |                                       |
|                       | 1         |                  |          |                    |               |                      |                                       |
|                       | 4 -       |                  |          |                    |               |                      |                                       |
|                       | 4 -       |                  |          |                    |               |                      |                                       |
|                       | 4 -       |                  |          |                    |               |                      |                                       |
|                       | 4 -       |                  |          |                    |               |                      |                                       |
|                       | 4 -       |                  |          |                    |               |                      |                                       |
|                       | 4 -       |                  |          | ,<br>,             |               |                      |                                       |
|                       | 4 -       |                  |          | ,                  |               | -<br>-<br>-<br>-     |                                       |
|                       | •         |                  |          | 3                  |               |                      | :<br>:                                |
|                       | •         | ,<br>,<br>,      |          | ,                  |               |                      | :                                     |
|                       | 4 -       | ,<br>,<br>,<br>, |          | ,                  |               | •<br>•<br>•<br>•     | · · · · · · · · · · · · · · · · · · · |
|                       | 4 -       | ,<br>,<br>( .    |          | , . 40).           |               |                      | :                                     |
|                       | 4 -       | ,<br>,<br>( .    |          | , <u>.</u><br>40). |               | ,                    | :                                     |
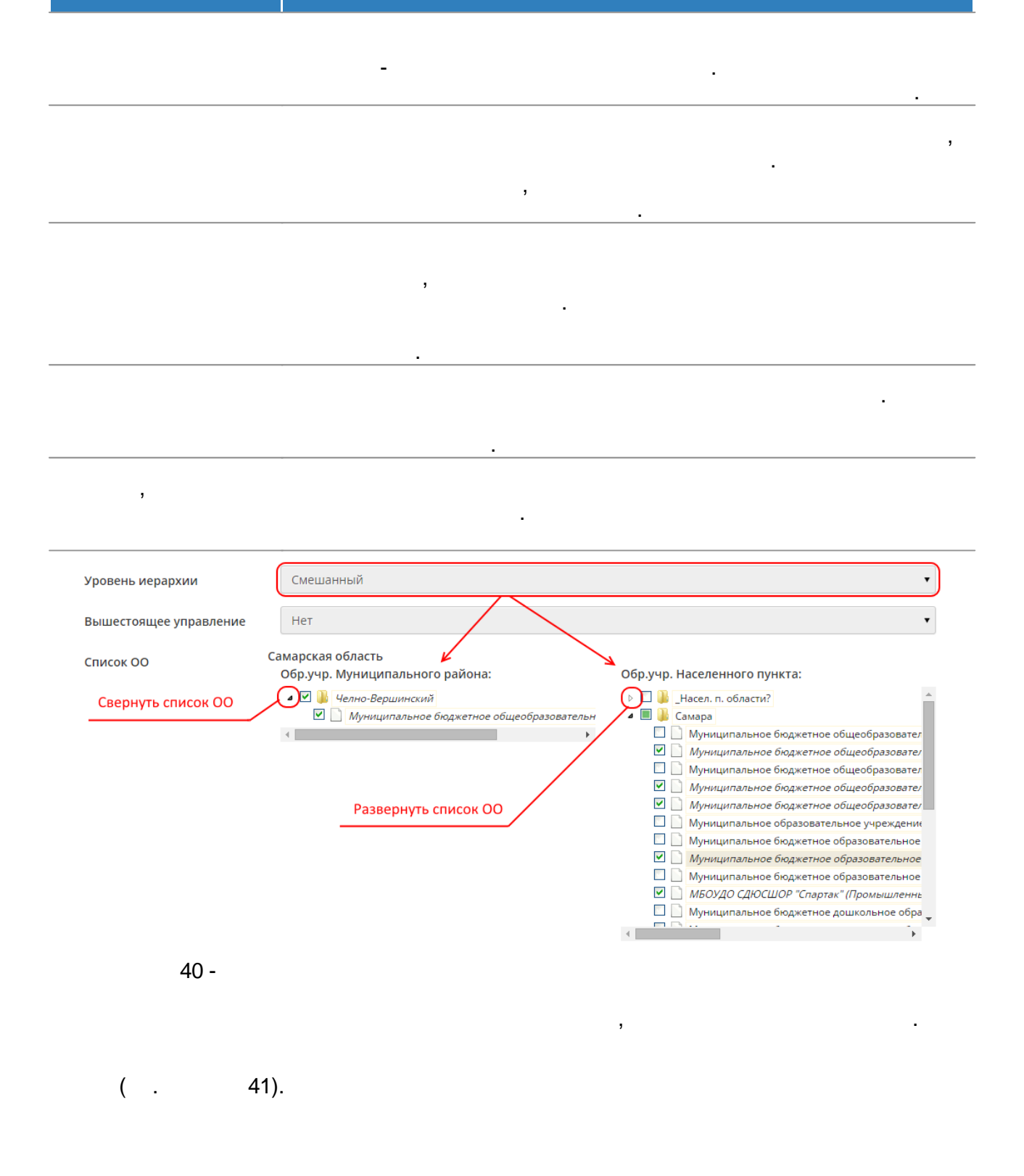

| Образовательные организации                                                                                      | Адреса                                 | Справочники                                       | Движение                   | Статистика    | Настройн |
|----------------------------------------------------------------------------------------------------|----------------------------------------|---------------------------------------------------|----------------------------|---------------|----------|
| Адресные справо                                                                                                  | чники                                  |                                                   |                            |               |          |
| Страна                                                                                                    |                                        |                                                   | Россия                     | я             |          |
| Регион                                                                                                    |                                        |                                                   | Самар                      | оская область |          |
| Муниципальный район                                                                                              |                                        |                                                   | Нет                        |               |          |
| Населенный пункт                                                                                                 |                                        |                                                   | Самар                      | )а, г.        |          |
|                                                                                                    |                                        | Учредите                                          | ели                        |               |          |
| Управление Образования: 1<br>Управление Образования: 4<br>Управление Образования: 4<br>Управление Образования: 5 | Министер<br>Департам<br>Департам<br>УО | оство образован<br>ент физкультур<br>ент культуры | ия и науки С<br>ы и спорта | амарской об.  | ласти    |

41 -

( . 42).

| Сетевой Город               | . Образование          |
|-----------------------------|------------------------|
| Образовательная организация | Управление образования |
| Регион                      |                        |
| Самарская область           |                        |
| Уровень иерархии            |                        |
| Смешанный                   |                        |
| Управление образования      |                        |
|                             | )                      |
|                             |                        |
| educmanager                 |                        |
|                             |                        |
| Вход с учетной записью Моб  | ильный ID ИРТех        |
| Bo                          | йти                    |
|                             |                        |
|                             |                        |

42 -

6.4.2

|                                                                                                    |                                                                      | , 43).                                                                                                    |
|----------------------------------------------------------------------------------------------------|----------------------------------------------------------------------|----------------------------------------------------------------------------------------------------|
| Образовательные организации Адреса Справочники                                                                                                    | Движение Статистика Настройки ,                                      | Диагностика                                                                                                    |
| Адресные справочники                                                                                                    |                                                                      |                                                                                                    |
| Страна                                                                                                    | Россия                                                               | • 🖍 Редактировать                                                                                                    |
| Регион                                                                                                    | Самарская область                                                    | 🔹 🖍 Редактировать 🛛 🖄 Импорт                                                                                                    |
| Муниципальный район                                                                                                    | Нет                                                                  | 🔹 🎤 Редактировать 🛛 🖄 Импорт                                                                                                    |
| Населенный пункт                                                                                                    | Самара, г.                                                           | • 🎽 Редактировать 🛛 🖄 Импорт                                                                                                    |
| Учредител                                                                                                    | и                                                                    | Образовательные организации                                                                                                    |
| Управление Образования: Департамент образования<br>Управление Образования: Министерство образовани<br>Управление Образования: Департамент физкультуры<br>Управление Образования: Департамент культуры | Администрации г.о. Самары<br>я и науки Самарской области<br>и спорта | <ul> <li>МБДОО: (+)МБОУ Детсад 235</li> <li>МБДОО: (+)МБОУ Детсад 238</li> <li>МБДОО: (+)МБОУ Детсад 242</li> <li>МБДОО: (+)МБОУ Детсад 243</li> <li>✓ Редактировать</li> </ul> |
|                                                                                                    | 43 -                                                                 |                                                                                                    |

/ ( . 44).

| 40 |                                                |           |             |                 |                |             |  |  |  |
|----|------------------------------------------------|-----------|-------------|-----------------|----------------|-------------|--|--|--|
|    | Образовательные организации Адреса Справ       | очники Д  | вижение     | Статистика      | Настройки      | Диагностика |  |  |  |
|    | Адреса / Добавить/изменить учредителя          |           |             |                 |                |             |  |  |  |
|    | 🖍 Редактировать 💿 Добавить 💿 Удалить           |           |             |                 |                |             |  |  |  |
|    |                                                | Учредите  | ли          |                 |                |             |  |  |  |
|    | Управление Образования: Департамент об         | разования | Админист    | рации г.о. Са   | амары          | •           |  |  |  |
|    | 44 -                                           | 1         |             |                 |                |             |  |  |  |
|    |                                                |           |             |                 |                |             |  |  |  |
|    | ,                                              |           |             | ,               |                |             |  |  |  |
|    | ( .                                            | 45).      |             |                 |                |             |  |  |  |
|    | Образовательные организации Адреса Справочники | Движение  | Статистика  | а Настройки     | Диагностика    |             |  |  |  |
|    | 🖨 Адреса / Редактирование Учредите             | еля       |             |                 |                |             |  |  |  |
|    | Кохранить Администрирование                    |           |             |                 |                |             |  |  |  |
|    | Название                                       | Депар     | тамент обра | азования Адми   | нистрации г.о. | Самары      |  |  |  |
|    | Краткое название                               | Депар     | тамент обра | азования Адми   | нистрации г.о. | Самары      |  |  |  |
|    | Тип учредителей                                | Управл    | ление Обра  | зования         |                |             |  |  |  |
|    | Уровень иерархии                               | Населе    | енного пунк | та              |                |             |  |  |  |
|    | Вышестоящее управление                         | Нет       |             |                 |                | •           |  |  |  |
|    | Список ОО                                      | Самарс    | кая область | » > Обр.учр. на | селенного пун  | кта:        |  |  |  |
|    |                                                | Þ 🗹 🎍     | Самара      |                 |                |             |  |  |  |
|    | <i>.</i> _                                     |           |             |                 |                |             |  |  |  |

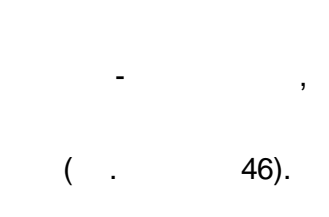

.

| Образователы | ные организации / Список аді | министраторов системы в: Департамент образования Админ |
|--------------|------------------------------|--------------------------------------------------------|
| Имя польз    | ователя                      |                                                        |
| educmanager  | Сменить пароль               |                                                        |
| ХарламовВ    | Сменить пароль               |                                                        |
| kolosova_vn  | Сменить пароль               |                                                        |
|              | Сменить пароль               | ×                                                      |
|              | Новый пароль:                |                                                        |
|              | Подтвердите новый пароль:    |                                                        |
|              |                              | Сохранить 🖉 Отмена                                     |
|              | 46 -                         |                                                        |

6.4.3

, ( . 47).

( . 48).

41

| Образовательные организации Адреса Справочники Дви                                                                                                    | ижение Статистика                                     | Настройки    | Диагнос | тика                                                                                                    |                 |             |
|----------------------------------------------------------------------------------------------------|-------------------------------------------------------|--------------|---------|----------------------------------------------------------------------------------------------------|-----------------|-------------|
| Адресные справочники                                                                                                    |                                                       |              |         |                                                                                                    |                 |             |
| Страна                                                                                                    | Россия                                                |              |         |                                                                                                    | ▼ 🖍 Pe          | дактировать |
| Регион                                                                                                    | Самарская область                                     |              |         | •                                                                                                    | 🖍 Редактировать | 🚨 Импорт    |
| Муниципальный район                                                                                                    | Нет                                                   |              |         | v                                                                                                    | 🖍 Редактировать | 🛎 Импорт    |
| Населенный пункт                                                                                                    | Самара, г.                                            |              |         | •                                                                                                    | 🖍 Редактировать | 🛎 Импорт    |
| Учредители                                                                                                    |                                                       |              |         | Образовательн                                                                                                    | ые организации  |             |
| Управление Образования: Департамент образования Ад<br>Управление Образования: Министерство образования и<br>Управление Образования: Департамент физкультуры и с<br>Управление Образования: Департамент культуры | министрации г.о. Сам<br>науки Самарской обл<br>спорта | ары<br>іасти | •       | МБДОО: (+)МБОУ Детсад 235<br>МБДОО: (+)МБОУ Детсад 238<br>МБДОО: (+)МБОУ Детсад 242<br>МБДОО: (+)МБОУ Детсад 243<br>У Редактировать |                 |             |
|                                                                                                    | 47 -                                                  |              |         |                                                                                                    |                 |             |

1

©

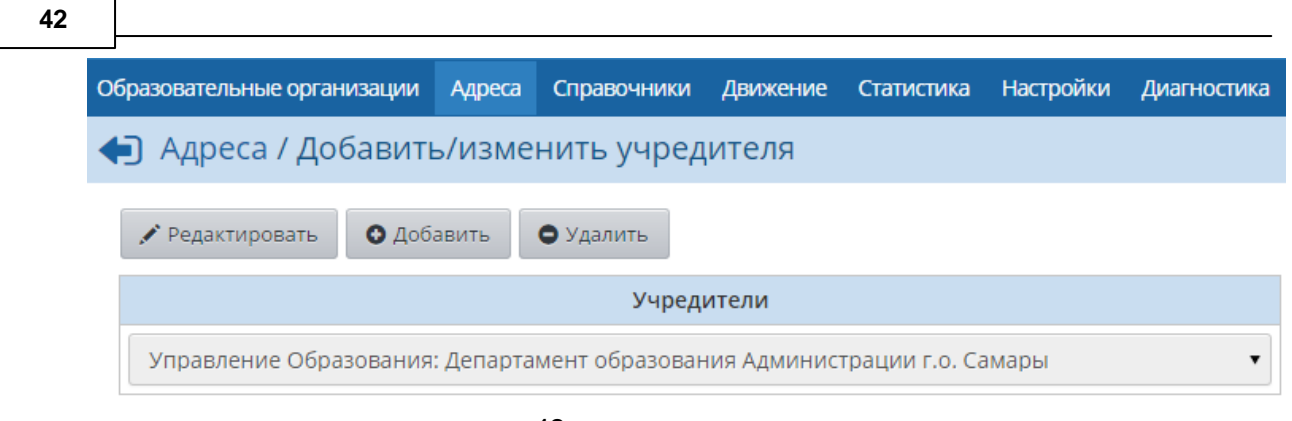

48 -

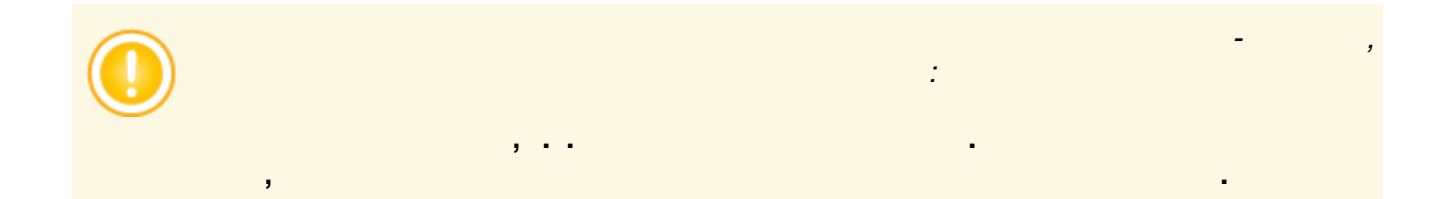

,

# 6.5

## 6.5.1

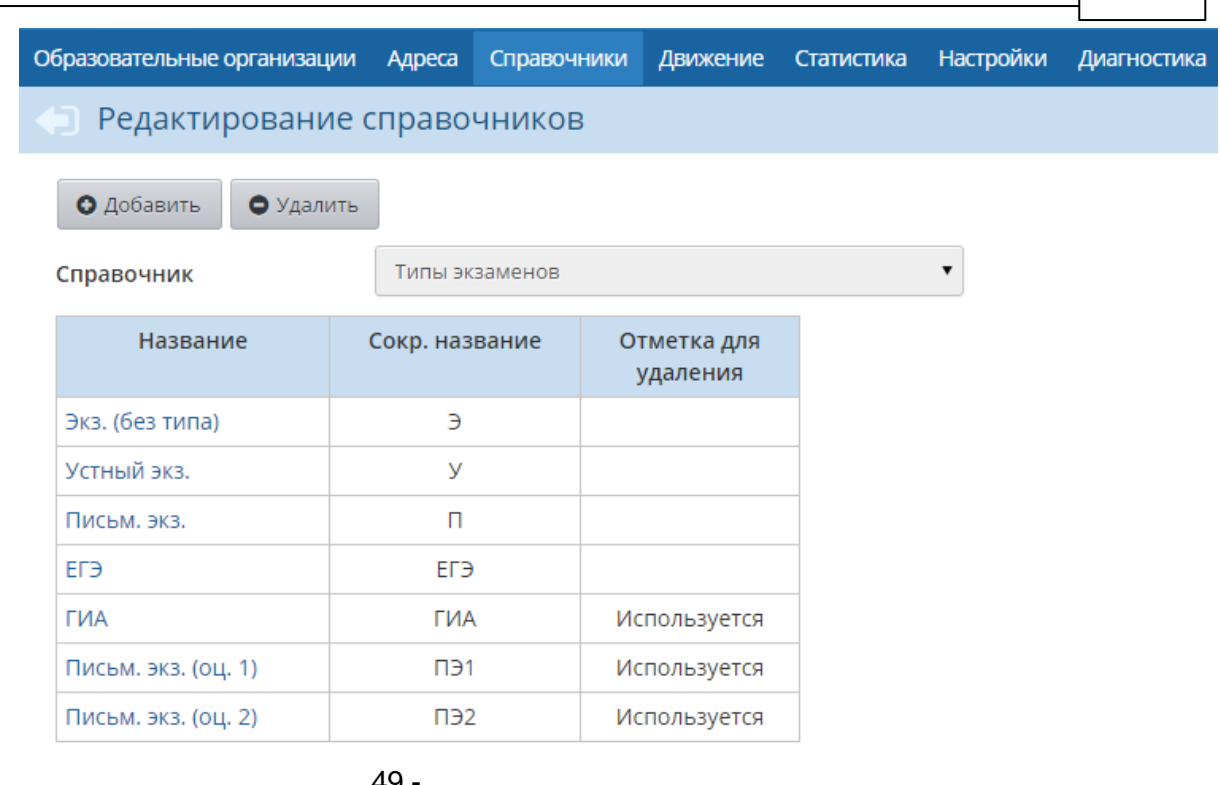

49 -

50). ( .

### 📄 Редактирование справочников

| • Добавить          | ГЬ                                           |  |  |
|---------------------|----------------------------------------------|--|--|
| Справочник          | Типы экзаменов                               |  |  |
| Название            | Учебный год<br>Типы экзаменов<br>Гражданство |  |  |
| Экз. (без типа)     | Общие предметы<br>Иностранные языки          |  |  |
| Устный экз.         | Тип задания                                  |  |  |
| Письм. экз.         | Должность<br>Девиантное поведение            |  |  |
| ЕГЭ                 | Заболевания<br>Отрасль доп. образования      |  |  |
| ГИА                 | Причина выбытия                              |  |  |
| Письм. экз. (оц. 1) | Социальное положение<br>Технология обучения  |  |  |
| Письм. экз. (оц. 2) | Физ.группа                                   |  |  |

,

,

50 -

( . 51).

### Редактирование справочников

| 0 | Добавить |  |
|---|----------|--|

🕒 Удалить

| Справочник Тип задания   |           |                |                         |  |  |
|--------------------------|-----------|----------------|-------------------------|--|--|
| Полное название          |           | Сокр. название | Отметка для<br>удаления |  |  |
| Ответ на уроке           |           | 0              | Х                       |  |  |
| Контрольная работа       |           | К              | Х                       |  |  |
| Мониторинговая контрольн | ая работа | МКР            | Х                       |  |  |
| Самостоятельная работа   |           | С              | Х                       |  |  |
| Лабораторная работа      |           | Л              | Х                       |  |  |
| Проект                   |           | П              | Х                       |  |  |
| Срезовая работа          |           | В              | Х                       |  |  |
| Реферат                  |           | Р              | Х                       |  |  |
| Диктант                  |           | Н              | Х                       |  |  |
| Сочинение                |           | Ч              | Х                       |  |  |
| Изложение                |           | И              | Х                       |  |  |
| Практическая работа      |           | A              | Х                       |  |  |
| Зачёт                    |           | 3              | х                       |  |  |
| Тестирование             |           | Т              | Х                       |  |  |
| Домашняя работа          |           | Д              | Х                       |  |  |
| Оценка за тему           |           | Б              | Х                       |  |  |
| Новый тип                |           | HT             |                         |  |  |

51 -

,

( . 52).

| Справочники / Добавление типа задания |      |                 |  |  |  |  |
|---------------------------------------|------|-----------------|--|--|--|--|
| К Сохранить                           |      |                 |  |  |  |  |
| Полное название                       |      | Контурные карты |  |  |  |  |
| Сокр. название                        |      | КК              |  |  |  |  |
|                                       | 52 - |                 |  |  |  |  |
|                                       |      |                 |  |  |  |  |
|                                       |      | _               |  |  |  |  |
|                                       | ( .  | 53).            |  |  |  |  |
|                                       |      |                 |  |  |  |  |

.

| Управление Планирование Обучение | Расписание Жу                                                                                                    | нал Отчеты                                       | Ресурсы                                                                                     |
|----------------------------------|----------------------------------------------------------------------------------------------------|--------------------------------------------------|---------------------------------------------------------------------------------------------|
| Редактировать задание            |                                                                                                    |                                                  |                                                                                             |
| 🗲 Вернуться 📔 Сохранить          |                                                                                                    |                                                  |                                                                                             |
| Класс                            | 7a                                                                                                    |                                                  |                                                                                             |
| Предмет                          | География                                                                                                    |                                                  |                                                                                             |
| Занятие                          | 01.09.2014 - 1                                                                                                    | 1. География в (                                 | современном мире. Страноведение. (1-й из 1ч) 🔹 🔻                                            |
| Тип задания                      | Ответ на урок                                                                                                    | 2                                                | •                                                                                           |
| Оценка                           | Ответ на урон<br>Контрольная                                                                                                    | а<br>работа                                      |                                                                                             |
| Назначено учащимся               | Самостоятель<br>Лабораторна                                                                                                    | ная работа<br>работа                             |                                                                                             |
| Тема задания                     | Срезовая раб                                                                                                    | ота                                              |                                                                                             |
| Примечания для учеников          | Реферат<br>Диктант<br>Сочинение<br>Изложение<br>Практическая<br>Зачёт<br>Тестирование<br>Контурные ка<br>Внесите приме<br>примечания м | работа<br>рты<br>чания, которь<br>ргут содержаті | е ученики получат вместе с заданиями. Эти<br>проверочные вопросы, разъяснения, дополнения к |
|                                  | уроку, указани                                                                                                    | і и т.п.                                         | · · · ·                                                                                     |
| Присоединенный файл              | Присоедини                                                                                                    | ъ файл                                           |                                                                                             |

( .

/

## 54).

| Домашняя работа | Д  | х |
|-----------------|----|---|
| Оценка за тему  | Б  | Х |
| Контурные карты | КК |   |

### 54 -

.

| Редактирование справоч            | ІНИКОВ         |                         |   |
|-----------------------------------|----------------|-------------------------|---|
| • Добавить                        |                |                         |   |
| Справочник Тип задан              | ния            |                         | • |
| Полное название                   | Сокр. название | Отметка для<br>удаления |   |
| Ответ на уроке                    | 0              | Х                       |   |
| Контрольная работа                | к              | Х                       |   |
| Мониторинговая контрольная работа | MKP            | Х                       |   |
| Самостоятельная работа            | С              | Х                       |   |
| Лабораторная работа               | λ              | Х                       |   |
| Проект                            | п              | Х                       |   |
| Срезовая работа                   | в              | Х                       |   |
| Реферат                           | P              | Х                       |   |
| Диктант                           | н              | Х                       |   |
| Сочинение                         | ч              | Х                       |   |
| Изложение                         | и              | Х                       |   |
| Практическая работа               | A              | Х                       |   |
| Зачёт                             | 3              | Х                       |   |
| Тестирование                      | Т              | x                       |   |
| Домашняя работа                   | Д              | ×                       |   |
| Оценка за тему                    | Б              | x                       |   |
| Новый тип                         | HT             |                         |   |

55 -

## 6.5.2

## ( . 56).

,

| ( .                | 57).           |         |
|--------------------|----------------|---------|
| 🕒 Редактирование с | справочников   |         |
| • Добавить         |                |         |
| Справочник         | Должность      | •       |
| По                 | олное название | Сокр. н |
| Администратор      |                |         |
| Главный бухгалтер  |                |         |
| Главный инженер    |                |         |
| Директор           |                |         |

Заместитель директора работники Заместитель заведующего работники Заместитель руководителя работники Руководитель работники Руковолитель структурным паботники

Заведующий

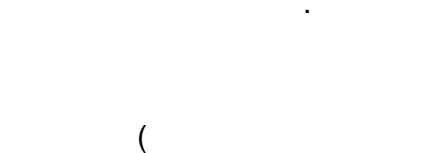

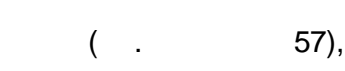

Заведующий

Заведующий отдело

|                | Заведующий столовой             | Руководящие работники |
|----------------|---------------------------------|-----------------------|
|                |                                 | Руководящие работники |
|                | Заместитель заведующего         | Руководящие работники |
|                |                                 | Руководящие работники |
|                |                                 | Руководящие работники |
| полразлелением | Руковолитель стр. полр.<br>56 - | Руковоляние работники |

Заведующий отделом

Редактирование справочников

Полное название

🖸 Добавить 🕒 Удалить

Справочник

Администратор

Главный бухгалтер

Главный инженер

Заведующий отделом

Заведующий столовой

Директор

Заведующий

Должность

Образовательные организации Адреса Справочники Движение Статистика Настройки Диагностика

Сокр. название

•

Статус

Руководящие работники

Руководящие работники

Руководящие работники

Руководящие работники

Руководящие работники

Отметка для

удаления

Используется

Используется

Используется

Используется

Используется

Используется Используется

Используется

. .),

Заведующий

Заведующий отделом

57 -

| 48 |                                                           |                                                           |  |  |  |  |  |
|----|-----------------------------------------------------------|-----------------------------------------------------------|--|--|--|--|--|
|    | Справочники / Редактирование значения параметра Должность |                                                           |  |  |  |  |  |
|    | К Сохранить Заменить                                      |                                                           |  |  |  |  |  |
|    | Название:                                                 | Заведующий                                                |  |  |  |  |  |
|    | Сокр. название:                                           | Заведующий                                                |  |  |  |  |  |
|    | Статус:                                                   | Руководящие работники 🔹                                   |  |  |  |  |  |
|    |                                                           | Руководящие работники                                     |  |  |  |  |  |
|    |                                                           | Педагогический персонал                                   |  |  |  |  |  |
|    |                                                           | учеоно-вспомогательный персонал<br>Обслуживающий персонал |  |  |  |  |  |
|    |                                                           | Медицинский персонал                                      |  |  |  |  |  |
|    |                                                           |                                                           |  |  |  |  |  |
|    | 58 -                                                      |                                                           |  |  |  |  |  |

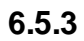

|   | -> |   |        | : |
|---|----|---|--------|---|
|   |    |   |        |   |
|   |    |   | ,<br>« | » |
| 1 | ,  | 2 |        |   |

( 59) Элективные курсы Элект.курс Используется Элективный курс 1 Элек.1 Используется Элективный курс 2 Элек.2 Используется Этика Этика Используется

59 -

| ( . 60).                  |                      |
|---------------------------|----------------------|
| Справочники / Редактирова | ание общего предмета |
| К Сохранить               |                      |
| Полное название           | Элективный курс 2    |
| Сокр. название:           | Элек.2               |
|                           | 60 -                 |

(

.

61).

,

.

| €             | ) Справочники / Заменить предмет                                                                                                    |
|---------------|----------------------------------------------------------------------------------------------------|
| П<br>Эл<br>За | К Сохранить<br>редмет:<br>лективный курс 2<br>аменить на:                                                                                                    |
|               | Элективный курс 2                                                                                                    |
|               | Физкультура<br>Фотостудия<br>Французский язык<br>Химия<br>Хрустальный башмачок<br>Худлжественное вязание<br>Художественная вышевка<br>художественная гимнастика<br>черлидинг<br>Черчение<br>Чтение<br>Школа моделей "Ленга Креон"<br>Школа раннего развити детей "Оберег"<br>Экология (факультатив)<br>Экономика<br>Экономика<br>Экономика<br>Элективный дизай трикотажа<br>Элективные курсы |
| l             | Элективный курс 2                                                                                                    |

,

,

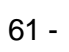

6.5.4

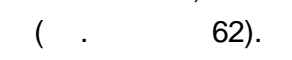

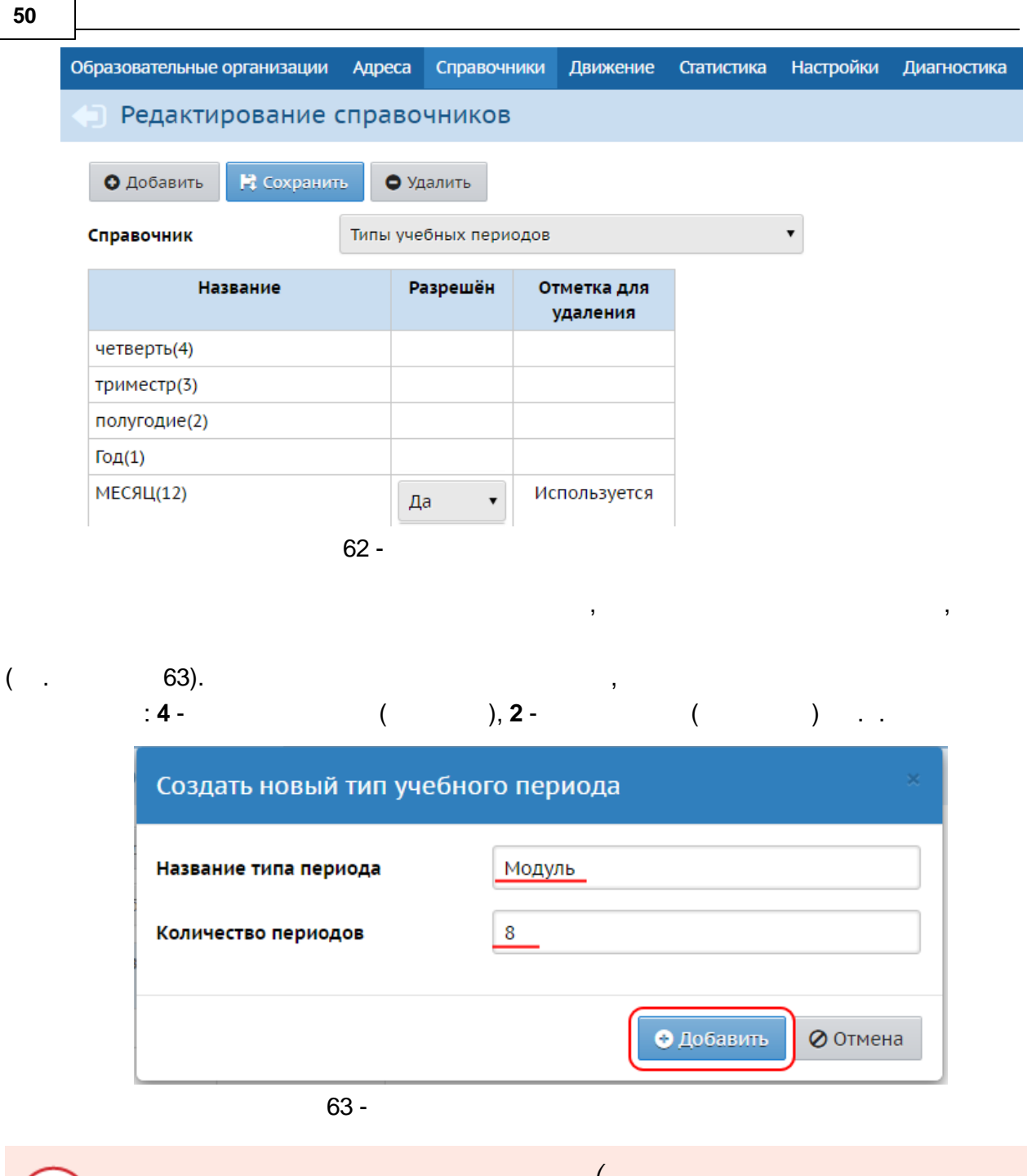

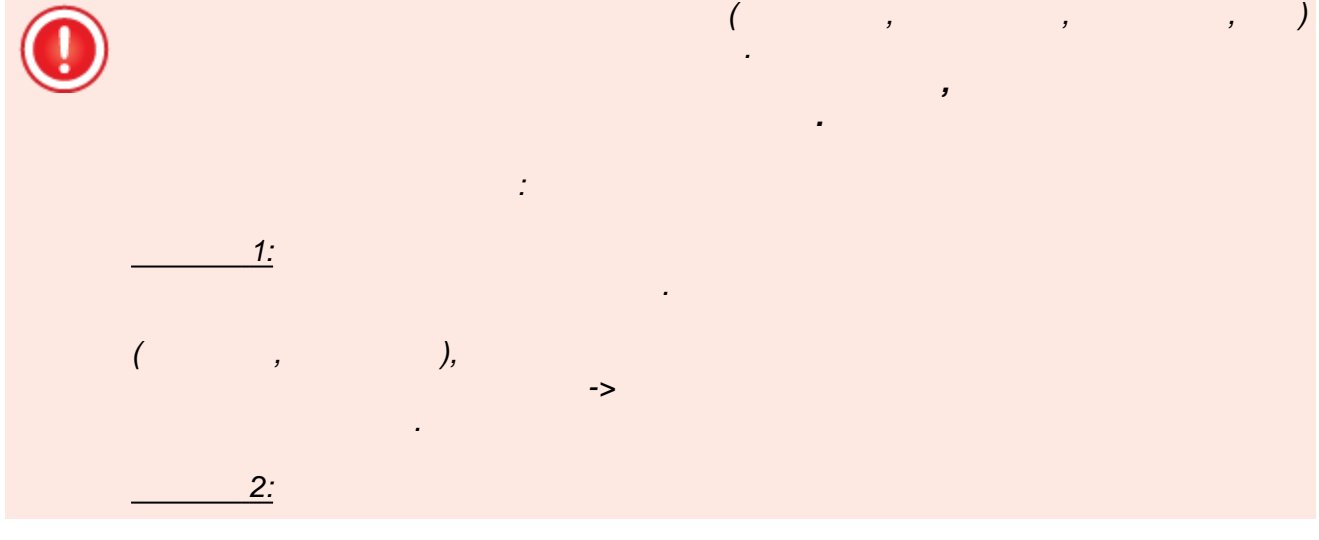

,

( . 64).

| Название     | Разрешён  | Отметка для<br>удаления |
|--------------|-----------|-------------------------|
| четверть(4)  |           |                         |
| триместр(3)  |           |                         |
| полугодие(2) |           |                         |
| Год(1)       |           |                         |
| МЕСЯЦ(12)    | Нет 🔻     | Используется            |
|              | Да<br>Нет |                         |

64 -

,

, )

, ( . 65).

(

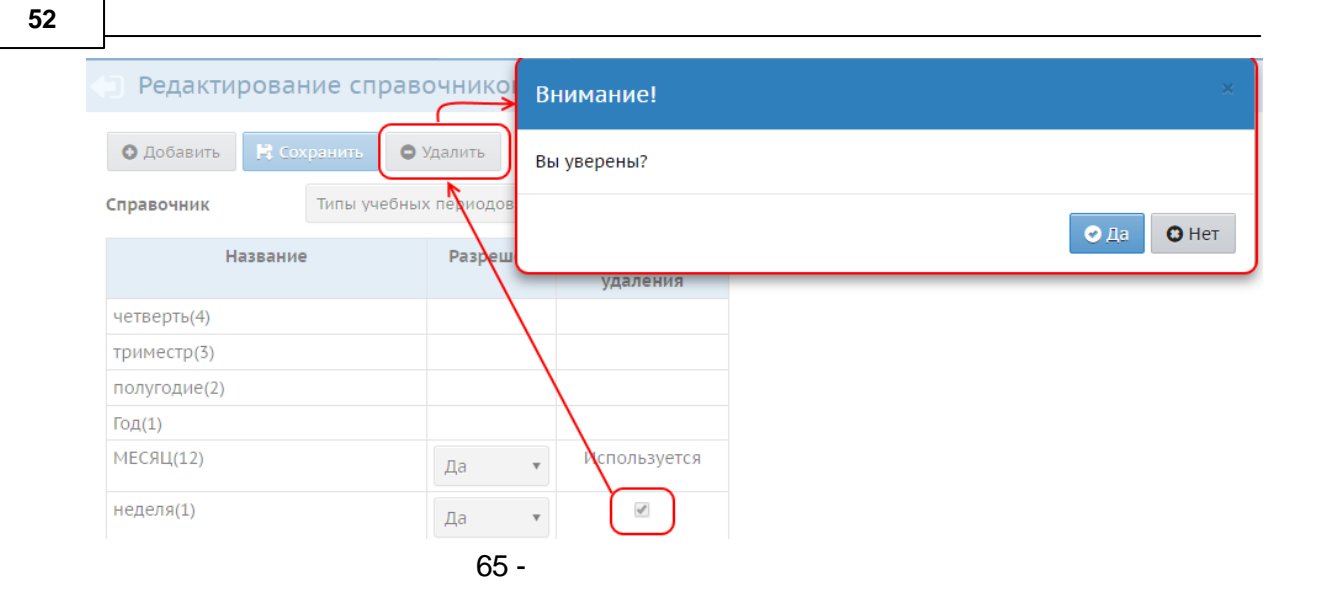

,

.

6.6

66).

,

( .

### Образовательные организации Адреса Справочники Движение Статистика Настройки Диагностика

,

💿 Список свободных учеников (выпускников и выбывших)

#### Не зачисленные в систему 🚔 На печать 🚨 Экспорт в Excel

...

| Кате     | гория доступности         | Учащи  | еся                  | Тип ОО              | Органи          | изация выбытия Год         | выбытия     |                    |                         |
|----------|---------------------------|--------|----------------------|---------------------|-----------------|----------------------------|-------------|--------------------|-------------------------|
| Вы       | бытие 🔻                   | Досту  | пные для зачислен.   | ия 🔻 Общеобразовате | льная 🔻 Все     | ▼ Bc                       | e           | •                  |                         |
| Клас     | с/группа выбытия I        | Причин | на выбытия           | По алфавиту         | Пол             | Число записей              | на странице |                    |                         |
| Bce      | 2 ▼                       | Bce    |                      | • А •               | Bce             | ▼ 100                      |             | <b>Q</b> Применить |                         |
| №<br>п/п | <u>Ф.И.О.</u>             |        | <u>Дата рождения</u> | Организация выбытия | Причина выбытия | Место выбытия              | Год выбытия | Дата выбытия       | Класс/группа<br>выбытия |
| 1        | Алексеев Александр Сергее | евич   | 14.12.2005           | МБОУ СОШ №120       | Другие причины  |                            | 2014/2015   | 05.02.2015         | 26                      |
| 2        | Бояркина Азалия Альберто  | вна    | 09.05.2006           | МБОУ СОШ №120       | Другие причины  |                            | 2014/2015   | 05.02.2015         | 26                      |
| З        | Букарина Дарья Михайлов   | на     | 10.05.2006           | МБОУ СОШ №120       | Другие причины  |                            | 2014/2015   | 05.02.2015         | 26                      |
| 4        | Быстрицкая Елизавета Оле  | говна  | 07.08.2007           | МБОУ СОШ №120       | Другие причины  |                            | 2014/2015   | 04.02.2015         | 1a                      |
| 5        | Доценко Юлия Николаевна   | а      | 25.08.2004           | МБОУ СОШ №108       | В другие ОО     | ОУ (_За пределами региона) | 2014/2015   | 12.01.2015         | 46                      |
| 6        | Карлова Ирина Евгеньевна  | э      | 23.08.1998           | МБОУ Лицей №142     | Другие причины  |                            | 2014/2015   | 08.02.2015         | 10r                     |
| 7        | Карслян Никита Александр  | ович   | 14.12.1997           | МБОУ Лицей №142     | Другие причины  |                            | 2014/2015   | 08.02.2015         | 10r                     |
| 8        | Мансуров Даниил Сергеев   | ич     | 10.06.1998           | МБОУ Лицей №142     | Другие причины  |                            | 2014/2015   | 08.02.2015         | 10r                     |
| 9        | Мустафаев Никита Андреев  | вич    | 12.06.1998           | МБОУ Лицей №142     | Другие причины  |                            | 2014/2015   | 08.02.2015         | 10r                     |
| 10       | Огурцов Егор Витальевич   |        | 04.07.2000           | МБОУ СОШ №108       | Другие причины  |                            | 2014/2015   | 08.02.2015         | 8a                      |
| 11       | Савинов Виктор Дмитриев   | ич     | 29.06.1998           | МБОУ Гимназия №159  | В другие ОО     | МБУ гимназия 25 (Самара)   | 2014/2015   | 28.01.2015         | 106                     |
| 12       | Хопёрский Данила Андреев  | вич    | 01.08.1998           | МБОУ Лицей №142     | Другие причины  |                            | 2014/2015   | 08.02.2015         | 10r                     |
| 13       | Чарков Михаил Витальеви   | ч      | 02.04.1998           | МБОУ Лицей №142     | Другие причины  |                            | 2014/2015   | 08.02.2015         | 10r                     |
| 14       | Черемных Алена Олеговна   | 1      | 07.06.1998           | МБОУ Лицей №142     | Другие причины  |                            | 2014/2015   | 08.02.2015         | 10r                     |

,

66 -

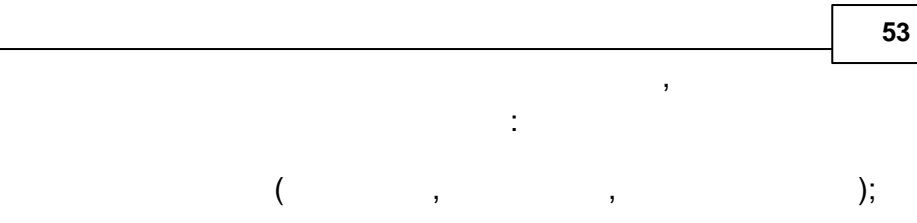

- ( , • ( , ...);
- ( , );
- ( , ); • / ( / , );
- ( , ). :
- - ;
- -
- - ,

6.6.1

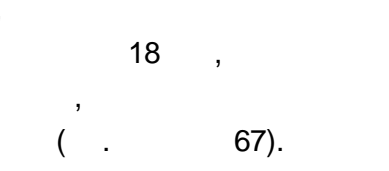

,

);

| Образовательные организации А                                                  | Сведения об ученике: Бояркина | Азалия 🛛 👋                 |
|--------------------------------------------------------------------------------|-------------------------------|----------------------------|
| 🔄 Список свободных                                                             | y                             |                            |
|                                                                                | 🗎 Сохранить                   |                            |
|                                                                                | Фамилия                       | Бояркина                   |
| Категория доступности У                                                        | Имя                           | Азалия                     |
| Выбытие 🔻                                                                      |                               |                            |
| Класс/группа выбытия                                                           | Отчество                      | Альбертовна                |
|                                                                                | Дата рождения                 | 09.05.2006                 |
| Bce                                                                            | Пол                           | Женский                    |
| №<br>п/п <u>Ф.И.О.</u>                                                         | Домашний телефон              |                            |
| 1 Алексеев Александр Сергее                                                    | E-Mail                        |                            |
| <ol> <li>Бояркина Азалия Альберто</li> <li>Букарина Дарья Михайловн</li> </ol> | Родители                      | • Бояркина Лилия Закировна |
| 4 Быстрицкая Елизавета Олег                                                    | Ф Иностранный язык            | Английский язык            |
| 5 Доценко Юлия Николаевна                                                      | Категория доступности         | Доступные для зачисления   |
| 6 Карлова Ирина Евгеньевна                                                     | i arei opini goer ji noern    |                            |
| 7 Карслян Никита Александро                                                    | место выбытия                 | Не указано 🔻               |
| 8 Мансуров Даниил Сергееви                                                     |                               | В пределах города 🔻        |
| 9 Мустафаев Никита Андреев                                                     | V                             | -                          |
| 10 Огурцов Егор Витальевич                                                     | Причина выбытия               | Другие причины             |
| 11 Савинов Виктор Дмитриеви                                                    | (                             |                            |
| 12 Хопёрский Данила Андреев                                                    | 1                             |                            |
| 13 Чарков Михаил Витальевич                                                    | 1                             |                            |
| 14 Черемных Алена Олеговна                                                     |                               |                            |

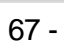

(

,

,

54

).

( . 68).

|                                 |                                                                                                    | 55 |
|---------------------------------|----------------------------------------------------------------------------------------------------|----|
| Сведения об ученике: Бояркина / | Азалия                                                                                                    | ×  |
| К Сохранить                     |                                                                                                    |    |
| Фамилия                         | Бояркина                                                                                                    |    |
| Имя                             | Азалия                                                                                                    |    |
| Отчество                        | Альбертовна                                                                                                    |    |
| Дата рождения                   | 09.05.2006                                                                                                    |    |
| Пол                             | Женский                                                                                                    |    |
| Домашний телефон                |                                                                                                    |    |
| E-Mail                          |                                                                                                    |    |
| Родители                        | • Бояркина Лилия Закировна                                                                                                |    |
| Иностранный язык                | Английский язык                                                                                                    |    |
| Категория доступности           | Архив                                                                                                    | •  |
| Причина недоступности           |                                                                                                    | •  |
|                                 | Поступил на работу и больше не учится<br>Поступил в ВУЗ<br>Поступил в ПОО<br>Переезд в другой город<br>Естественная убыль |    |
|                                 | дуоль сто                                                                                                    |    |

( ),

(

68 -

69).

| Список свободных учен<br>Категория доступности<br>Выбытие<br>Категория доступности<br>Выбытия<br>Класс/группа выбытия<br>Сичество<br>Самиилия<br>Категория доступности<br>Выбытия<br>Сичество<br>Самиилия<br>Карлова<br>Имя<br>Сичество<br>Самиилия<br>Сичество<br>Самиилия<br>Самиилия<br>Самиилия |          | астроики диагностика                     | Справочники движение статист | ции Адреса  | вательные организации  | юразо     |
|----------------------------------------------------------------------------------------------------|----------|------------------------------------------|------------------------------|-------------|------------------------|-----------|
| Категория доступности Учащи<br>Выбытие ↓ Дост<br>Класс/группа выбытия Причи<br>Все ↓ Все<br>↓ Сохранить<br>Все ↓ Все<br>↓ Сохранить<br>Все ↓ Все<br>↓ Сохранить<br>Все ↓ Все<br>↓ Сохрания<br>Пля<br>↓ Алексеев Александр Сергеевич<br>2 Бояркина Адаляя Альбертович<br>3 Бухарина Даряя Михайловен<br>4 Бол<br>5 Лоценко Юлия Николаеет<br>6 Карлова Ирина Евгеньевна<br>5 Лоценко Юлия Николаеет<br>6 Карлова Ирина Евгеньевна<br>5 Лоценко Юлия Николаеет<br>6 Карлова Ирина Евгеньевна<br>5 Лоценко Юлия Николаеет<br>6 Карлова Ирина Евгеньевна<br>5 Лоценко Юлия Николаеет<br>6 Карлова Ирина Евгеньевна<br>10 Стурцов Егор Витальевич<br>11 Савинов Виктор Данила Андреевич<br>12 Холерский Данила Андреевич<br>13 Чарков Михаил Витальевич                                                                                                    |          | Ірина                                    | Сведения об ученике: Карл    | ных учен    | Список свободнь        | •         |
| Категория доступности         Учащи         Фамилия         Карлова           Выбытие         Дости         Имя         Ирина           Класс/группа выбытия         Причи         Отчество         Евгеньевна           Все         Все         Дости         Дости         Мяя         Ирина           No         9.41.0.         Пол         МБОО СОШ: МБОУ СОШ №108 (Самара)         Пол           1         Алексеев Александр Сергеевич         Домашний телефон         МБОО СОШ: МБОУ средняя школа 13 (Самара)           2         Бояркина Азалия Альбертовна         Е-Mail         МБОО СОШ: МБОУ средняя школа 13 (Самара)           3         Букарича Дарья Михайлове         Родители         МБОО СОШ: МБОУ СОШ №154 (Самара)           4         Быстрицкая Елизавета Оле овна         Родители         МБОО СОШ: МБУ СОШ 14 (Самара)           6         Карлова Ирина Евгеньевна         Иностранный язык         МБОО СОШ: МБУ СОШ 14 (Самара)           8         Мансуров Даниил Сергеевич         Иностранный язык         МБОО СОШ: МБУ СОШ 12 (Самара)           9         Мустафаев Никита Александрович         Место выбытия         Всо СОШ: МБУ СОШ 2 (Самара)           10         Огурцов Егор Витаљевич         Место выбытия         В пределах города           11         Самиов Витаљевич <td< td=""><td></td><td></td><td>К Сохранить</td><td></td><td></td><td></td></td<>                                                                                                    |          |                                          | К Сохранить                  |             |                        |           |
| Выбытие         Досту         Имя         Ирина           Класс/группа выбытия         Причия         Отчество         Евгеньевна           Все         Все         Все         Дата рождения         Евгеньевна           №         Ф.И.О.         Пол         МБОО СОШ: МБОУ СОШ №108 (Самара)         Пол           1         Алексеве Александр Сергеевич         Домашний телефон         МБОО СОШ: МБОУ СОШ №154 (Самара)           2         Бояркина Азалия Альбертовна         Домашний телефон         МБОО СОШ: МБОУ школа 13 (Самара)           3         Букарина Дарья Михайловна         Е-Маil         МОО СОШ: МБОУ СОШ 12 (Самара)           6         Сарлова Ирина Евгеньевна         Иностранный язык         МБОО СОШ: МБУ СОШ 12 (Самара)           7         Карслян Никита Александрович         Категория доступности         МБОО СОШ: МБУ СОШ 20 (Самара)           8         Мансуров Даниил Сергеевич         Иностранный язык         МБОО СОШ: МБУ СОШ 20 (Самара)           8         Мансуров Даниил Андреевич         Место выбытия         В пределах города           10         Огурцов Егор Витальевич         Причина выбытия         В пределах города           11         Савиков Вихаил Витальевич         Причина выбытия         Дуртие причины           13         Чарков Михаил Витальееич         <                                                                                                    |          | Карлова                                  | Фамилия                      | Учащие      | ория доступности       | Кате      |
| Класс/группа выбытия         Причи         Отчество         Евгеньевна           Все         Все         Дата рождения         Дата рождения           Ли         Ф.И.О.         Пол         МБОО СОШ: МБОУ СОШ №108 (Самара)           1         Алексеев Александр Сергеевич         Домашний телефон         МБОО СОШ: МБОУ СОШ №154 (Самара)           2         Боркина Азалия Альбертовна         Домашний телефон         МБОО СОШ: МБОУ СОШ №154 (Самара)           3         Букарина Дарья Михайлови         Родители         МБОО СОШ: МБОУ СОШ №154 (Самара)           4         Быстрицкая Елизавета Оле овна         Родители         МБОО СОШ: МБУ СОШ 12 (Самара)           5         Аоценко Юлия Николаевич         Иностранный язык         МБОО СОШ: МБУ СОШ 18 (Самара)           7         Карслян Никита Александрович         Категория доступности         МБОО СОШ: МБУ СОШ 18 (Самара)           8         Мансуров Даниил Сергеевич         Иностранный язык         МБОО СОШ: МБУ СОШ 20 (Самара)           9         Мустафаев Никита Александрович         Категория доступности         МБОО СОШ: МБУ СОШ 23 (Самара)           10         Огурцов Егор Витальевич         Нечта выбытия         В пределах города           11         Савиров Михаил Андреевич         Причина выбытия         Другие причины           13         Чарков                                                                                                    |          | Ирина                                    | Имя                          | • Досту     | бытие 🔻                | Вы        |
| Все         Все         Дата рождения           №         Ф.И.О.         Пол         МБОО СОШ: МБОУ СОШ №108 (Самара)           1         Алексаева Александр Сергеевич         Домашний телефон         МБОО СОШ: МБОУ СОШ №154 (Самара)           2         Бояркина Азалия Альбертовна         Домашний телефон         МБОО СОШ: МБОУ СОШ №154 (Самара)           3         Букарина Дарья Михайловн         Родители         МБОО СОШ: МБОУ Школа 32 (Самара)           4         Быстрицкая Елизавета Оле овна         Родители         МБОО СОШ: МБУ СОШ 12 (Самара)           5         Доценко Юлия Николаевни         Иностранный язык         МБОО СОШ: МБУ СОШ 18 (Самара)           6         Карлова Ирина Евгеньевна         Иностранный язык         МБОО СОШ: МБУ СОШ 13 (Самара)           7         Карсляр Никита Александрович         Категория доступности         МБОО СОШ: МБУ СОШ 20 (Самара)           8         Мансуров Даниил Сергеевич         Иностранный язык         МБОО СОШ: МБУ СОШ 20 (Самара)           9         Мустафаев Никита Александреевич         Место выбытия         В пределах города           10         Огурцов Егор Витальевич         Причина выбытия         В пределах города           12         Хопёрский Данила Андреевич         Причина выбытия         Другие причины                                                                                                    |          | Евгеньевна                               | Отчество                     | Причин      | /группа выбытия        | Клас      |
| №         Ф.И.О.         Пол         МБОО СОШ: МБОУ СОШ №108 (Самара)           1         Алексеев Александр Сергеевич         Домашний телефон         МБОО СОШ: МБОУ СОШ №108 (Самара)           2         Бояркина Азалия Альбертовна         Е-Mail         МБОО СОШ: МБОУ СОШ №108 (Самара)           3         Букарина Дарья Михайловн         Е-Mail         МОО СОШ: МБОУ СОШ №108 (Самара)           4         Быстрицкая Елизавета Олсовна         Родители         МБОО СОШ: МБУ СОШ 12 (Самара)           5         Доценко Юлия Николаевн         Иностранный язык         МБОО СОШ: МБУ СОШ 18 (Самара)           6         Карлова Ирина Евгеньевна         Иностранный язык         МБОО СОШ: МБУ СОШ 20 (Самара)           8         Мансуров Даниил Сергеевич         Иностранный язык         МБОО СОШ: МБУ СОШ 20 (Самара)           9         Мустафаев Никита Александрович         Категория доступности         МБОО СОШ: МБУ СОШ 23 (Самара)           10         Олуров Егор Витальевич         Место выбытия         В пределах города           11         Савинов Викър Анида Андреевич         Причина выбытия         Другие причины           13         Чарков Михаил Витальевич         Причина выбытия         Другие причины                                                                                                    | ר        |                                          | Дата рождения                | ▼ Bce       | Ŧ                      | Bce       |
| 1       Алексеев Александр Сергеевич       Домашний телефон       МБОО СОШ: МБОУ СОШ № 154 (Самара)         2       Бояркина Азалия Альбергевич       Е-Маіl       МБОО СОШ: МБОУ СОШ № 154 (Самара)         3       Букарина Дарья Михайловна       Е-Маil       МОО СОШ: МБОУ СОШ № 154 (Самара)         4       Быстрицкая Елизавета Оле овна       Родители       МБОО СОШ: МБУ СОШ 12 (Самара)         5       Доценко Юлия Николаевна       Иностранный язык       МБОО СОШ: МБУ СОШ 18 (Самара)         6       Карлова Ирина Евгеньевна       Иностранный язык       МБОО СОШ: МБУ СОШ 18 (Самара)         7       Карлова Ирина Евгеньевна       Иностранный язык       МБОО СОШ: МБУ СОШ 20 (Самара)         8       Мансуров Даниил Сергеевич       Иностранный язык       МБОО СОШ: МБУ СОШ 20 (Самара)         9       Мустафаев Никита Александрович       Место выбытия       В пределах города         11       Савинов Виктор Дмитриевич       Причина выбытия       В пределах города         12       Хопёрский Данила Андреевич       Причина выбытия       Дугие причины                                                                                                    | <br>     | МБОО СОШ: МБОУ СОШ №108 (Самара)         | Пол                          |             | <u>Ф.И.О.</u>          | Nº<br>⊓/⊓ |
| 2       Бояркина Азалия Альбертовна       МБОО СОШ: МБОУ средняя школа 13 (Самара)         3       Букарина Дарья Михайлови       Родители         4       Быстрицкая Елизавета Олеовна       МБОО СОШ: МБОУ СОШ 12 (Самара)         5       Доценко Юлия Николаеви       Мосо сош: МБУ СОШ 13 (Самара)         6       Карлова Ирина Евгеньевна       Иностранный язык       МБОО СОШ: МБУ СОШ 18 (Самара)         7       Карслян Никита Александрович       Иностранный язык       МБОО СОШ: МБУ СОШ 20 (Самара)         8       Мансуров Даниил Сергеевич       Иностранный язык       МБОО СОШ: МБУ СОШ 20 (Самара)         9       Мустафаев Никита Александрович       Место выбытия       МБОО СОШ: МБУ СОШ 23 (Самара)         10       Огурцов Егор Витальевич       Место выбытия       В пределах города         11       Савинов Виктор Дмитриевич       Причина выбытия       Дургие причины         13       Чарков Михаил Витальевич       Причина выбытия       Дургие причины                                                                                                    |          | МБОО СОШ: МБОУ СОШ №154 (Самара)         | Домашний телефон             | Сергеевич   | Алексеев Александр Сер | 1         |
| 3       Букарина Дарья Михайлови       МОО СОШ: МБОУ школа 32 (Самара)         4       Быстрицкая Елизавета Оле овна       Родители         5       Доценко Юлия Николаеви       МБОО СОШ: МБУ СОШ 12 (Самара)         6       Карлова Ирина Евгеньевна       Иностранный язык       МБОО СОШ: МБУ СОШ 18 (Самара)         7       Карслян Никита Александрович       Иностранный язык       МБОО СОШ: МБУ СОШ 2 (Самара)         8       Мансуров Даниил Сергеевич       Иностранный язык       МБОО СОШ: МБУ СОШ 20 (Самара)         9       Мустафаев Никита Андреевич       Место выбытия       МБОО СОШ: МБУ СОШ 23 (Самара)         10       Огурцов Егор Витальевич       Место выбытия       В пределах города         11       Савинов Виктор Дмитриевич       Причина выбытия       В пределах города         12       Хопёрский Данила Андреевич       Причина выбытия       Другие причины                                                                                                    |          | МБОО СОШ: МБОУ средняя школа 13 (Самара) | F-Mail                       | ьбертовна   | Бояркина Азалия Альбер | 2         |
| 4     Быстрицкая Елизавета Оле овна     Родители     МБОО СОШ: МБУ СОШ 12 (Самара)       5     Доценко Юлия Николаевна     Иностранный язык     МБОО СОШ: МБУ СОШ 14 (Самара)       6     Карлова Ирина Евгеньевна     Иностранный язык     МБОО СОШ: МБУ СОШ 18 (Самара)       7     Карслян Никита Александрович     Иностранный язык     МБОО СОШ: МБУ СОШ 12 (Самара)       8     Мансуров Даниил Сергеевич     Иностранный язык     МБОО СОШ: МБУ СОШ 20 (Самара)       9     Мустафаев Никита Андреевич     Место выбытия     МБОО СОШ: МБУ СОШ 23 (Самара)       10     Огурцов Егор Витальевич     Место выбытия     В пределах города       11     Савинов Виктор Дмитриевич     Причина выбытия     Дугие причины       13     Чарков Михаил Витальевич     Причина выбытия     Дугие причины                                                                                                    |          | МОО СОШ: МБОУ школа 32 (Самара)          | E man                        | кайловн     | Букарина Дарья Михайл  | 3         |
| 5       Доценко Юлия Николаевна       Мвоо Сош: мБУ Сош 14 (Самара)         6       Карлова Ирина Евгеньевна       Иностранный язык       МБОО СОШ: МБУ СОШ 18 (Самара)         7       Карслян Никита Александрович       Категория доступности       МБОО СОШ: МБУ СОШ 20 (Самара)         8       Мансуров Даниил Сергеевич       Место выбытия       МБОО СОШ: МБУ СОШ 20 (Самара)         9       Мустафаев Никита Андреевич       Место выбытия       МБОО СОШ: МБУ СОШ 20 (Самара)         10       Огурцов Егор Витальевич       Место выбытия       В пределах города         11       Савинов Виктор Дмитриевич       Причина выбытия       Другие причины         13       Чарков Михаил Витальевич       Причина выбытия       Другие причины                                                                                                    |          | МБОО СОШ: МБУ СОШ 12 (Самара)            | Родители                     | та Олеговна | Быстрицкая Елизавета С | 4         |
| 6     Карлова Ирина Евгеньевна     Иностранный язык     Мвоо СОШ: МвУ СОШ 18 (Самара)       7     Карслян Никита Александрович     Мностранный язык     МБОО СОШ: МБУ СОШ 2 (Самара)       8     Мансуров Даниил Сергеевич     Категория доступности     МБОО СОШ: МБУ СОШ 20 (Самара)       9     Мустафаев Никита Андреевич     Место выбытия     МБОО СОШ: МБУ СОШ 20 (Самара)       10     Огурцов Егор Витальевич     Место выбытия     В пределах города       11     Савинов Виктор Дмитриевич     Причина выбытия     Другие причины       13     Чарков Михаил Витальевич     Причина выбытия     Другие причины                                                                                                    |          | мбоо сош: мбу сош 14 (самара)            |                              | лаевна      | Доценко Юлия Николае   | 5         |
| 7     Карслян Никита Александрович     Категория доступности     МБОО СОШ: МБУ СОШ 20 (Самара)       8     Мансуров Даниил Сергеевич     МБОО СОШ: МБУ СОШ 20 (Самара)       9     Мустафаев Никита Андреевич     Место выбытия       10     Огурцов Егор Витальевич     Место выбытия       11     Савинов Виктор Дмитриевич     В пределах города       12     Хопёрский Данила Андреевич     Причина выбытия       13     Чарков Михаил Витальевич     Другие причины                                                                                                    |          | M500 COLL: M59 COLL 18 (Camapa)          | Иностранный язык             | ньевна      | Карлова Ирина Евгенье  | 6         |
| 8         Мансуров Даниил Сергеевич         Категория доступности         Мабоо Сош: МБУ Сош 23 (самара)           9         Мустафаев Никита Андреевич         Место выбытия         Не указано           10         Огурцов Егор Витальевич         В пределах города         В пределах города           11         Савинов Виктор Дмитриевич         Причина выбытия         Другие причины           13         Чарков Михаил Витальевич         Причина выбытия         Другие причины                                                                                                    |          | M500 COLL: M59 COLL 2 (Camapa)           |                              | ксандрович  | Карслян Никита Алексан | 7         |
| 9         Мустафаев Никита Андреевич         Место выбытия         Не указано           10         Огурцов Егор Витальевич         В пределах города         В пределах города           11         Савинов Виктор Дмитриевич         В пределах города         Другие причины           12         Хопёрский Данила Андреевич         Причина выбытия         Другие причины                                                                                                    | -        |                                          | Категория доступности        | ергеевич    | Мансуров Даниил Серге  | 8         |
| 10         Огурцов Егор Витальевич         В пределах города           11         Савинов Виктор Дмитриевич         В пределах города           12         Холёрский Данила Андреевич         Другие причины           13         Чарков Михаил Витальевич         Савинов Виктор Дмитриевич                                                                                                    | •        | Не указано                               | Место выбытия                | ндреевич    | Мустафаев Никита Андр  | 9         |
| 11         Савинов Виктор Дмитриевич         в пределах города           12         Хопёрский Данила Андреевич         Причина выбытия         Другие причины           13         Чарков Михаил Витальевич         Савинов Виктор Дмитриевич         В пределах города                                                                                                    | 5        | D                                        |                              | ьевич       | Огурцов Егор Витальеви | 10        |
| 12         Хопёрский Данила Андреевич         Причина выбытия         Другие причины           13         Чарков Михаил Витальевич                                                                                                    | <u> </u> | в пределах города                        |                              | итриевич    | Савинов Виктор Дмитри  | 11        |
| 13 Чарков Михаил Витальевич                                                                                                    | •        | Другие причины                           | Причина выбытия              | ндреевич    | Хопёрский Данила Андр  | 12        |
|                                                                                                    |          |                                          |                              | альевич     | Чарков Михаил Виталье  | 13        |
| 14 Черемных Алена Олеговна                                                                                                    |          |                                          |                              | еговна      | Черемных Алена Олегов  | 14        |

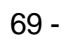

,

,

,

6.6.2

56

|              |                                                                                                    |        |                      |                    |             |                    |             |          | (              | •               | 70).                        |
|--------------|----------------------------------------------------------------------------------------------------|--------|----------------------|--------------------|-------------|--------------------|-------------|----------|----------------|-----------------|-----------------------------|
| Образс       | овательные организации                                                                                                    | Адреса | Справочники          | Движение           | Статистика  | а Настройки        | Диагностика |          |                |                 |                             |
|              | 🔄 Список свободных учеников (выпускников и выбывших)                                                                          |        |                      |                    |             |                    |             |          |                |                 |                             |
| Кате         | Не зачисленные в систему на печать Z Экспорт в Excel<br>Категория доступности Учащиеся Тип ОО Организация выбытия Год выбытия |        |                      |                    |             |                    |             |          |                |                 |                             |
| Вы           | бытие 🔻                                                                                                    | Дост   | пные для зачислен    | ия 🔻 Общи          | еобразовате | льная 🔻            | Bce         | ▼ Bce    |                | •               |                             |
| Клас         | с/группа <mark>выбыти</mark> я                                                                                                | Причи  | на выбытия           | По алф             | авиту       | Пол                |             | Число за | писей на стран | ице             |                             |
| Bce          | •                                                                                                    | Bce    |                      | ▼ A                | •-я         | Bce                | •           | 100      |                | <b>Q</b> Приме  | енить                       |
| №<br>п/<br>п | <u>Ф.И.О.</u>                                                                                                    |        | <u>Дата рождения</u> | Организа<br>выбыти | ция<br>ія   | Причина<br>выбытия | Место вы    | бытия    | Год<br>выбытия | Дата<br>выбытия | Класс/<br>группа<br>выбытия |
| 1            | Алексеев Александр Серге                                                                                                    | евич   | 14.12.2005           | МБОУ СОШ №         | 120 Д       | ругие причинь      | I.          |          | 2014/2015      | 05.02.2015      | 26                          |
| 2            | 2 Бояркина Азалия Альбертовна 09.05.2006 МБОУ СОШ №120 Лоугие поичины 2014/2015 05.02.2015 26                                 |        |                      |                    |             |                    |             | 26       |                |                 |                             |
|              | 70 -                                                                                                    |        |                      |                    |             |                    |             |          |                |                 |                             |

,

,

71).

( .

#### Образовательные организации Адреса Справочники Движение Статистика Настройки Диагностика

🗐 Дети, не зачисленные в систему

### Зачисленные в систему 🚔 На печать 🚨 Экспорт в Excel

| Категория доступности Категория          |                                                                                                    |                   |                      | По алфавиту Пол |                 |                 | Число записей на странице |                           |  |  |  |
|------------------------------------------|----------------------------------------------------------------------------------------------------|-------------------|----------------------|-----------------|-----------------|-----------------|---------------------------|---------------------------|--|--|--|
| Доступные для зачисления 🔻 Дошкольники о |                                                                                                    | рганизованн 🔻 🛛 А | • • - Я ▼            | Bce             | ▼ 100           |                 | <b>Q</b> Применить        |                           |  |  |  |
| Сп                                       | Список обучающихся, которые не зачислены в какие-либо ДОО, ООО или НПО в системе, но при этом могут быть зачислены в ОДО 🛛 🗙 |                   |                      |                 |                 |                 |                           |                           |  |  |  |
| №<br>п/п                                 | <u>Ф.И.О.</u>                                                                                                    |                   | <u>Дата рождения</u> | c               | одо             | Дата зачисления | № документа               | Объединение               |  |  |  |
| 1                                        | Антоненко Данила Алекса                                                                                                    | ндрович           | 24.10.2010           | ДЮЦ "Салют" (С  | Гамара)         | 20.11.2014      | 20.11                     | 1Е Школа раннего развития |  |  |  |
| 2                                        | Бабикова Полина                                                                                                    |                   | 24.06.2008           | ДЮЦ "Салют" (С  | Гамара)         | 02.12.2014      | 1.12.14                   | 1Б Танцы                  |  |  |  |
| 3                                        | Богомолова Анастасия Ал                                                                                                    | ександровна       | 14.12.2008           | ДЮЦ "Салют" (С  | Гамара)         | 09.12.2014      | 9.12.14                   | 1К Школа раннего развития |  |  |  |
| 4                                        | Брант Евгений Дмситриев                                                                                                    | зич               | 05.10.2007           | СДЮСШОР "Сп     | артак" (Самара) | 27.01.2015      | 26.01.15                  | 2НП-2К футбол             |  |  |  |
| 5                                        | Букарина Камилла Дмитр                                                                                                    | иевна             | 01.10.2008           | ДЮЦ "Салют" (С  | Гамара)         | 20.11.2014      | 20.11                     | 2Г Школа раннего развития |  |  |  |
| 6                                        | Венедиктова Ангелина                                                                                                    |                   | 16.06.2008           | ДЮЦ "Салют" (С  | Гамара)         | 02.12.2014      | 1.12.14                   | 1Б Танцы                  |  |  |  |
| 7                                        | Галахова Татьяна                                                                                                    |                   | 19.08.2010           | ДЮЦ "Салют" (С  | Гамара)         | 02.12.2014      | 1.12.14                   | 2А Танцы                  |  |  |  |
| 8                                        | Головко Денис Максимов                                                                                                    | ич                | 19.06.2010           | ДЮЦ "Салют" (С  | Гамара)         | 20.11.2014      | 20.11                     | 1К Школа раннего развития |  |  |  |
| 9                                        | Дашевская Кира Маратов                                                                                                    | на                | 07.02.2009           | ДЮЦ "Салют" ((  | Гамара)         | 20.11.2014      | 20.11                     | 2Г Школа раннего развития |  |  |  |

,

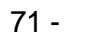

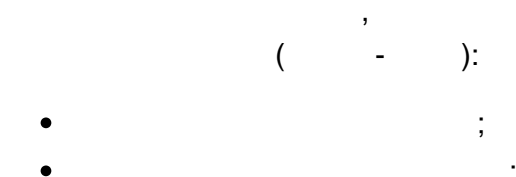

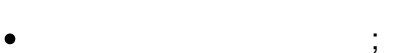

- ;
- ,
- ;
- ,
- .

|   | <b>7</b><br>7 | 3 |            | , | ,<br>, |
|---|---------------|---|------------|---|--------|
| , | «             | , | » <u>.</u> | ( | - )    |
|   |               | 3 |            |   |        |

• , .

● , .

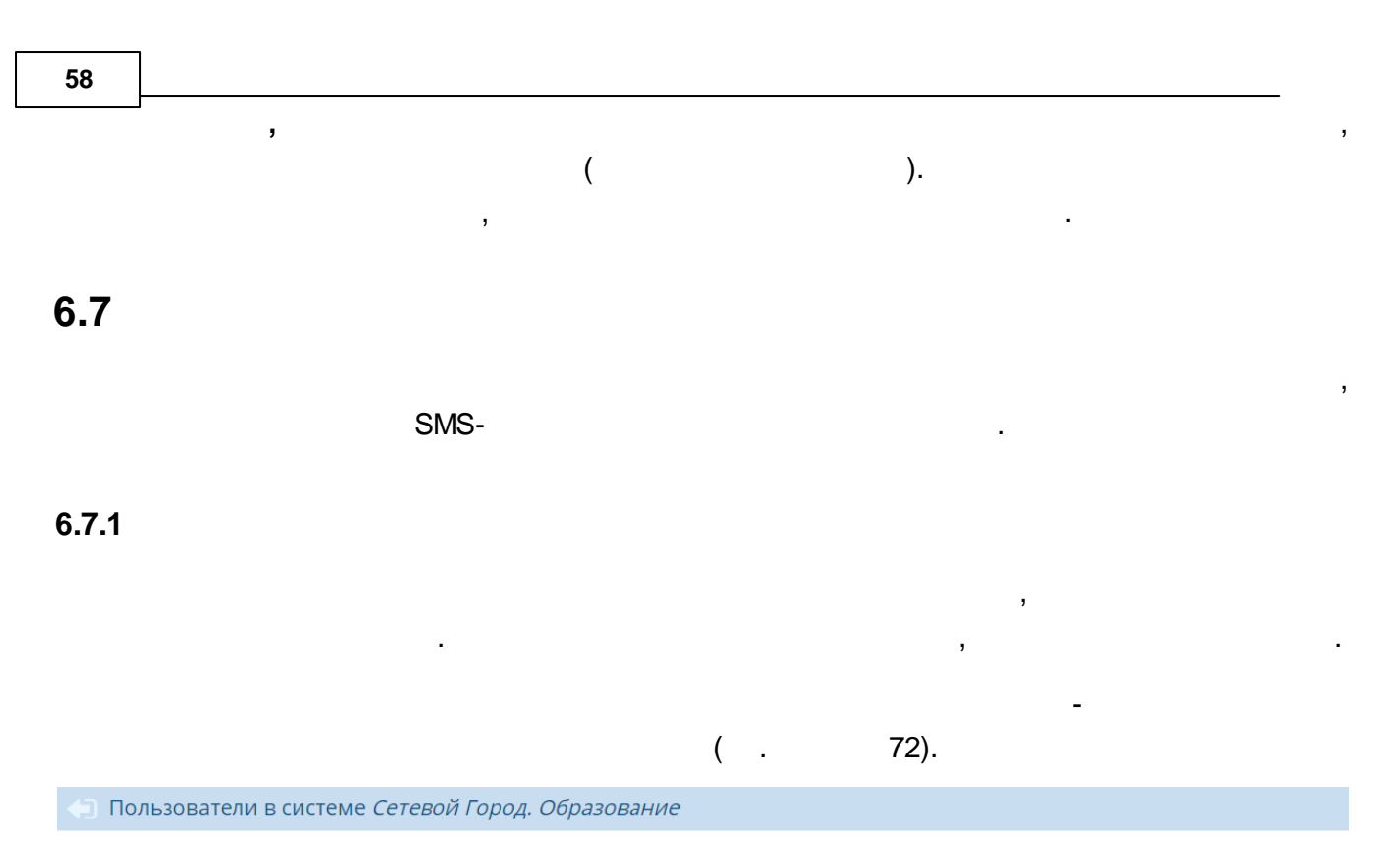

🖸 Обновить Статистика посещений Статистика SMS сообщений Статистика ошибок

| N₽ | Образовательная организация | Имя на экране | Имя пользователя | Время входа         | ip           | Роли |            |
|----|-----------------------------|---------------|------------------|---------------------|--------------|------|------------|
| 1  | МБОУ СОШ №108               | admin         | admin            | 09.11.2015 18:30:23 | 192.168.1.92 | А    | ×          |
| 2  | МБОУ СОШ №154               | admin         | admin            | 09.11.2015 18:31:03 | 192.168.1.92 | А    | <b>×</b> ) |
|    | 72 -                        |               |                  |                     |              |      |            |

6.7.2

,

(

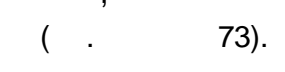

).

#### Статистика / Статистика посещений системы Сетевой Город. Образование

|                                |          | S           | Обновит  | ь 🔒 Нат | печать 🛃 З   | Экспорт в Excel     |
|--------------------------------|----------|-------------|----------|---------|--------------|---------------------|
| Образовательная<br>организация | МБОУ - С | ОШ № 108 (С | амара) 🔻 |         |              |                     |
| Период времени                 | 23.10.1  | 5 по        | 23.10.15 |         |              |                     |
| Категория<br>пользователей     | Bce      |             | •        |         |              |                     |
| Имя на экране                  |          | Роли        | Время    | входа   | Время выхода | IP-адрес            |
|                                |          |             | 40-04-40 | 40      | -25-40       | and the Association |

| Петрова Мария Яковлевна       | У        | 10:04:18 | 10:25:40 | 46.01.200.101 |
|-------------------------------|----------|----------|----------|---------------|
| Кузовлёва Елена Сергеевна     | У        | 10:38:43 | 11:29:40 | 48.61.205.101 |
| Максимов Иван Сергеевич       | У        | 11:20:46 |          | 48.01.205.101 |
| Бунина Галина Олеговна        | Родитель | 11:24:46 | -        | 48.61.205.101 |
| Голованова Надежда Викторовна | ЗУ       | 11:31:46 | 11:50:40 | 48.81.208.101 |
| Фёдоров Дмитрий Александрович | АЗУ      | 11:35:58 | 11:36:24 | 48.81.208.101 |
| Андрицков Олег Иванович       | АЗУ      | 11:38:27 | 11:42:20 | 46.01.200.101 |
| Капустина Вера Алексеевна     | У        | 11:43:03 |          | 46.01.200.101 |
| Кожухова Татьяна Витальевна   | Родитель | 14:36:47 | 14:39:28 | 46.01.209.101 |
| Баженов Андрей Владимирович   | Родитель | 14:39:52 | 14:41:45 | 48.61.205.101 |
| Алёшин Михаил Викторович      | У        | 20:37:56 | 21:02:52 | 48.81.205.101 |

Всего входов в систему 11

73 -

, Excel , Excel. , 6.7.3 SMS-SMS-SMS-, ( . 74). , SMS-, ( , SMS-). SMS-.

← Статистика / Статистика SMS сообщений в системе *Сетевой Город. Образование* 

| Образовательная<br>организация |                  | МБОУ - СОЦ          | МБОУ - СОШ № 108 (Самара) 🔻 |        |             |  |  |
|--------------------------------|------------------|---------------------|-----------------------------|--------|-------------|--|--|
| 1                              | Период времени   | 24.11.2015          | по 24.11                    | .2015  |             |  |  |
|                                | Тип сообщения    | Bce                 |                             | T      | J           |  |  |
|                                | Имя пользователя | Дата                | Тип                         | Статус | № телефона  |  |  |
|                                | Алексеев А. В.   | 24.11.2015 15:43:08 | Рассылка                    | 12     | 79178278071 |  |  |
|                                | Петренко С. В.   | 24.11.2015 15:43:08 | Рассылка                    | 12     | 79272058689 |  |  |
|                                | Ветлицкая А. М.  | 24.11.2015 15:43:08 | Рассылка                    | 12     | 29126681919 |  |  |
|                                | Будко Ю. И.      | 24.11.2015 15:43:08 | Рассылка                    | 13     | 79198520887 |  |  |
|                                | Нагорный Е. В.   | 24.11.2015 15:43:08 | Рассылка                    | 12     | 79374465099 |  |  |
|                                | Пармёнов Б. А.   | 24.11.2015 20:03:30 | Авторассылка                | 12     | 29128280121 |  |  |
|                                | Куценко А. И.    | 24.11.2015 20:03:31 | Авторассылка                | 12     | 79022060089 |  |  |
|                                | Ширикова Ж. А.   | 24.11.2015 20:03:31 | Авторассылка                | 13     | 79086671810 |  |  |
|                                | Пашкина Ю. К.    | 24.11.2015 20:03:31 | Авторассылка                | 13     | 79270580007 |  |  |
|                                | Пристенных И. А. | 24.11.2015 20:03:31 | Авторассылка                | 12     | 75574085555 |  |  |

🗯 Обновить 🚔 На печать 🚨 Экспорт в Excel

• Всего SMS сообщений: 10

:

,

,

| • 10 - | ; |
|--------|---|
| • 11 - | ; |
| • 12 - | ; |
| • 13 - |   |

6.7.4

( . 75).

### Статистика / Статистика ошибок системы Сетевой Город. Образование

## 🗘 Обновить 🖶 На печать 📓 Экспорт в Excel

| Образовательная | МБОУ СОШ №108  | (Самара) | •       |
|-----------------|----------------|----------|---------|
| организация     |                |          |         |
| Период времени  | 1.06.15        | по       | 9.11.15 |
| Тип ошибок      | Предупреждения |          | •       |

| Время ошибки        | Имя на экране | Описание                                       | IP-адрес     |
|---------------------|---------------|------------------------------------------------|--------------|
| 29.10.2015 13:47:24 | admin         | Одновременный вход в систему под тем же именем | 192.168.1.48 |
| 05.11.2015 16:33:31 | admin         | Одновременный вход в систему под тем же именем | 10.0.4.2     |
| 05.11.2015 17:02:59 | admin         | Одновременный вход в систему под тем же именем | 10.11.1.196  |
| 09.11.2015 16:17:16 | admin         | Одновременный вход в систему под тем же именем | 192.168.1.92 |

• Всего ошибок 4

,

1

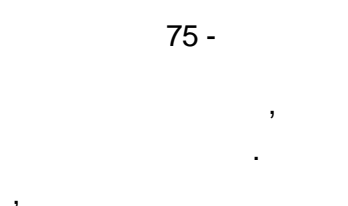

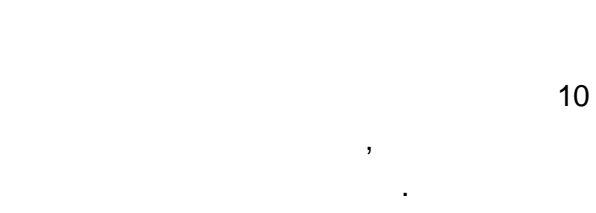

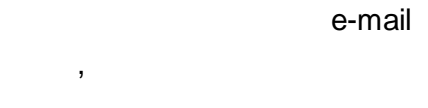

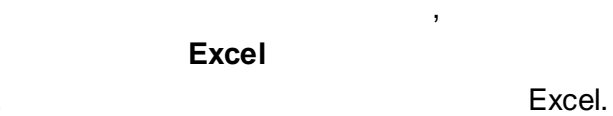

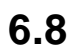

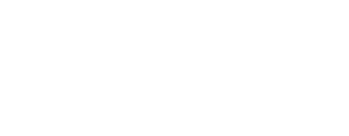

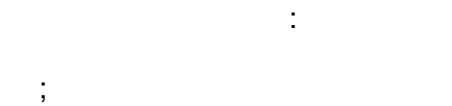

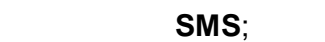

- •
- ;

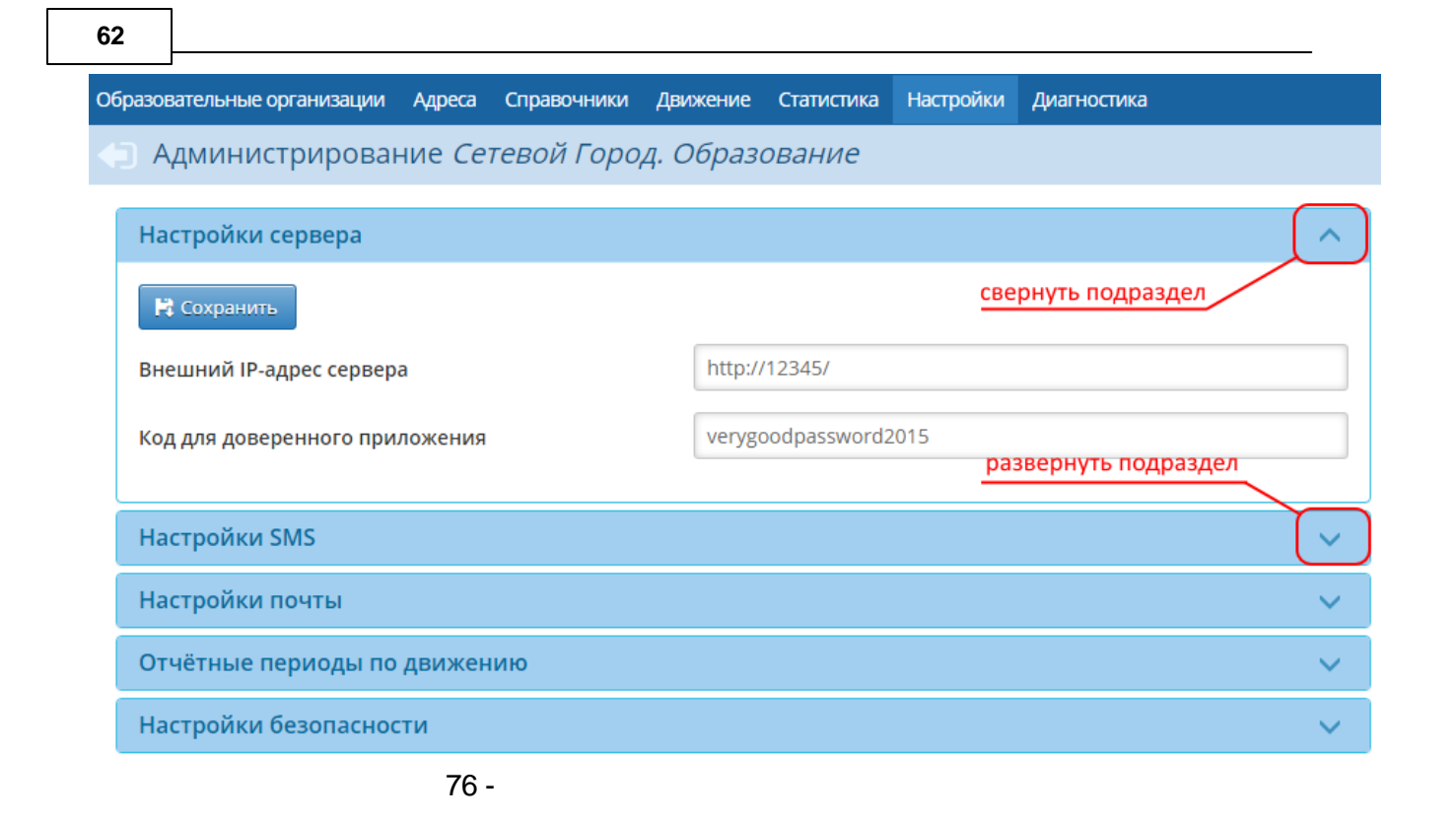

### 6.8.1

|      |                                |                 | IP-         |          |                      |           |             |  |
|------|--------------------------------|-----------------|-------------|----------|----------------------|-----------|-------------|--|
| (    |                                |                 | ) -         |          | 77.                  |           |             |  |
|      | Образовательные организации    | Адреса          | Справочники | Движение | Статистика           | Настройки | Диагностика |  |
|      | < Администрирован              | ние <i>Се</i> з | тевой Горо  | д. Образ | ование               |           |             |  |
|      | Настройки сервера              |                 |             |          |                      |           | ^           |  |
|      | Сохранить                      |                 |             |          |                      |           |             |  |
|      | Внешний IP-адрес сервера       |                 |             | http://  | /123.123.123.1       | 23/       |             |  |
|      | Код для доверенного приложения |                 |             | veryg    | verygoodpassword2015 |           |             |  |
|      | Настройки SMS                  |                 |             |          |                      |           | $\sim$      |  |
|      |                                | 77 -            |             |          |                      |           |             |  |
|      | IP-                            |                 |             | :        |                      |           |             |  |
| http | ://123.123.123.123/            |                 |             |          |                      |           |             |  |
| ,    |                                | 80,             |             |          | :                    |           |             |  |
| http | ://123.123.123.123:8080/       |                 |             |          |                      |           |             |  |

|                                       | 63 |   |
|---------------------------------------|----|---|
| ( ).                                  |    |   |
| , , .                                 |    |   |
|                                       |    |   |
| ,                                     |    |   |
|                                       |    |   |
| "",                                   |    |   |
| , ·                                   |    |   |
|                                       |    | , |
| ,                                     |    |   |
| · · · · · · · · · · · · · · · · · · · |    |   |
|                                       |    |   |
|                                       |    |   |
|                                       |    |   |

|            |                    |      | ,     |       |
|------------|--------------------|------|-------|-------|
| 6.8.2      | SMS                |      |       |       |
|            |                    | SMS  | :     |       |
| 1)         |                    |      |       |       |
|            | SMS- ,             |      | IP- , |       |
| 2)         |                    |      | IP- , | ,     |
|            | IP-                | :    |       |       |
| http://123 | 3.123.123.123/     |      |       |       |
| ,          |                    | 80,  | :     |       |
| http://123 | .123.123.123:8080/ |      |       |       |
| 3)         |                    | SMS, |       | SMS ( |

IP- )-. 78.

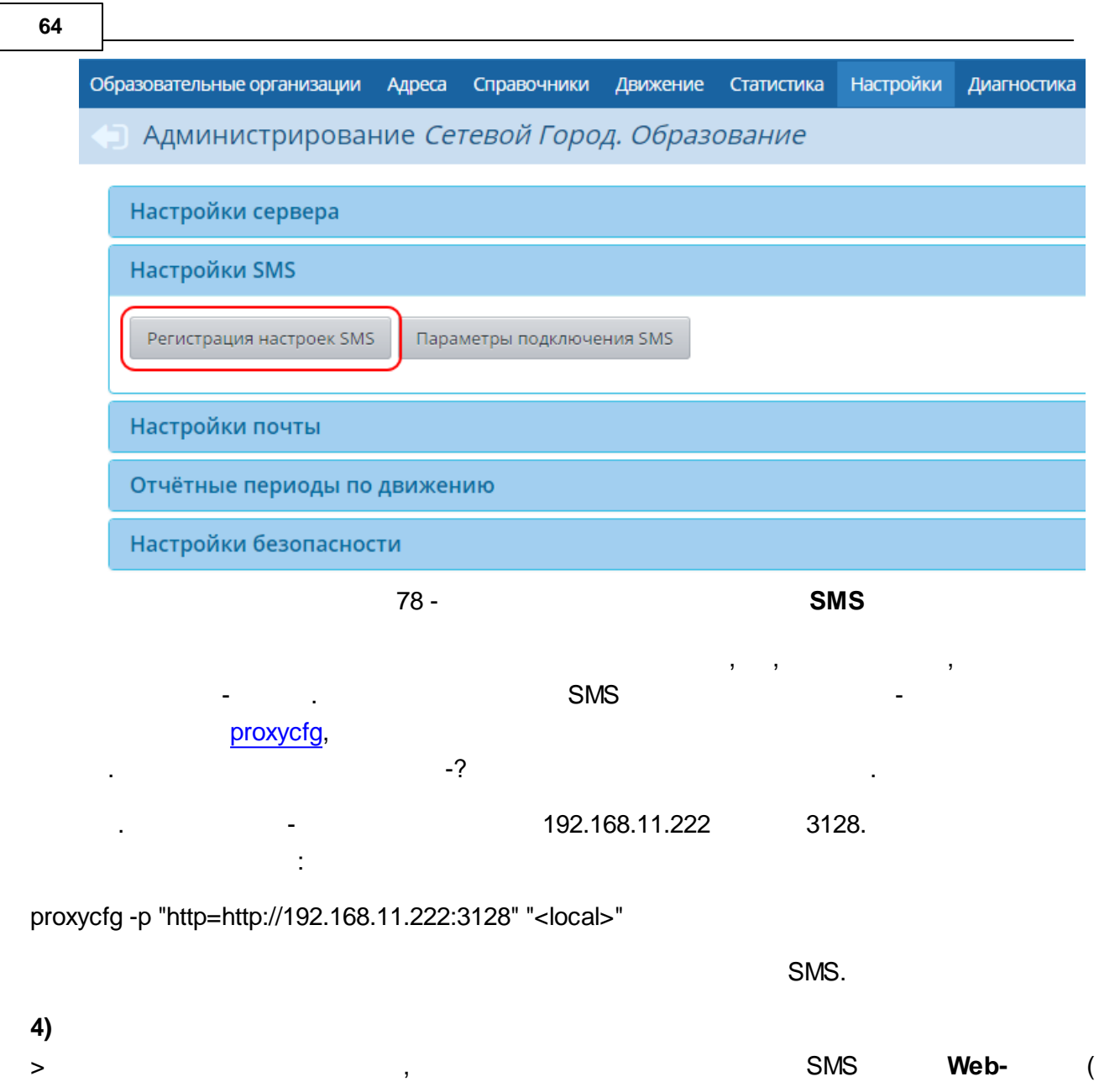

79).

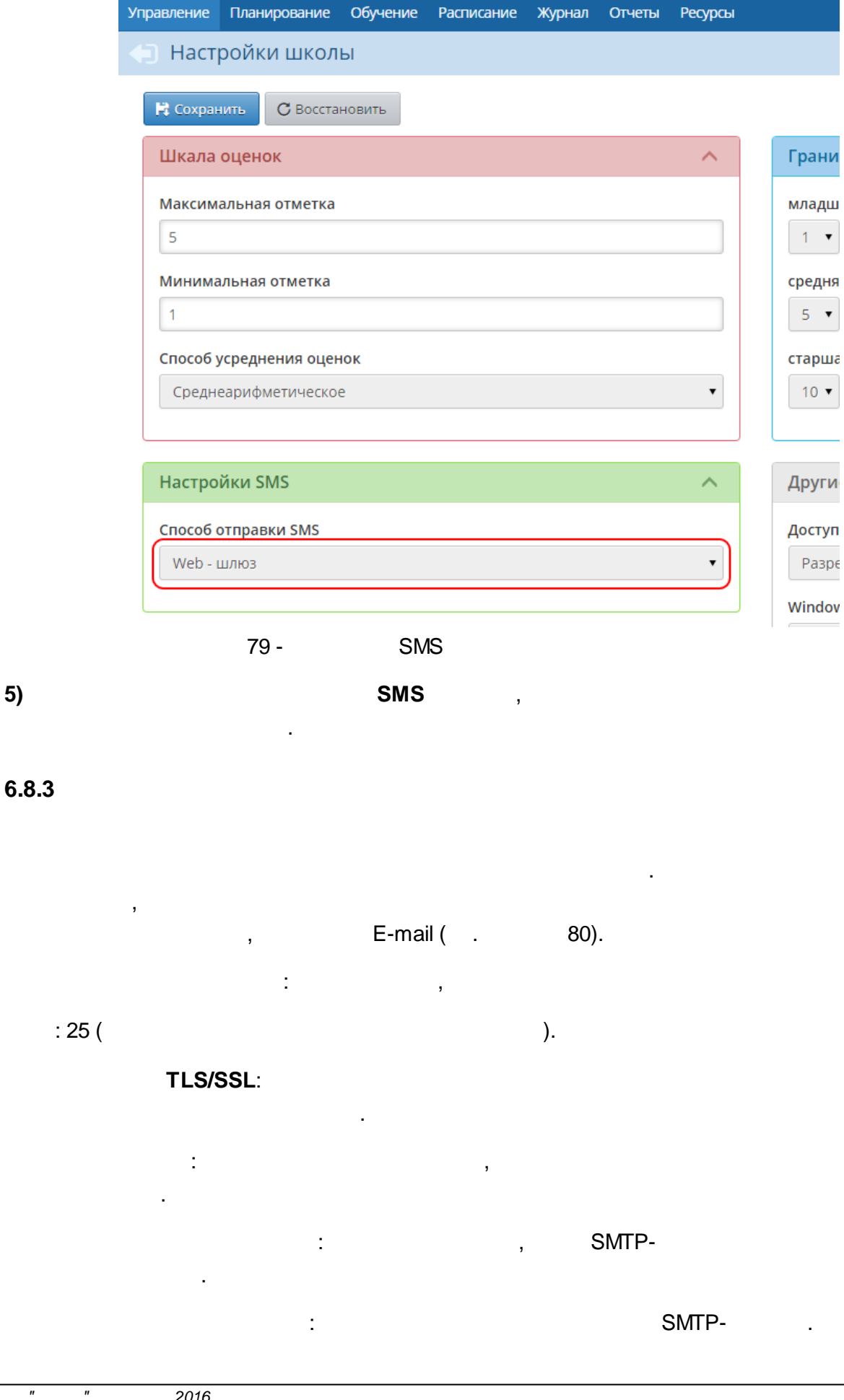

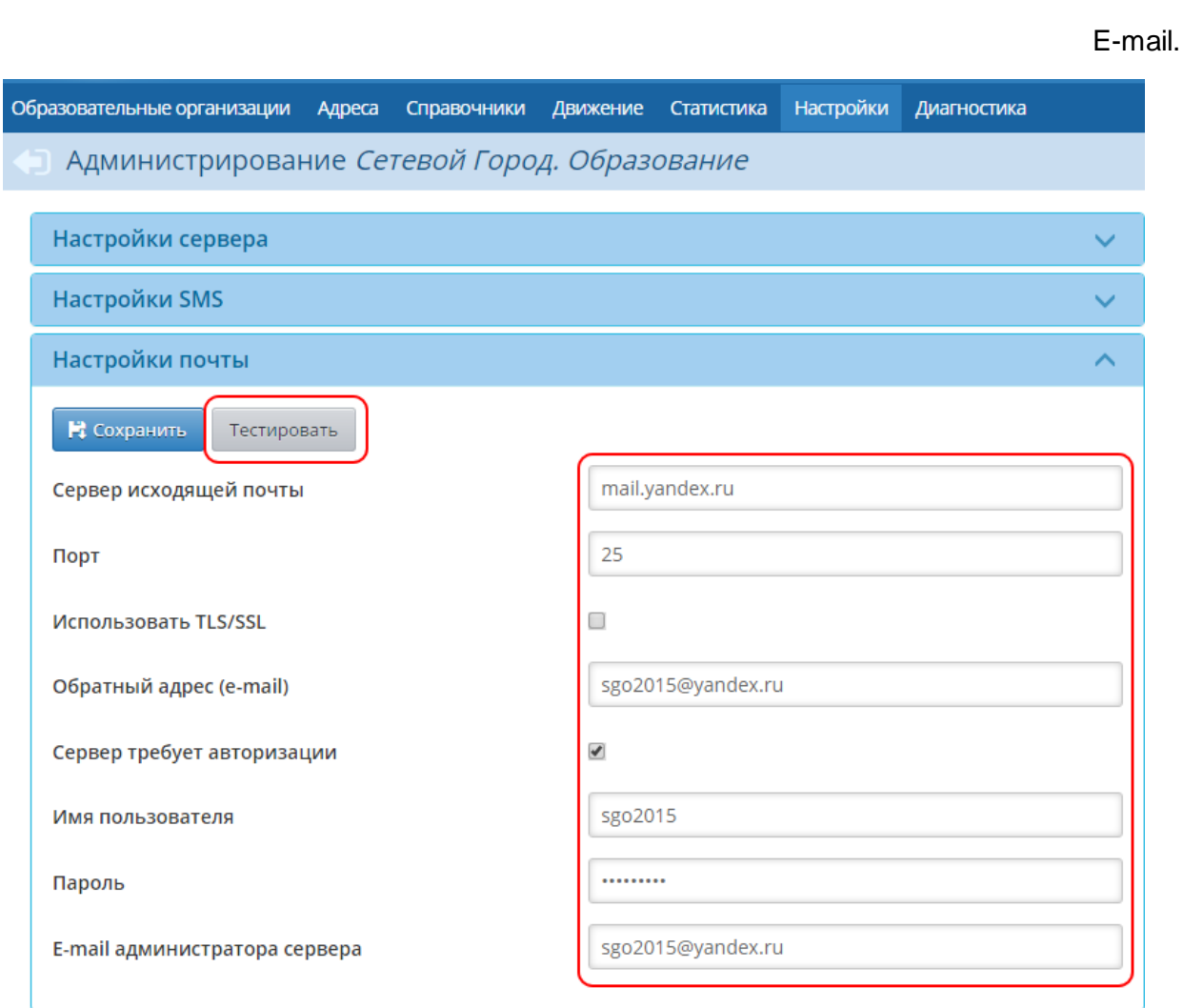

,

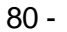

:

,

### 6.8.4

66 E-mail

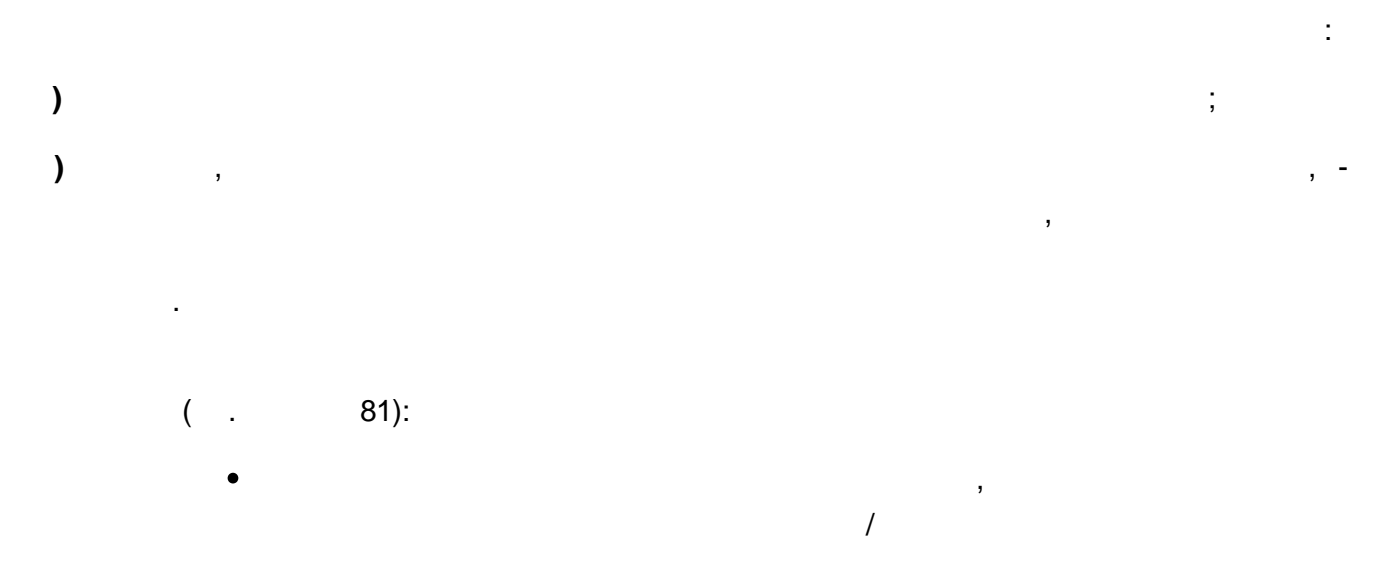

.

/

,

## 🗊 Администрирование Сетевой Город. Образование

,

| Настройки сервера            |                                    | ^                     |
|------------------------------|------------------------------------|-----------------------|
| Настройки SMS                |                                    | ~                     |
| Настройки почты              |                                    | ~                     |
| Отчётные периоды по движению |                                    | ~                     |
| Редактировать                |                                    |                       |
| Учебный год                  | 2015/2016                          | ¥                     |
| Название периода             | Границы периода                    | Разрешение<br>периода |
| Разрешить все периоды        |                                    | ۲                     |
| Запретить все периоды        |                                    | •                     |
| 1 Период (Лето)              | 1 июня 2015 г 1 октября 2015 г.    | •                     |
| 2 Период                     | 2 октября 2015 г 1 февраля 2016 г. | •                     |
| 3 Период                     | 2 февраля 2016 г 8 февраля 2016 г. | •                     |
| 4 Период                     | 9 февраля 2016 г 31 мая 2016 г.    | •                     |
|                              |                                    |                       |
| Настройки безопасности       |                                    | ~                     |

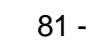

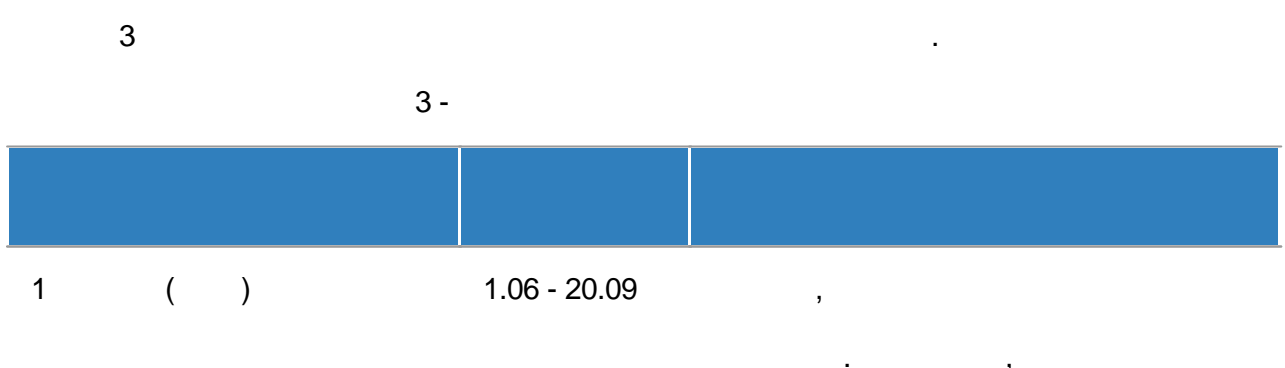

1-

,

-1 (20 )

| 2                                                                                                    | 21.09 - 19.12                                                                                                    | 2-                                                                                                    |                                                                                |              |
|----------------------------------------------------------------------------------------------------|----------------------------------------------------------------------------------------------------|----------------------------------------------------------------------------------------------------|--------------------------------------------------------------------------------|--------------|
|                                                                                                    |                                                                                                    | 3                                                                                                    | ("                                                                             |              |
|                                                                                                    |                                                                                                    |                                                                                                    | ").                                                                            |              |
|                                                                                                    | 00.40.40.00                                                                                                    |                                                                                                    |                                                                                |              |
| 3                                                                                                    | 20.12 - 10.03                                                                                                    |                                                                                                    |                                                                                |              |
| 4                                                                                                    | 11.03 - 31.05                                                                                                    | 4-<br>,                                                                                                    |                                                                                | -            |
|                                                                                                    |                                                                                                    | ,                                                                                                    | ,                                                                              |              |
|                                                                                                    |                                                                                                    |                                                                                                    | •                                                                              |              |
|                                                                                                    |                                                                                                    |                                                                                                    |                                                                                |              |
|                                                                                                    |                                                                                                    |                                                                                                    |                                                                                |              |
|                                                                                                    | (                                                                                                    |                                                                                                    |                                                                                |              |
| 0                                                                                                    | ( . 82).                                                                                                    |                                                                                                    |                                                                                |              |
| Образовательные органи:                                                                                               | ( . 82).<br>зации Адреса Справочники                                                                                                  | 1 Движени                                                                                                    | е Статистика Нас                                                               | стройки      |
| Образовательные организ<br>Настройки / В                                                                              | (. 82).<br>зации Адреса Справочники<br>Редактировать даты I                                                                           | 1 движени<br>периодо                                                                                                    | е Статистика Нас<br>В ПО ДВИЖЕНИН                                              | стройки<br>О |
| Образовательные организ<br>Настройки / К<br>Сохранить С в                                                             | ( . 82).<br>зации Адреса Справочники<br>Редактировать даты п                                                                          | и движени<br>периодо                                                                                                    | е Статистика Нас<br>В ПО ДВИЖЕНИН                                              | стройки<br>О |
| Образовательные организ<br>Настройки / Р<br>Сохранить С в<br>Учебный год                                              | ( . 82).<br>зации Адреса Справочники<br>Редактировать даты и<br>восстановить<br>2015/2016                                             | 1 Движени<br>периодо                                                                                                    | е Статистика Нас<br>В ПО ДВИЖЕНИН                                              | стройки<br>О |
| Образовательные органия<br>Настройки / К<br>Сохранить С в<br>Учебный год<br>1 Период (Лето)                           | ( . 82).<br>зации Адреса Справочники<br>Редактировать даты и<br>восстановить<br>2015/2016<br>1.06.15                                  | 1 Движени<br>Периодо                                                                                                    | е Статистика Нас<br>В ПО ДВИЖЕНИН<br>1.10.15                                   | стройки<br>О |
| Образовательные органия<br>Настройки / К<br>Сохранить С в<br>Учебный год<br>1 Период (Лето)<br>2 Период               | ( . 82).<br>зации Адреса Справочники<br>Редактировать даты и<br>восстановить<br>2015/2016<br>1.06.15<br>2.10.15                       | 1 Движени<br>Периодо<br>по<br>по                                                                                                    | е Статистика Нас<br>В ПО ДВИЖЕНИН<br>1.10.15<br>1.02.16                        | стройки<br>О |
| Образовательные органия<br>Настройки / К<br>К сохранить С В<br>Учебный год<br>1 Период (Лето)<br>2 Период<br>3 Период | ( . 82).<br>зации Адреса Справочники<br>Редактировать даты и<br>восстановить<br>2015/2016<br>1.06.15<br>2.10.15<br>2.02.16            | <ul> <li>Движени</li> <li>Периодо</li> <li>По</li> <li>По</li> <li>По</li> <li>По</li> </ul>                                                                                                    | е Статистика Нас<br>В ПО ДВИЖЕНИН<br>1.10.15<br>1.02.16<br>8.02.16             | стройки<br>О |
| Образовательные органия                                                                                               | ( . 82).<br>зации Адреса Справочники<br>Редактировать даты и<br>сосстановить<br>2015/2016<br>1.06.15<br>2.10.15<br>2.02.16<br>9.02.16 | Движени           Периодо           По           По           По           По           По           По           По           По           По           По           По                                                                                                    | е Статистика Нас<br>В ПО ДВИЖЕНИН<br>1.10.15<br>1.02.16<br>8.02.16<br>31.05.16 | О            |
| Образовательные органия                                                                                               | ( . 82).<br>зации Адреса Справочники<br>Редактировать даты и<br>сосстановить<br>2015/2016<br>1.06.15<br>2.10.15<br>2.02.16<br>9.02.16 | Движени         ПС       Движени         ПС       Движени         По       Движени         По       Движени | е Статистика Нас<br>В ПО ДВИЖЕНИН<br>1.10.15<br>1.02.16<br>8.02.16<br>31.05.16 | О            |

( . 83).

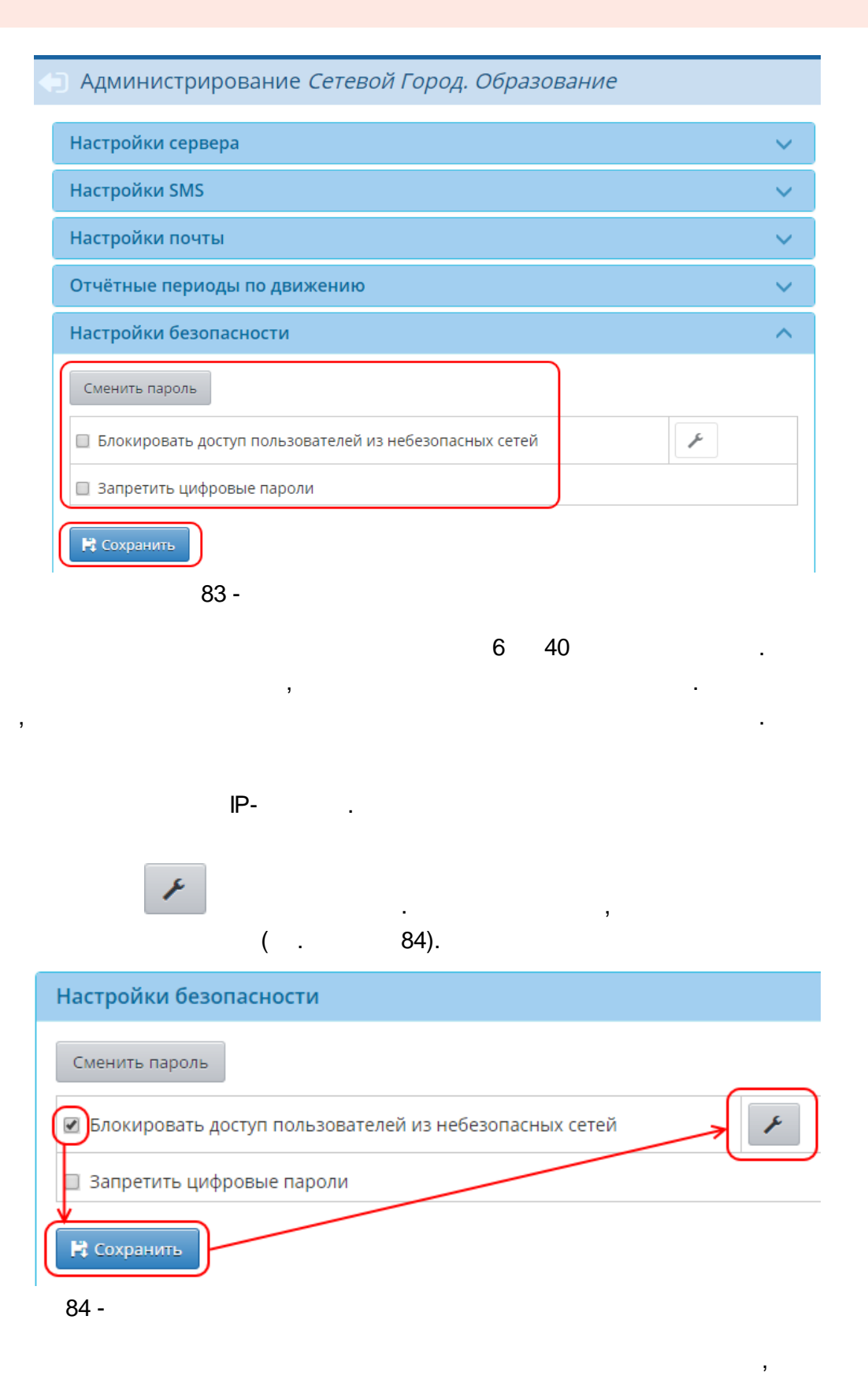

.

|                                                            | ( .             | 85).         |
|------------------------------------------------------------|-----------------|--------------|
| Настройки / Диапазон безопасных                            | IP-адресов      |              |
| Сохранить<br>С Восстановить<br>Образовательная организация | Все             | <b></b> *    |
|                                                            | Конон лиздээонэ |              |
| пачало диапазона                                           | Конец дианазона | $\sim$       |
| 192.168.0.0                                                | 192.168.0.255   | ×            |
| <u>192.168.0.0</u>                                         | 192.168.0.255   | $\mathbf{x}$ |

IP-

6.9

|               |            |              | ,              |               |                       |                       |                       | (      |                      | 86).     |       |           |
|---------------|------------|--------------|----------------|---------------|-----------------------|-----------------------|-----------------------|--------|----------------------|----------|-------|-----------|
| Образовательн | ые организ | зации Адреса | Справ          | очники Движен | ие Статист            | ика Настро            | йки Диагно            | остика |                      |          |       |           |
| 🖨 Диагн       | остика     | / Движени    | ie <i>Cete</i> | евой Город.   | Образов               | ание                  |                       |        |                      |          |       |           |
| Ошибки в д    | вижении    | ▼ Bce s      | ачислен        | ные 🔻 2014    | /2015 🔻               |                       |                       |        |                      |          |       |           |
| STUDENTID     | CLASSID    | DateRangeld  | id             | SCHOOLYEARID  | ENROLL                | DEPART                | EONAME                | USERID | NICKNAME             | CLASSID_ | GRADE | CLASSNAME |
| 5628          | 185110     | 93756        | 93756          | 2101          | 01.09.2014<br>0:00:00 | 31.08.2015<br>0:00:00 | МБОУ<br>СОШ №120      | 5628   | Огрызко Наталья      | 185110   | 9     | 9a        |
| 5641          | 185110     | 93756        | 93756          | 2101          | 01.09.2014<br>0:00:00 | 31.08.2015<br>0:00:00 | МБОУ<br>СОШ №120      | 5641   | Огурцова Анна        | 185110   | 9     | 9a        |
| 6029          | 183078     | 93027        | 93027          | 2045          | 01.09.2014<br>0:00:00 | 31.08.2015<br>0:00:00 | МБОУ<br>Лицей<br>№142 | 6029   | Гладышева<br>Валерия | 183078   | 10    | 10a       |
| 6033          | 183078     | 93027        | 93027          | 2045          | 01.09.2014<br>0:00:00 | 31.08.2015<br>0:00:00 | МБОУ<br>Лицей<br>№142 | 6033   | Коломыцкая<br>Галина | 183078   | 10    | 10a       |
| 21075         | 185109     | 100141       | 100141         | 2101          | 01.09.2014<br>0:00:00 | 03.09.2014<br>0:00:00 | МБОУ<br>СОШ №120      | 21075  | Боченков Кирилл      | 185109   | 8     | 8д        |
|               |            | 86 -         |                |               | ,                     |                       |                       |        |                      |          |       |           |

,

87.

. .).

(

| Φρωτουτικού μα ματολία         Φρωτι Πουτικα / Αγύδα Ποροσι Οδιβαβασθαιμα           Prime         Antimi           Yucosus         Φρωτικα         Ματικα Πάπτορται           Φρωτικα         Ματικα         Ματικα         Ματικα           Φρωτικα         Ματικα         Ματικα         Ματικα         Ματικα           Φρωτικα         Ματικα         Ματικα         Ματικα         Ματικα           Φρωτικα         Ματικα         Ματικα         Ματικα         Ματικα           Φρωτικα         Ματικα         Ματικα         Ματικα         Ματικα           Φρωτικα         Ματικα         Ματικα         Ματικα         Ματικα         Ματικα           Φρωτικα         Ματικα         Ματικα         Ματικα         Ματικα         Ματικα         Ματικα           Φρωτικα         Ματικα         Ματικα         Ματικα         Ματικα         Ματικα         Ματικα         Ματικα           Φρωτικα         Ματικα         Ματικα         Ματικα         Ματικα         Ματικα         Ματικα         Ματικα         Ματικα           Φρωτικα         Ματικα         Ματικα         Ματικα         Ματικα         Ματικα         Ματικα         Ματικα         Ματικα         Ματικα         Ματικα     <                                                                                                    |                                             |                                                         |                                                            |                                                                                                   | a Canapou                                                       | ники Лв                                                        | ижение Стати                                                                                                    | істика Наст                                                                                                    | ройки Ди                                                                | иагностика                      |                |                   |          |                  |
|----------------------------------------------------------------------------------------------------|---------------------------------------------|---------------------------------------------------------|------------------------------------------------------------|---------------------------------------------------------------------------------------------------|-----------------------------------------------------------------|----------------------------------------------------------------|----------------------------------------------------------------------------------------------------|----------------------------------------------------------------------------------------------------|-------------------------------------------------------------------------|---------------------------------|----------------|-------------------|----------|------------------|
| Диагностика / Дубли Сетевой Город. Образование      Pow                                                                                                    | раз                                         | овательн                                                | ные орган                                                  | изации Адрес                                                                                      | а справоч                                                       | до                                                             |                                                                                                    |                                                                                                    |                                                                         |                                 |                |                   |          |                  |
| Ранк         Дети           Условия поиска         серия и номер паслорта           © тоти:         © тоти:           © тоти:         2           © тоти:         2                                                                                                    |                                             | Диагн                                                   | юстика                                                     | а / Дубли С                                                                                       | етевой Г                                                        | ород. С                                                        | Образовані                                                                                                    | ие                                                                                                    |                                                                         |                                 |                |                   |          |                  |
| Violasie markes       centre in the overage function of the overage function of the ov | ол                                          | И                                                       |                                                            |                                                                                                   |                                                                 | Å                                                              | Дети                                                                                                    |                                                                                                    |                                                                         |                                 |                |                   |          |                  |
| C Description         Консерссов           0         100         100         100         100         100         100         100         100         100         100         100         100         100         100         100         100         100         100         100         100         100         100         100         100         100         100         100         100         100         100         100         100         100         100         100         100         100         100         100         100         100         100         100         100         100         100         100         100         100         100         100         100         100         100         100         100         100         100         100         100         100         100         100         100         100         100         100         100         100         100         100         100         100         100         100         100         100         100         100         100         100         100         100         100         100         100         100         100         100         100         100         100                                                                                                    | /сло                                        | овия по                                                 | иска                                                       |                                                                                                   |                                                                 |                                                                | серия и номер г                                                                                                    | паспорта                                                                                                    |                                                                         |                                 |                |                   |          |                  |
| Union         Консередирание           1377         2273           3273         34239           2         2           1317         2727 34239           2         2           1317         2727 34239           2         2           1317         2727 34239           2         2           1317         2727 34239           2         2           1317         2727 34239           2         2           2         2           2         2           2         2           2         2           2         2           2         2           2         2           2         2           2         2           2         2           2         2           313         2           314         2           315         2           316         2           317         2           318         2           2         311.06.300           2         2           2         2                                                                                                    |                                             |                                                         |                                                            |                                                                                                   |                                                                 |                                                                | <b>-</b>                                                                                                    |                                                                                                    |                                                                         |                                 |                |                   |          |                  |
| Половин         Половина         Странивали (принами уражна)         Половин         Половин         П                                                                                                    | <b>Q</b> Поиск                              |                                                         |                                                            |                                                                                                   |                                                                 |                                                                |                                                                                                    |                                                                                                    |                                                                         |                                 |                |                   |          |                  |
| в         ттк         в         в           3270         72795         2         2         2           3270         98239         2         2         2         2           Image: Strate (Strate (S                                                                                                    |                                             |                                                         |                                                            |                                                                                                   |                                                                 |                                                                |                                                                                                    |                                                                                                    |                                                                         |                                 |                | Кол               | -во дубл | пей              |
| в 397       72775       2         23279       948229       2         7       948229       2         8       948259       2         9       3492       1000       10.0.0.000       10.0.0.000         9       3492       1000       10.0.0.000       10.0.0.000       10.0.0.000         9       3492       1000       10.0.0.000       10.0.0.000       10.0.0.000       10.0.0.000         9       3492       1000       0.0.0.000       10.0.0.000       10.0.0.000       10.0.0.000       10.0.0.000         9       3493       87512       2       2       2       2         9       3493       87512       2       2       2       2         9       3493       87512       2       2       2       2         9       7       7       3       2       2       2       2         9       7       7       3       2       2       2       2         9       7       7       3       2       2       2       2         9       7       7       7       3       2       2       2       2 <th>Ð</th> <td>тэтк</td> <td></td> <td></td> <td></td> <td></td> <td></td> <td></td> <td></td> <td></td> <td></td> <td>8</td> <td></td> <td></td>                                                                                                    | Ð                                           | тэтк                                                    |                                                            |                                                                                                   |                                                                 |                                                                |                                                                                                    |                                                                                                    |                                                                         |                                 |                | 8                 |          |                  |
| В. 1279         948239         2           И         Слования         Арока         Арока         Полования         2           И         И         Арока         Арока                                                                                                    | Þ                                           | 3197                                                    | 1                                                          | 727975                                                                                            |                                                                 |                                                                |                                                                                                    |                                                                                                    |                                                                         |                                 |                | 2                 |          |                  |
| При во 2000 надаров         про во ладаров         про во ладаров         про во ладаров         ОО           0         13402         Перов Владистав         0.10.2030         Свидея, Призигросая, 0         Петов Владистав         ОО           0         31402         Серов Владистав         0.10.2030         Свидея, Призигросая, 0         Петов Владистав         ОО           0         31402         Серов Владистав         0.10.2030         Свидея, Призигросая, 0         Петов Владистав         ОО           0         31402         Серов Владистав         0.10.2030         Свидея, Призигросая, 0         Петов Владистав         ОО           0         31402         11.0.5.2000         Свидея, Призигросая, 0         Петов Радиоса         2           0         3159         97.05.1995         11.0.6.2000         Свидея         Адеесс         2           0         3159         97.05.1995         11.0.6.2000         Свидея         Адеесс         2           С С С С СРОВИТОВ СПИСКОК           Канскание Сросанскание Станистика         Настройни         Дистисстика           С С С С С С С С С С С С С С С С С С С                                                                                                    |                                             | 3279                                                    |                                                            | 948239                                                                                            |                                                                 |                                                                |                                                                                                    |                                                                                                    |                                                                         |                                 |                | 2                 |          |                  |
| и         инсклад         инсклад         ин                                                                                                    | Ду                                          | юли: 327                                                | /9 948239                                                  |                                                                                                   | 5.000//5                                                        | Rowanow                                                        |                                                                                                    |                                                                                                    | Amor                                                                    |                                 | Rome / Romeron |                   | 00       |                  |
|                                                                                                    |                                             |                                                         | Петров Вл                                                  | ладислав                                                                                          | д.рожд.                                                         | докумен                                                        | •                                                                                                    | выдан                                                                                                    | Адрес                                                                   |                                 | дети/ годител  | <b>n</b>          | 00       |                  |
| Ванистична         02.06.1995         11.06.2009         Санара, Восковая, 23         1           В 2419         97512         2         2         3mmon c1 no           В 2419         97512         2         3mmon c1 no         3mmon c1 no           В 2419         97512         2         3mmon c1 no         3mmon c1 no           В 2419         97512         2         3mmon c1 no         3mmon c1 no           В 2419         97512         2         3mmon c1 no         3mmon c1 no           В 2419         97512         2         3mmon c1 no         3mmon c1 no           В 2419         97512         2         3mmon c1 no         3mmon c1 no           В 20008776/Линие Организации         Ароса         Справочники         Гериялик         Диагностика         Диагностика           Сразовательные организации         Ароса         Справочники         Серия и номер в свидетельства о рождении         Условия поикска ошибок в документах         Серия и номер в свидетельства о рождении         90.05.2 no         90.05.2 no           Show 10 • entries         Search:         Search:         PASS_SER • PASS_num • PASS_DATE • PASS_INF           Вачеслав         Вичеслав         Вичеслав         Вичеслав         Вичеслав         Вичеслав         Польза <th>Þ</th> <td>31492</td> <td>Сергееви<br/>Владисла</td> <td>ч (Петров<br/>в)</td> <td>21.10.1996</td> <td></td> <td></td> <td>01.10.2010</td> <td>Самара, Пр</td> <td>оиамурская, 8</td> <td></td> <td></td> <td></td> <td></td>                                                                                                    | Þ                                           | 31492                                                   | Сергееви<br>Владисла                                       | ч (Петров<br>в)                                                                                   | 21.10.1996                                                      |                                                                |                                                                                                    | 01.10.2010                                                                                                    | Самара, Пр                                                              | оиамурская, 8                   |                |                   |          |                  |
| в 3419       в97612       2         2       38700 € 1 ло         87 -         ( 88).         6         87 -         ( 88).         6         2         87 -         ( 88).         С 0         2         2         87 -         ( 88).         С 0         2         2         2         2         2         2         3         2         2         2         2         2         2         2         2         2         2         2         2         2         2         2         2         <td colspan="</td> <th>Þ</th> <td>29102</td> <td>Шибаева<br/>Михайлов<br/>Анастасия</td> <td>Анастасия<br/>зна (Шибаева<br/>я)</td> <td>07.06.1995</td> <td></td> <td></td> <td>11.06.2009</td> <td>Самара, Во</td> <td>сковая, 23</td> <td></td> <td></td> <td></td> <td></td>                                                                                                    | Þ                                           | 29102                                                   | Шибаева<br>Михайлов<br>Анастасия                           | Анастасия<br>зна (Шибаева<br>я)                                                                   | 07.06.1995                                                      |                                                                |                                                                                                    | 11.06.2009                                                                                                    | Самара, Во                                                              | сковая, 23                      |                |                   |          |                  |
| Верейни с пранице:       Количество записий;       Вели с 1 по         87 -         67 -         Сразование:         С стравочники Дажение Статистика Настройки Диагностика         Сразование:         С стравочники Дажение Статистика Настройки Диагностика         Сразование:         С срия и номер в свидетельства о рождении         Search:         С срия и номер в свидетельства о рождении         Search:         Search:         Search:         Search:         Search:         Search:         Search:         Search:         Search:         Search:         Search:         Search:         Search:         19.03.2004       173582         Минкайров         Артем         Вичеслав         Вичеслав         Сортиск         Вичеслав         Сортиск         Вичеслав                                                                                                    | Þ                                           | 3419                                                    |                                                            | 897612                                                                                            |                                                                 |                                                                |                                                                                                    |                                                                                                    |                                                                         |                                 |                | 2                 |          |                  |
| 87-       ,         Сразовательные организациі Адресі Стравочники Двихение Статистика Настройки Диагностика       (       .88).         Сразовательные организациі Адресі Стравочники Двихение Статистика Настройки Диагностика       (       .88).         Сразовательные организациі Адресі Стравочники Двихение Статистика Настройки Диагностика       (       .88).         Сразовательные организациі Адресі Стравочники Двихение Статистика Настройки Диагностика       (       .88).         Сридитностика / Диагностика Сетевой Город. Образование                                                                                                    |                                             |                                                         |                                                            |                                                                                                   |                                                                 |                                                                |                                                                                                    |                                                                                                    |                                                                         |                                 |                |                   |          | Записи с 1 по 4  |
| Диагностика / Диагностика Сетевой Город. Образование                                                                                                    |                                             |                                                         |                                                            |                                                                                                   | 87 -                                                            |                                                                |                                                                                                    | ,                                                                                                    |                                                                         |                                 | 1              |                   | -        |                  |
| • Вернуться         Условия поиска ошибок в документах         серия и номер в свидетельства о рождении           Show 10 • entries         search:                                                                                                    | разо                                        | рвательн                                                | ње орган                                                   | изации Адреса                                                                                     | 87 -                                                            | ники Дв                                                        | ижение Стати                                                                                                    | ,<br>істика Наст                                                                                                    | гройки Ди                                                               | иагностика                      | ( .            |                   | -<br>88) |                  |
| Условия поиска ошибок в документах         серия и номер в свидетельства о рождении           Show 10 • entries         search:           bser         bnum • bdt         • borg • STUDENTID         • NickName         • BIRTHDATE         • PASS_SER         • PASS_num         • PASS_DATE         • PASS_INF           bser         • bnum • bdt         • borg • STUDENTID         • NickName         • BIRTHDATE         • PASS_SER         • PASS_num         • PASS_DATE         • PASS_INF           bser         • bnum • bdt         • borg • STUDENTID         • NickName         • BIRTHDATE         • PASS_SER         • PASS_DATE         • PASS_INF           bser         • l9.03.2004         173582         Константинович 20.01.2010<br>(Минхаиров<br>Артем)         • Viewer         • PASS_INF           11.11.1998         102251         Михайлович 12.12.1998<br>(Бритых<br>Вячеслав)         • Viewer         • Viewer         • Viewer         • Viewer           297995         14.04.2003         290746         EHakweBa<br>Tatsянa)         07.06.2003<br>(EHakweBa<br>Tatsянa)         • Viewer         • Viewer         • Viewer <th></th> <td>овательн<br/>Диагн</td> <td>ње органі<br/>ОСТИКа</td> <td>изации Адреса<br/>а / Диагнос</td> <td>87 -<br/>а Справоч<br/>ТИКА <i>Сет</i></td> <td>ники Дв<br/>Гевой Го</td> <td>ижение Стати<br/>о<i>род. Обра</i></td> <td>,<br/>истика Наст<br/>130ВАНИС</td> <td>гройки Ди</td> <td>иагностика</td> <td>( .</td> <td>_</td> <td>-<br/>88)</td> <td></td>                                                                                                    |                                             | овательн<br>Диагн                                       | ње органі<br>ОСТИКа                                        | изации Адреса<br>а / Диагнос                                                                      | 87 -<br>а Справоч<br>ТИКА <i>Сет</i>                            | ники Дв<br>Гевой Го                                            | ижение Стати<br>о <i>род. Обра</i>                                                                                                    | ,<br>истика Наст<br>130ВАНИС                                                                                                    | гройки Ди                                                               | иагностика                      | ( .            | _                 | -<br>88) |                  |
| Show 10 • entries         Search:                                                                                                    |                                             | овательн<br>Диагн<br>Вернуть                            | ње орган<br>ЮСТИКа                                         | изации Адреса<br>а/Диагнос                                                                        | 87 -<br>а Справоч<br>тика <i>Сет</i>                            | ники Дв<br>Гевой Го                                            | ижение Стати<br>о <i>род. Обра</i>                                                                                                    | ,<br>істика Наст<br>130ВАНИЄ                                                                                                    | гройки Ди                                                               | иагностика                      | ( .            |                   | -<br>88) |                  |
| bser         bnum         bdt         borg         STUDENTID         NickName         BIRTHDATE         PASS_SER         PASS_num         PASS_DATE         PASS_INF           I         19.03.2004         173582         MMHXaupoB<br>ApreM<br>KoHCTaHTUHOBUH 20.01.2010<br>(MUHXaupoB<br>ApreM)         SOLO1.2010<br>(MUHXaupoB<br>ApreM)         SOLO1.2010<br>(MUHXaupoB<br>ApreM)         SOLO1.2010         SOLO1.2010         SOLO1.2                                                                                                    | разо<br>) /<br>←<br>′сло                    | овательн<br>Диагн<br>Вернуть<br>эвия пои                | ње орган<br>ОСТИКа<br>Бся                                  | изации Адреса<br>а / Диагнос<br>16ок в докумен                                                    | 87 -<br>а Справоч<br>ТИКа <i>Сет</i><br>тах                     | ники Дв<br><i>гевой Г</i> о                                    | ижение Стати<br>Ород. Обра<br>серия и номер в                                                                                                    | ,<br>истика Наст<br><i>изование</i><br>в свидетельо                                                                                                    | гройки Ди                                                               | иагностика                      | ( .            |                   | -<br>88) |                  |
| Минхаиров<br>Артем<br>19.03.2004 173582 Константинович 20.01.2010<br>(Минхаиров<br>Артем)<br>Бритых<br>Вячеслав<br>11.11.1998 102251 Михайлович 12.12.1998<br>(Бритых<br>Вячеслав)<br>297995 14.04.2003 290746 Евгеньевна<br>Татьяна<br>297995 14.04.2003 290746 Евгеньевна<br>СБитых<br>Вячеслав)                                                                                                    | разо<br>Д и<br>сло<br>іhov                  | овательн<br>Диагн<br>Вернуть<br>эвия пои<br>№ 10 т      | ње орган<br>ЮСТИКа<br>ося<br>иска оши<br>entries           | изации Адреса<br>а / ДИАГНОС<br>16ок в докумен                                                    | 87 -<br>а Справоч<br>тика <i>Сет</i><br>тах                     | ники Дв<br><i>гевой Г</i> о<br>с                               | ижение Стати<br>о <i>род. Обра</i><br>серия и номер в                                                                                                    | ,<br>истика Наст<br><i>в свидетельс</i>                                                                                                    | гройки Ди<br>э                                                          | иагностика<br>цении             | ( .            | Search:           | -<br>88) |                  |
| 11.11.1998       102251       Бритых<br>Вячеслав<br>Михайлович<br>(Бритых<br>Вячеслав)       12.12.1998         297995       14.04.2003       290746       Енакиева<br>Татьяна<br>Евгеньевна<br>(Енакиева<br>Татьяна)       07.06.2003                                                                                                    | разо<br>Д и<br>слс<br>ihov                  | овательн<br>Диагн<br>Вернуть<br>эвия пои<br>№ 10 т<br>г | ые орган<br>ОСТИКа<br>ося<br>иска оши<br>entries<br>^ bnur | изации Адреса<br>а/Диагнос<br>ибоквдокумен<br>m ≑bdt 3                                            | 87 -<br>а Справоч<br>ТИКА <i>Сет</i><br>тах<br>\$ borg \$ 3     | ники Дв<br><i>гевой Го</i><br>studentii                        | ижение Стати<br>О <i>рОД. Обра</i><br>серия и номер в<br>D                                                                                                    | ,<br>астика Наст<br><i>В СВИДЕТЕЛЬС</i><br>в свидетельс<br>пе ∳ ВІГ                                                                                                    | гройки Ди<br>оства о рожд<br>RTHDATE                                    | иагностика<br>дении<br>PASS_SER | ( .            | Search:<br>PASS_D | -<br>88) | •<br>◆ PASS_INFC |
| Енакиева<br>Татьяна<br>297995 14.04.2003 290746 Евгеньевна 07.06.2003<br>(Енакиева<br>Татьяна)                                                                                                    | разо<br>Д и<br>Колс<br>Conc<br>Chow<br>bser | овательн<br>Диагн<br>Вернуть<br>Эвия пои<br>м 10 ▼<br>r | ые орган<br>OCTИКа<br>иска оши<br>entries<br>bnur          | изации Адреса<br>а / Диагнос<br>ибок в докумен<br>m 🍦 bdt 19.03.200                               | 87 -<br>а Справоч<br>ТИКА <i>Сет</i><br>тах<br>borg \$ :<br>4   | ники Дв<br><i>гевой Го</i><br>studentii<br>173582              | ижение Стати<br>ород. Обра<br>серия и номер в<br>D • NickNam<br>Минхаи<br>Артем<br>Констан<br>(Минхаи<br>Артем)                                                                                                    | ,<br>астика Наст<br>В свидетельс<br>в свидетельс<br>в свидетельс<br>в свидетельс<br>в свидетельс<br>в свидетельс<br>в свидетельс<br>в свидетельс<br>ров<br>тинович 20.<br>пров                                                                                                    | тройки Ди<br>ства о рожд<br>RTHDATE<br>.01.2010                         | иагностика<br>дении<br>PASS_SER | ( .            | Search:           | -<br>88) | •<br>PASS_INFC   |
|                                                                                                    | разо<br>) /<br>(сло<br>boset                | овательн<br>Диагн<br>Вернуть<br>овия пои<br>и 10 ▼<br>r | ые орган<br>OCTИКа<br>ocя<br>incka оши<br>entries<br>bnur  | изации Адреса<br>а / ДИАГНОС<br>ибок в докумен<br>m 🔶 bdt 19.03.200<br>11.11.199                  | 87 -<br>а Справоч<br>ТИКа Сел<br>тах<br>4                       | ники Дв<br>гевой Га<br>studentii<br>173582<br>102251           | ижение Стати<br>ород. Обра<br>серия и номер в<br>серия и номер в<br>минхаир<br>Артем<br>Бритых<br>Вячеслан<br>Михайла<br>(Бритых<br>Вячеслан                                                                                                    | ,<br>астика Наст<br><i>в свидетельс</i><br>в свидетельс<br>в свидетельс<br>в свидетель | ства о рожд<br>RTHDATE<br>.01.2010<br>.12.1998                          | иагностика<br>цении<br>PASS_SER | ( .            | Search:           | -<br>88) | •<br>♦ PASS_INFC |
| Зубаиров<br>Кирмал<br>88 -                                                                                                    | разо<br>Д и<br>Сло<br>hov<br>bsel           | овательн<br>Диагн<br>Вернуть<br>овия пои<br>w 10 ▼<br>r | ые орган<br>OCTИКа<br>иска оши<br>entries<br>bnur          | изации Адреса<br>а / ДИАГНОС<br>ибок в докумен<br>m • bdt 19.03.200<br>11.11.199<br>095 14.04.200 | 87 -<br>а Справоч<br>ТИКа Сел<br>тах<br>4 4 4 4<br>8 8 4<br>3 3 | ники Дв<br>гевой Го<br>studentii<br>173582<br>102251<br>290746 | ижение Стати<br>ород. Обра<br>серия и номер в<br>серия и номер в<br>минхаи;<br>Артем<br>Констан:<br>(Минхаи;<br>Артем<br>Констан:<br>(Минхаи;<br>Артем<br>Констан:<br>(Минхаи;<br>Артем<br>Констан:<br>(Минхаи;<br>Артем<br>Констан:<br>(Бритых<br>Вячеслан<br>Михай;<br>СБритых<br>Вячеслан<br>СБритых<br>Вячеслан<br>СБритых<br>Вячеслан<br>СБритых<br>Вячеслан<br>СБритых | ,<br>астика Наст<br><i>в свидетельс</i><br>в свидетельс<br>в свидетельс<br>в свидетель | пройки Ди<br>отва о рожд<br>RTHDATE<br>.01.2010<br>.12.1998<br>.06.2003 | иагностика<br>цении<br>PASS_SER | ( .            | Search:           | -<br>88) | •                |

7

|          |                         |              |            |           | ,          |      |         | (         |                           | 89).                          |                        |
|----------|-------------------------|--------------|------------|-----------|------------|------|---------|-----------|---------------------------|-------------------------------|------------------------|
|          |                         |              |            |           |            |      |         | 6 ноя<br> | ября 2015 г.<br>Администр | - В системе р<br>атор сервера | аботает 1 🌒<br>Ф Выход |
| с<br>( с | равочники д<br>Внимание | вижение<br>! | Статистика | Настройки | Диагностик | a    | ×       | ן         |                           |                               | 0                      |
|          | Вы решили в             | зыйти из г   | программы? |           |            |      |         |           |                           |                               | v                      |
|          |                         |              |            |           |            | 🖉 Да | 😌 Нет   |           |                           |                               | v                      |
|          |                         |              |            |           | 89 -       |      |         |           |                           |                               |                        |
| (        |                         | 3            | -          |           |            |      | :       | ,         |                           |                               |                        |
|          | _                       |              |            |           |            |      |         |           | ·                         |                               |                        |
| (        | 0                       |              |            | ,<br>(    |            |      | ,<br>), |           |                           |                               | 30                     |
| (        |                         |              |            | ,<br>(    |            |      | ,<br>), |           |                           |                               | 30                     |
91).

( .

| }                                                                                                    |                                                                                                    |                                                 |
|----------------------------------------------------------------------------------------------------|----------------------------------------------------------------------------------------------------|-------------------------------------------------|
| .1                                                                                                    |                                                                                                    |                                                 |
| .1.1                                                                                                    | ,                                                                                                    |                                                 |
| ?                                                                                                    |                                                                                                    |                                                 |
|                                                                                                    |                                                                                                    |                                                 |
|                                                                                                    |                                                                                                    |                                                 |
|                                                                                                    |                                                                                                    |                                                 |
|                                                                                                    |                                                                                                    | •                                               |
|                                                                                                    | ,                                                                                                    | :                                               |
|                                                                                                    |                                                                                                    |                                                 |
| )                                                                                                    | ( .                                                                                                    | 90).                                            |
| бразовательные организации Адреса Спра<br>Э Список образовательных орг                                                                                                    | ( .<br>вочники Движение Статистика Настройки Диагност<br>ганизаций                                                                                                    | 90).<br>ика                                     |
| бразовательные организации Адреса Справ<br>Список образовательных орг<br>Страна                                                                                                    | ( .<br>вочники Движение Статистика Настройки Диагност<br>ганизаций<br>Россия                                                                                                    | 90).<br>ика                                     |
| бразовательные организации Адреса Спран<br>Список образовательных орг<br>Страна<br>Регион                                                                                                    | ( .<br>вочники Движение Статистика Настройки Диагност<br>ганизаций<br>Россия<br>Самарская область                                                                                                    | 90).<br>ика                                     |
| бразовательные организации Адреса Спра<br>Список образовательных орг<br>Страна<br>Регион<br>Муниципальный район                                                                                    | ( .<br>вочники Движение Статистика Настройки Диагност<br>ганизаций<br>Россия<br>Самарская область<br>Нет                                                                                                    | 90).<br>ика                                     |
| бразовательные организации Адреса Спрал<br>Список образовательных орг<br>Страна<br>Регион<br>Муниципальный район<br>Населенный пункт                                                               | ( .<br>вочники Движение Статистика Настройки Диагност<br>ганизаций<br>Россия<br>Самарская область<br>Нет<br>Самара                                                                                                    | 90).<br>ика                                     |
| ибразовательные организации Адреса Спрал<br>СПИСОК Образовательных орг<br>Страна<br>Регион<br>Муниципальный район<br>Населенный пункт<br>Образовательные организации/<br>структурные подразделения | ( .<br>вочники Движение Статистика Настройки Диагност<br>ганизаций<br>Россия<br>Самарская область<br>Нет<br>Самара<br>Одобавить ▼ Сведения об ОО                                                                                                    | 90).<br>ика<br>Администрирование ОО 🗊 Удалить   |
| ибразовательные организации Адреса Спрал<br>СПИСОК Образовательных орг<br>Страна<br>Регион<br>Муниципальный район<br>Населенный пункт<br>Образовательные организации/<br>структурные подразделения | ( .<br>вочники Движение Статистика Настройки Диагност<br>ганизаций<br>Россия<br>Самарская область<br>Нет<br>Самара<br>Одобавить (Сведения об ОО)<br>МБОУ СОШ №110<br>МБОУ СОШ №110<br>МБОУ СОШ №1120<br>МБОУ Лицей №142<br>МБОУ СОШ №154                                                    | 90).<br>ика<br>Администрирование ОО 🏦 Удалить   |
| Бразовательные организации Адреса Спрал<br>СПИСОК Образовательных орг<br>Страна<br>Регион<br>Муниципальный район<br>Населенный пункт<br>Образовательные организации/<br>структурные подразделения  | ( .<br>вочники Движение Статистика Настройки Диагност<br>ганизаций<br>Россия<br>Самарская область<br>Нет<br>Самара<br>Ф добавить - Сведения об ОО<br>МБОУ СОШ №110<br>МБОУ СОШ №110<br>МБОУ СОШ №1120<br>МБОУ ГИМ Назия №154<br>МБОУ ГИМ Назия №159<br>МБОУ<br>МОУ ДОД Солнышко 19          | 90).<br>тика<br>* Администрирование ОО тудалить |
| образовательные организации Адреса Спрал<br>СПИСОК Образовательных орг<br>Страна<br>Регион<br>Муниципальный район<br>Населенный пункт<br>Образовательные организации/<br>структурные подразделения | ( .<br>вочники Движение Статистика Настройки Диагност<br>ГАНИЗАЦИЙ<br>Россия<br>Самарская область<br>Нет<br>Самара<br>Ф. Добавить ↓ Сведения об ОО<br>МБОУ СОШ №110<br>МБОУ СОШ №110<br>МБОУ СОШ №120<br>МБОУ СОШ №154<br>МБОУ<br>МБОУ<br>МОУ ДОД Солнышко 19<br>ДюЦ "Салют"<br>ЦВР "Старт" | 90).<br>*<br>* Администрирование ОО 👚 Удалить   |

| Редактирование образовательной организац                                                                              | ии                                           |          |
|----------------------------------------------------------------------------------------------------|----------------------------------------------|----------|
| Основная информация                                                                                                   |                                              | ^        |
| Полное наименование                                                                                                   |                                              |          |
| Муниципальное бюджетное общеобразовательное учрежд                                                                    | ение гимназия № 159 городского округа Самара |          |
| Краткое наименование                                                                                                  | Номер                                        |          |
| МБОУ Гимназия №159                                                                                                    | 159                                          |          |
| Населенный пункт                                                                                                    | Район города                                 |          |
| Самара                                                                                                    | Промышленный                                 | •        |
| Тип ОО                                                                                                    |                                              |          |
| Общеобразовательные учреждения                                                                                        |                                              | •        |
| Вид ОО                                                                                                    |                                              |          |
| гимназия                                                                                                    |                                              | •        |
| Правовая форма                                                                                                    | Правовой статус согласно ФЗ № 83             |          |
| Муниципальная образовательная организация                                                                             | • Бюджетная организация                      | •        |
| <ul> <li>Скрыть ОО на экране входа в систему</li> <li>Является структурным подразделением другой образоват</li> </ul> | ельной организации                           |          |
| Учредители                                                                                                    |                                              | ~        |
|                                                                                                    | ± Сохранить                                  | • Отмена |

91 -

(-),

92.

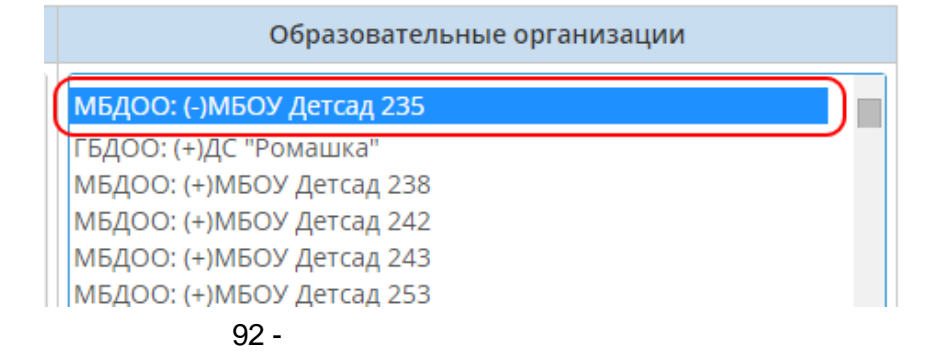

|                                  |                                  |                         | 75 |
|----------------------------------|----------------------------------|-------------------------|----|
| 8.1.2                            | +( )                             | ?                       |    |
| ,                                | +                                | , — ,                   |    |
|                                  | +                                |                         |    |
| ( . 93).                         |                                  | ,                       |    |
| ,                                |                                  |                         |    |
| Образовательные организации Адре | а Справочники Движение Статистик | а Настройки Диагностика |    |

| Алре | сные | справ | зочни | КИ |
|------|------|-------|-------|----|

),

"

,

"

| Страна                                                                                                    | Россия                                                            |                                                                                                    |  |  |  |
|----------------------------------------------------------------------------------------------------|-------------------------------------------------------------------|----------------------------------------------------------------------------------------------------|--|--|--|
| Регион                                                                                                    | Самарская область                                                 | 🔹 🖍 Редактировать 🛛 🖄 Импорт                                                                                                    |  |  |  |
| Муниципальный район                                                                                                    | Нет • Редактировать                                               |                                                                                                    |  |  |  |
| Населенный пункт                                                                                                    | Самара, г.                                                        | 🔹 🖍 Редактировать 🛛 🛎 Импорт                                                                                                    |  |  |  |
| Учредители                                                                                                    |                                                                   | Образовательные организации                                                                                                    |  |  |  |
| Управление Образования: Департамент образования Ад<br>Управление Образования: Министерство образования и<br>Управление Образования: Департамент физкультуры и<br>Управление Образования: Департамент культуры<br>Управление Образования: УО | аминистрации г.о. Самары *<br>и науки Самарской области<br>спорта | МАОО ОСШ: 02 Скрытая ОО (знак - )<br>МБДОО: (-)МБОУ Детсад 235<br>МБДОО: (+)МБОУ Детсад 238<br>МБДОО: (+)МБОУ Детсад 242<br>МБДОО: (+)МБОУ Детсад 243<br>МБДОО: (+)МБОУ Детсад 243<br>МБДОО: МАОУ Д/с 19 Цветочек<br>МБДОО: МАОУ Д/с 19 Цветочек<br>МБДОО: МАОУ Д/с 19 Цветочек<br>МБДОО: МБУ Д/с 01 Мишенька<br>МБДОО: МБУ Д/с 01 Лишенька<br>МБДОО: МБУ Д/с 02 Лошадка |  |  |  |
| 🖍 Редактировать                                                                                                    |                                                                   | 🖍 Редактировать                                                                                                    |  |  |  |
| 93 -                                                                                                    | ,                                                                 | (, , ,                                                                                                    |  |  |  |

,

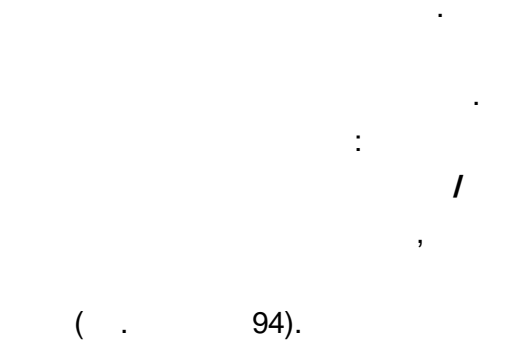

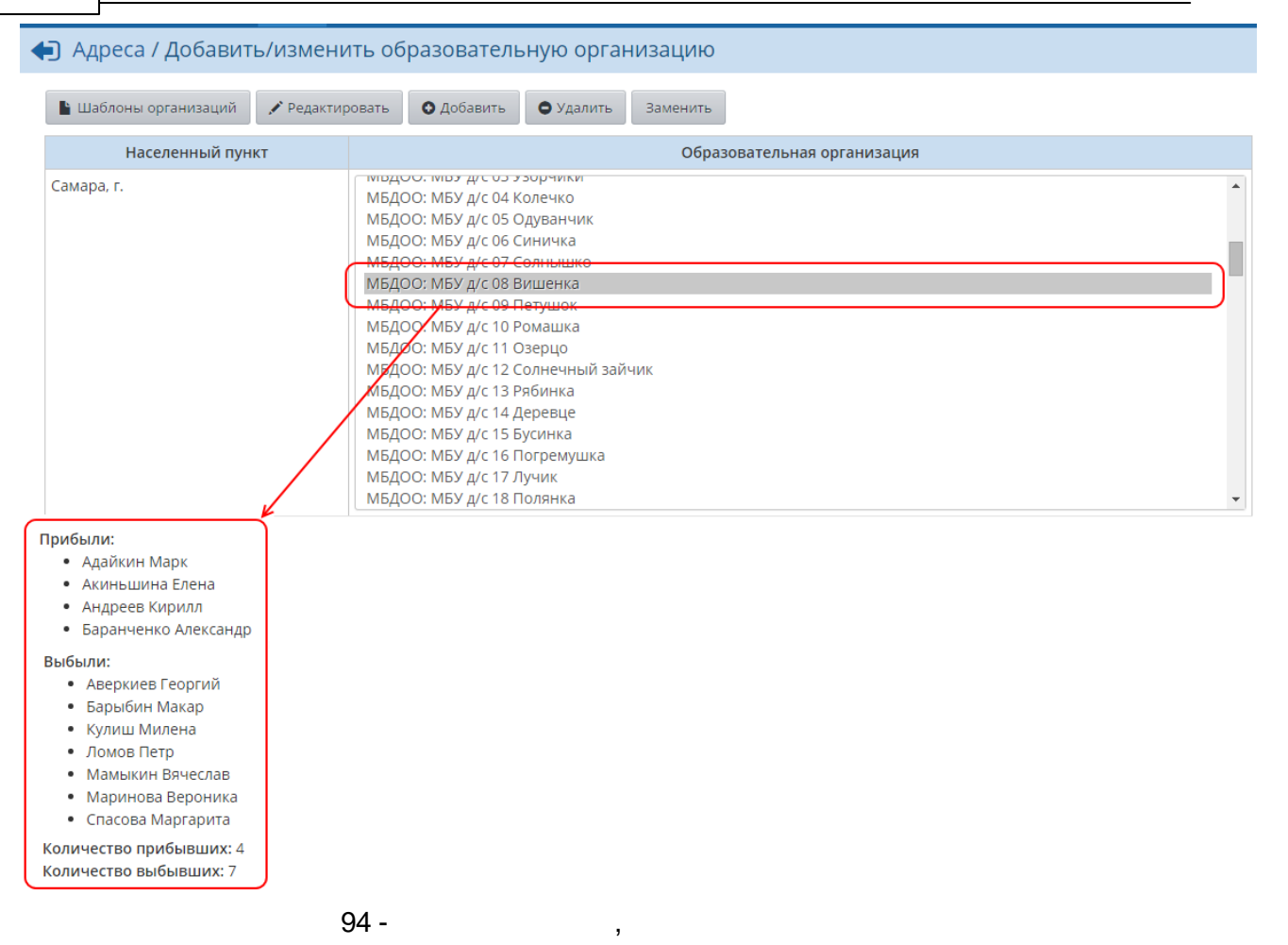

8.1.3

?

,

( . 95).

,

,

| разовательные организации Адреса Справочники Дви                                                                                                    | жение Статистика Настройки Диагно                                                                                                    | стика                                                                                                    |             |
|----------------------------------------------------------------------------------------------------|----------------------------------------------------------------------------------------------------|----------------------------------------------------------------------------------------------------|-------------|
| Адресные справочники                                                                                                    |                                                                                                    |                                                                                                    |             |
| трана                                                                                                    | Россия                                                                                                    | ▼ <b>,</b> ▲ P€                                                                                                    | здактироват |
| егион                                                                                                    | Самарская область                                                                                                    | 🔹 🖍 Редактировать                                                                                                    | 🛎 Импој     |
| Іуниципальный район                                                                                                    | Нет                                                                                                    | 🔹 💉 Редактировать                                                                                                    | 🗵 Импо      |
| laceленный пункт                                                                                                    | Самара, г.                                                                                                    | 🔹 💉 Редактировать                                                                                                    | 🛎 Импо      |
| Учредители                                                                                                    |                                                                                                    | Образовательные организации                                                                                                    |             |
| Управление Образования: Департамент образования Ад<br>Управление Образования: Министерство образования и<br>Управление Образования: Департамент физкультуры и с<br>Управление Образования: Департамент культуры<br>Управление Образования: УО | министрации г.о. Самары<br>науки Самарской области<br>порта                                                                                                    | МБДОО: МБУ д/с 15 Бусинка<br>МБДОО: МБУ д/с 16 Погремушка<br>МБДОО: МБУ д/с 17 Лучик<br>МБДОО: МБУ д/с 20 Снеговик<br>МБДОО: МБУ д/с 20 Снеговик<br>МБДОО: МБУ д/с 25 Ванюща<br>МБДОО: МБУ д/с 31 НОМИКИ<br>МБДОО: МБУ д/с 31 НОМИКИ<br>МБДОО: МБУ д/с 35 Муравей<br>МБДОО: МБУ д/с 35 Муравей<br>МБДОО: МБУ д/с 39 Снегурочка<br>МБДОО: МБУ д/с 39 Золотое зёрнышко<br>МБДОО: МБУ д/с 48 Незабудка<br>МБДОО: МБУ д/с 61 Речка<br>МБДОО: МБУ д/с 61 Речка |             |
| 🖍 Редактировать                                                                                                    |                                                                                                    | 🖍 Редактировать                                                                                                    |             |
| 95 -                                                                                                    |                                                                                                    |                                                                                                    |             |
|                                                                                                    |                                                                                                    |                                                                                                    |             |
| ,                                                                                                    |                                                                                                    |                                                                                                    |             |
| ( .                                                                                                    | 96).                                                                                                    |                                                                                                    |             |
| Образовательные организации Адреса Сп                                                                                                    | равочники Движение Статистика                                                                                                    | а Настройки Диагностика                                                                                                    |             |
| Адреса / Добавить/измени                                                                                                    | ть образовательную орга                                                                                                    | анизацию                                                                                                    |             |
| 🖺 Шаблоны организаций 📝 Редактиро                                                                                                    | овать 🖸 Добавить 🕒 Удалить                                                                                                    | Заменить                                                                                                    |             |
| Населенный пункт                                                                                                    | •                                                                                                    | бразовательная организация                                                                                                    |             |
| Самара, г.<br>96 -                                                                                                    | мбдоо: мбу д/с 17 Лучик<br>Мбдоо: МбУ д/с 17 Лучик<br>Мбдоо: МбУ д/с 18 Полянка<br>Мбдоо: МбУ д/с 20 Снеговик<br>Мбдоо: МбУ д/с 25 Ванюща<br>Мбдоо: МбУ д/с 27 Сказка<br>Мбдоо: МбУ д/с 33 Воробушек |                                                                                                    |             |
| ,                                                                                                    | ,<br>( . 97).                                                                                                    |                                                                                                    |             |

|                                                                                                    | ации Адреса Справочники                                                                                                    | и Движение Статистика Настройки Диаг                                                                                                    | ностика                                                                                                    |
|----------------------------------------------------------------------------------------------------|----------------------------------------------------------------------------------------------------|----------------------------------------------------------------------------------------------------|----------------------------------------------------------------------------------------------------|
| Адреса / Редан                                                                                                    | ктирование образов                                                                                                    | зательной организации                                                                                                    |                                                                                                    |
| 🖹 Сохранить                                                                                                    |                                                                                                    |                                                                                                    |                                                                                                    |
| Kanana                                                                                                    |                                                                                                    | MEV als 27 Grazies                                                                                                    |                                                                                                    |
| краткое<br>название ОО                                                                                                    |                                                                                                    | МБУ Д/С 27 СКАЗКА                                                                                                    |                                                                                                    |
|                                                                                                    |                                                                                                    | C2142022 5                                                                                                    |                                                                                                    |
| населенный пункт                                                                                                    |                                                                                                    | Самара, т.                                                                                                    | У Редактировать                                                                                                    |
| Тип ОО                                                                                                    |                                                                                                    | 1 Дошкольные образовательные учре                                                                                                    | еждения 🔻                                                                                                    |
|                                                                                                    | 07 -                                                                                                    |                                                                                                    |                                                                                                    |
|                                                                                                    | 57 -                                                                                                    |                                                                                                    |                                                                                                    |
|                                                                                                    |                                                                                                    |                                                                                                    | ,                                                                                                    |
|                                                                                                    |                                                                                                    |                                                                                                    |                                                                                                    |
| _                                                                                                    | , (                                                                                                    | ,<br>98)                                                                                                    |                                                                                                    |
| ,                                                                                                    | (                                                                                                    |                                                                                                    |                                                                                                    |
|                                                                                                    |                                                                                                    | /                                                                                                    | /                                                                                                    |
|                                                                                                    |                                                                                                    |                                                                                                    | ,                                                                                                    |
|                                                                                                    |                                                                                                    |                                                                                                    | ,                                                                                                    |
| 3                                                                                                    |                                                                                                    |                                                                                                    | ,<br>                                                                                                    |
| ,<br>азовательные организации Адр                                                                                                    | еса Справочники Движение                                                                                                    | Статистика Настройки Диагностика                                                                                                    | ,                                                                                                    |
| ,<br>азовательные организации Адр<br>Адреса / Редактирова                                                                             | еса Справочники Движение<br>ание образовательной                                                                                                    | Статистика Настройки Диагностика<br>Организации                                                                                                    | ,<br>                                                                                                    |
| ,<br>азовательные организации Адр<br>Адреса / Редактирова<br>В Сохранить                                                              | еса Справочники Движение<br>ание образовательной                                                                                                    | Статистика Настройки Диагностика<br>Организации                                                                                                    | ,<br>                                                                                                    |
| ,<br>азовательные организации Адр<br>Адреса / Редактирова<br>К Сохранить                                                              | еса Справочники Движение<br>ание образовательной                                                                                                    | Статистика Настройки Диагностика<br>организации                                                                                                    | ,<br>                                                                                                    |
| ,<br>азовательные организации Адр<br>Адреса / Редактирова<br>Сохранить<br>раткое<br>азвание ОО                                        | еса Справочники Движение<br>ание образовательной<br>МБУ д/                                                                                                    | Статистика Настройки Диагностика<br>Организации<br><sup>/</sup> с 27 Сказка                                                                                                    | ,                                                                                                    |
| ,<br>азовательные организации Адр<br>Адреса / Редактирова<br>Сохранить<br>раткое<br>ізвание ОО<br>аселенный пункт                     | еса Справочники Движение<br>ание образовательной<br>МБУ д/<br>Сетевой Город. Образование -<br>П 10.11.184/asp/admini                                                                                                    | Статистика Настройки Диагностика<br>Организации<br>/c 27 Сказка<br>Google Chrome                                                                                                    | Х<br>7531                                                                                                    |
| ,<br>азовательные организации Адр<br>Адреса / Редактирова<br>З Сохранить<br>аткое<br>звание ОО<br>кселенный пункт                     | еса Справочники Движение<br>ание образовательной<br>МБУ д/<br>Сетевой Город. Образование -<br>10.11.1.184/asp/adminis                                                                                                    | Статистика Настройки Диагностика<br>Организации<br>/c 27 Сказка<br>Google Chrome СПО С<br>stration/KLADR_inc.asp?at=8976358284666866439                                                                              | х<br>7531<br>С Редактиро                                                                                                    |
| ,<br>азовательные организации Адр<br>Адреса / Редактирова<br>К Сохранить<br>аткое<br>азвание ОО<br>аселенный пункт<br>пп ОО           | еса Справочники Движение<br>ание образовательной<br>МБУ д/<br>Сетевой Город. Образование -<br>10.11.1.184/аsp/adminis<br>Страна: <u>Росси</u><br>Регион: Сама                                                                            | Статистика Настройки Диагностика<br>ОрГаНИЗаЦИИ<br>(с 27 Сказка<br>Google Chrome<br>stration/KLADR_inc.asp?at=8976358284666866439<br>ия                                                                              | х<br>7531<br>Редактиро                                                                                                    |
| ,<br>азовательные организации Адр<br>Адреса / Редактирова<br>Сохранить<br>раткое<br>азвание ОО<br>аселенный пункт<br>ип ОО<br>1д ОО   | еса Справочники Движение<br>ание образовательной<br>МБУ д/<br>Сетевой Город. Образование -<br>10.11.1.184/asp/adminis<br>Страна: Росси<br>Регион: Сама<br>Мумиципальный Вса                                                              | Статистика Настройки Диагностика<br>организации<br>/c 27 Сказка<br>Google Chrome<br>stration/KLADR_inc.asp?at=8976358284666866439'<br>ия<br>арская область<br>Импорт из                                              | х<br>7531<br>- Седактиро                                                                                                    |
| ,<br>азовательные организации Адр<br>Адреса / Редактирова<br>Сохранить<br>аткое<br>ізвание ОО<br>аселенный пункт<br>іп ОО<br>ад ОО    | еса Справочники Движение<br>ание образовательной<br>МБУ д/<br>Сетевой Город. Образование -<br>10.11.1.184/аsp/adminis<br>Страна: Росси<br>Регион: Сама<br>Мумиципальный Все<br>район                                                     | Статистика Настройки Диагностика<br>Организации<br>/c 27 Сказка<br>Google Chrome<br>stration/KLADR_inc.asp?at=8976358284666866439<br>ия<br>арская область<br>Импорт из<br>КЛАДР<br>Импорт из                         | 2531<br>с Редактиро<br>с редактиро<br>с редакти |
| ,<br>азовательные организации Адр<br>Адреса / Редактирова<br>Сохранить<br>раткое<br>извание ОО<br>аселенный пункт<br>ип ОО<br>1д ОО   | еса Справочники Движение<br>ание образовательной<br>МБУ д/<br>Сетевой Город. Образование -<br>10.11.1.184/asp/adminis<br>Страна: Росси<br>Регион: Сама<br>Мумиципальный Все<br>Населенный пункт: Сама                                    | Статистика Настройки Диагностика<br>организации<br>/c 27 Сказка<br>Google Chrome<br>stration/KLADR_inc.asp?at=8976358284666866439'<br>ия<br>арская область<br>импорт из<br>кладр<br>импорт из<br>кладр               | Х<br>7531<br>чествлением одного или нескольких<br>цожественно-эстетического, физического                                                                                                    |
| ,<br>азовательные организации Адр<br>Адреса / Редактирова<br>Сохранить<br>заткое<br>ізвание ОО<br>аселенный пункт<br>пп ОО<br>4д ОО   | еса Справочники Движение<br>ание образовательной<br>МБУ д/<br>Сетевой Город. Образование -<br>10.11.1.184/аsp/adminis<br>Страна: Росси<br>Регион: Сама<br>Мумиципальный Все<br>населенный пункт: Сама<br>Вернуться Изменить на           | Статистика Настройки Диагностика<br>Организации<br>/c 27 Сказка<br>Google Chrome<br>stration/KLADR_inc.asp?at=8976358284666866439<br>ия<br>арская область<br>ия<br>аселенный пункт                                   | 2531<br>ствлением одного или нескольких<br>южественно-эстетического, физического<br>ствлением квалифицированной корреки<br>иков                                                                                                    |
| ,<br>азовательные организации Адр<br>Адреса / Редактирова<br>Н Сохранить<br>заткое<br>ізвание ОО<br>зселенный пункт<br>іп ОО<br>1д ОО | еса Справочники Движение<br>ание образовательной<br>МБУ д/<br>Сетевой Город. Образование -<br>10.11.1.184/аsp/adminis<br>Страна: Росси<br>Регион: Сама<br>Мумиципальный Все<br>райом.<br>Населенный пункт: Сама<br>Вернуться Изменить на | Статистика Настройки Диагностика<br>ОрГаНИЗаЦИИ<br>/c 27 Сказка<br>Google Chrome<br>stration/KLADR_inc.asp?at=8976358284666866439'<br>ия<br>арская область<br>ия<br>ара, г.<br>импорт из<br>кладр<br>аселенный пункт | 7531<br>цествлением одного или нескольких<br>тожественно-эстетического, физического<br>ствлением квалифицированной коррекц<br>иков                                                                                                    |
| ,<br>азовательные организации Адр<br>Адреса / Редактирова<br>Сохранить<br>заткое<br>ізвание ОО<br>аселенный пункт<br>іп ОО<br>1д ОО   | еса Справочники Движение<br>ание образовательной<br>МБУ д/<br>Стевой Город. Образование -<br>10.11.1.184/asp/adminis<br>Страна: Росси<br>Регион: Сама<br>Мумиципальный Все<br>Населенный пункт. Сама<br>Вернуться Изменить на<br>98 -    | Статистика Настройки Диагностика<br>организации<br>/c 27 Сказка<br>Google Chrome<br>stration/KLADR_inc.asp?at=8976358284666866439<br>ия<br>арская область<br>импорт из<br>кЛАДР<br>аселенный пункт                   | Х<br>7531<br>цествлением одного или нескольких<br>тожественно-эстетического, физического<br>ствлением квалифицированной корреки<br>иков                                                                                                    |

,

,

99).

,

( .

| Образовательные организации                                                                                                    | Адреса                                                                  | Справочники                                                                 | Движение                                  | Статистика                    | Настройки | Диагности                             | ка    |                |               |
|----------------------------------------------------------------------------------------------------|-------------------------------------------------------------------------|-----------------------------------------------------------------------------|-------------------------------------------|-------------------------------|-----------|---------------------------------------|-------|----------------|---------------|
| 🔄 Адресные справоч                                                                                                    | чники                                                                   |                                                                             |                                           |                               |           |                                       |       |                |               |
|                                                                                                    |                                                                         |                                                                             |                                           |                               |           |                                       |       |                |               |
| Страна                                                                                                    |                                                                         |                                                                             | Россия                                    | я                             |           |                                       |       | •              | Редактировать |
| Регион                                                                                                    |                                                                         |                                                                             | Самар                                     | ская область                  |           |                                       | •     | 🖍 Редактирова  | гь 🚨 Импорт   |
| Муниципальный район                                                                                                    |                                                                         |                                                                             | Нет                                       |                               |           |                                       | •     | 🖍 Редактироват | гь 🗵 Импорт   |
| Населенный пункт                                                                                                    |                                                                         |                                                                             | Жигул                                     | евск, г.                      |           |                                       | •     | 🖍 Редактирова  | гь 🚨 Импорт   |
|                                                                                                    |                                                                         |                                                                             | Учредител                                 | и                             |           | (                                     | Образ | овательные орг | анизации      |
| Управление Образования: /<br>Управление Образования: /<br>Управление Образования: /<br>Управление Образования: /<br>Управление Образования: У | Цепартам<br>Иинистер<br><u>Цепартам</u><br>Ц <mark>епартам</mark><br>(О | ент образовани<br>іство образован<br><u>ент физкультурі</u><br>ент культуры | я Администр<br>ия и науки С<br>ы и спорта | ации г.о. Сам<br>амарской обл |           | · · · · · · · · · · · · · · · · · · · | барил |                | *             |
| 🖍 Редактировать                                                                                                    |                                                                         |                                                                             |                                           |                               |           | • До                                  | бавит | Ъ              |               |

99 -

## ( . 100).

79

| Образовательные организации | Адреса                                       | Справочники | Движение | Статистика | Настройки | Диагностика |  |  |
|-----------------------------|----------------------------------------------|-------------|----------|------------|-----------|-------------|--|--|
| 🖨 Адреса / Добавити         | -/изме                                       | нить учред  | ителя    |            |           |             |  |  |
| 🖍 Редактировать 🔘 Ф. Доб    | авить                                        | • Удалить   |          |            |           |             |  |  |
| 1                           |                                              | Учр         | едители  |            |           |             |  |  |
| Управление Образования      | Управление Образования: Департамент культуры |             |          |            |           |             |  |  |
| 100 -                       | -                                            |             |          |            |           |             |  |  |

( . 101).

| 80             |            |                              |            |              |                |               |               |                |            |
|----------------|------------|------------------------------|------------|--------------|----------------|---------------|---------------|----------------|------------|
| Обр            | разовател  | ьные организации             | Адреса     | Справочники  | Движение       | Статистика    | Настройки     | Диагностика    |            |
| •              | ) Адре     | еса / Редактир               | оовани     | е Учредит    | еля            |               |               |                |            |
|                | 😫 Coxpa    | нить Администр               | оирование  |              |                |               |               |                |            |
| н              | азвание    |                              | ٨          |              | Депар          | гамент культу | уры Самарско  | ой области     |            |
| K              | раткое н   | азвание                      |            |              | Депар          | гамент культу | уры           |                |            |
| Т              | ип учред   | ителей                       |            | •            | Управ          | ление Образо  | ования        |                |            |
| У              | ровень и   | ерархии                      |            |              | Населе         | енного пункта | a             |                |            |
| В              | ышестоя    | щее <mark>у</mark> правление |            |              | Нет            |               |               |                |            |
| C              | писок О(   | D                            |            |              | Самарс         | кая область 🤅 | > Обр.учр. на | селенного пуни | ста:       |
|                |            | 101                          | _          |              | ▷ 🔲 🎍          | Самара        |               |                |            |
|                |            |                              |            |              |                |               |               |                |            |
|                |            |                              |            |              |                |               |               |                |            |
|                |            |                              |            | ,            |                |               |               | ( .            | 102).      |
| Образовате.    | льные орга | низации Адреса С             | правочники | Движение Ст  | атистика Настр | оойки Диагноо | стика         |                |            |
| <b>(-)</b> 06p | азоват     | ельные организ               | зации / (  | Список адми  | нистраторо     | в системы     | в: Департа    | мент культур   | ы Самарско |
| depkult        | Имя п      | ользователя                  | См         | енить пароль |                |               |               |                |            |
|                |            |                              |            | )<br>        |                |               |               |                |            |
|                |            | Сменить парол                | ъ          |              |                |               |               |                | ×          |
|                |            | Новый пароль:                |            |              |                |               |               |                |            |
|                |            | Подтвердите новь             | ій пароль: | <u></u>      |                |               |               |                |            |
|                |            |                              |            |              |                |               | (             |                |            |
|                |            |                              |            |              |                |               |               | 🛱 Сохранить    | 🖉 Отмена   |
|                |            |                              |            |              |                |               |               |                |            |
|                |            | 102 -                        |            |              |                |               |               |                |            |

:

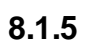

.

,

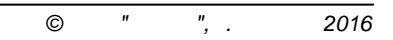

->

,

103.

|                             |        |             |          |               |               |         |              |             | 81        |                |
|-----------------------------|--------|-------------|----------|---------------|---------------|---------|--------------|-------------|-----------|----------------|
| Образовательные организации | Адреса | Справочники | Движение | Статистика    | Настройки     | Диагно  | остика       |             |           |                |
| 🕣 Список образоват          | ельны  | х организа  | ций      |               |               |         |              |             |           |                |
| Страна                      |        |             | Росси    | я             |               |         |              |             |           | <b></b> *      |
| Регион                      |        |             | Самар    | оская область |               |         |              |             |           | <b>→</b> '     |
| Муниципальный район         |        |             | Нет      |               |               |         |              |             |           | → <sup>•</sup> |
| Населенный пункт            |        |             | Самар    | Da            |               |         |              |             |           | <b></b> *      |
| Образовательные организа    | ции/   |             | • до     | бавить 🗸 🖪    | Сведения об   | б ОО    | 🗲 Администри | прование ОО | 🛅 Удалить |                |
| структурные подразделения   | 7      |             | 🔊 До     | бавить новук  | о образовате. | льную с | рганизацию   | )           |           | -              |
|                             |        |             | 🛎 Им     | ипорт образов | вательных ор  | ганизац | ций          |             |           |                |
|                             |        |             | 1        | 03 -          |               |         |              |             |           |                |
| <u> </u>                    |        |             |          |               |               |         |              | /           | /         | 6.2.           |

,

🛓 Сохранить

Отмена

104.

## Создание образовательной организации

| Основная информация                                      | ^                                      |
|----------------------------------------------------------|----------------------------------------|
| Полное наименование                                      |                                        |
| Муниципальное бюджетное общеобразовательное учреждение   | е школа № 303 городского округа Самара |
| Краткое наименование                                     | Номер                                  |
| МБОУ школа № 303                                         | 303                                    |
| Населенный пункт                                         | Район города                           |
| Самара                                                   | не выбран                              |
| Тип ОО                                                   |                                        |
| Общеобразовательные учреждения                           | T                                      |
| Вид ОО                                                   |                                        |
| основная общеобразовательная школа                       | T                                      |
| Правовая форма                                           | Правовой статус согласно ФЗ № 83       |
| Муниципальная образовательная организация                | Бюджетная организация                  |
| Является структурным подразделением другой образователь: | ной организации                        |
| Логин и пароль администратора                            | $\checkmark$                           |
| Учредители                                               | $\checkmark$                           |

104 -

|   | , |       |
|---|---|-------|
| ( |   | 105). |
|   |   |       |

-

.

## Создание образовательной организации

| Основная информация                                                                                                    | ^                                                                                                    |  |  |  |  |  |
|----------------------------------------------------------------------------------------------------|----------------------------------------------------------------------------------------------------|--|--|--|--|--|
| Полное наименование                                                                                                    |                                                                                                    |  |  |  |  |  |
| Муниципальное бюджетное дошкольное образовательное учр                                                                                              | реждение детский сад №235 городского округа Самара                                                                                                    |  |  |  |  |  |
| Краткое наименование                                                                                                    | Номер<br>235                                                                                                    |  |  |  |  |  |
| МБДОУ № 235                                                                                                    |                                                                                                    |  |  |  |  |  |
| Населенный пункт                                                                                                    | Район города                                                                                                    |  |  |  |  |  |
| Самара                                                                                                    | не выбран                                                                                                    |  |  |  |  |  |
| Тип ОО                                                                                                    |                                                                                                    |  |  |  |  |  |
| Дошкольные образовательные учреждения                                                                                                    |                                                                                                    |  |  |  |  |  |
| Вид ОО                                                                                                    |                                                                                                    |  |  |  |  |  |
| детский сад                                                                                                    | •                                                                                                    |  |  |  |  |  |
| Правовая форма                                                                                                    | Правовой статус согласно ФЗ № 83                                                                                                    |  |  |  |  |  |
| Муниципальная образовательная организация 🔹                                                                                                    | Бюджетная организация                                                                                                    |  |  |  |  |  |
| <ul> <li>Является структурным подразделением другой образователь</li> <li>Основная образовательная организация</li> <li>МБОУ школа № 303</li> </ul> | ной организации<br>Филиал / обособленное структурное подразделение<br>Такие подразделения в формах статистической<br>отчетности учитываются как отдельные организации |  |  |  |  |  |
| Логин и пароль администратора                                                                                                    | ~                                                                                                    |  |  |  |  |  |
| Учредители                                                                                                    | $\checkmark$                                                                                                    |  |  |  |  |  |
|                                                                                                    |                                                                                                    |  |  |  |  |  |

,

->

,

105 -

.

-

\_

.

## 8.2

S

SMS-

- <u>6.7.3</u> <u>SMS-</u> . 59
- <u>6.8.2</u> SMS . 63

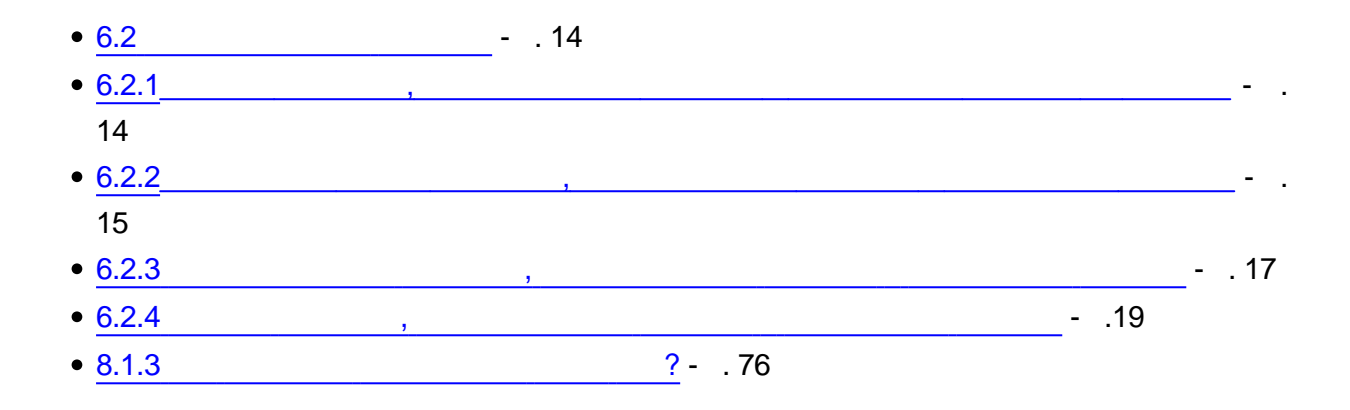

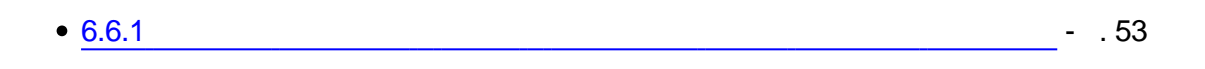

- <u>5.</u> . 11
- 6.8.1 . 62
- <u>6.8.5</u> . 68
- 7\_\_\_\_\_- . 72

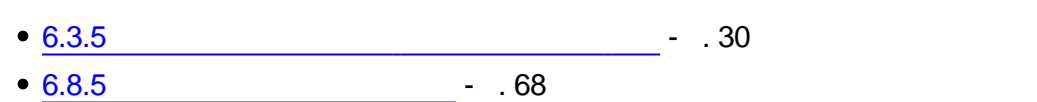

- 8.1.4 ?- .78
- 4.1 .9
- <u>5.</u> . 11
- <u>6.7.2</u> . 58

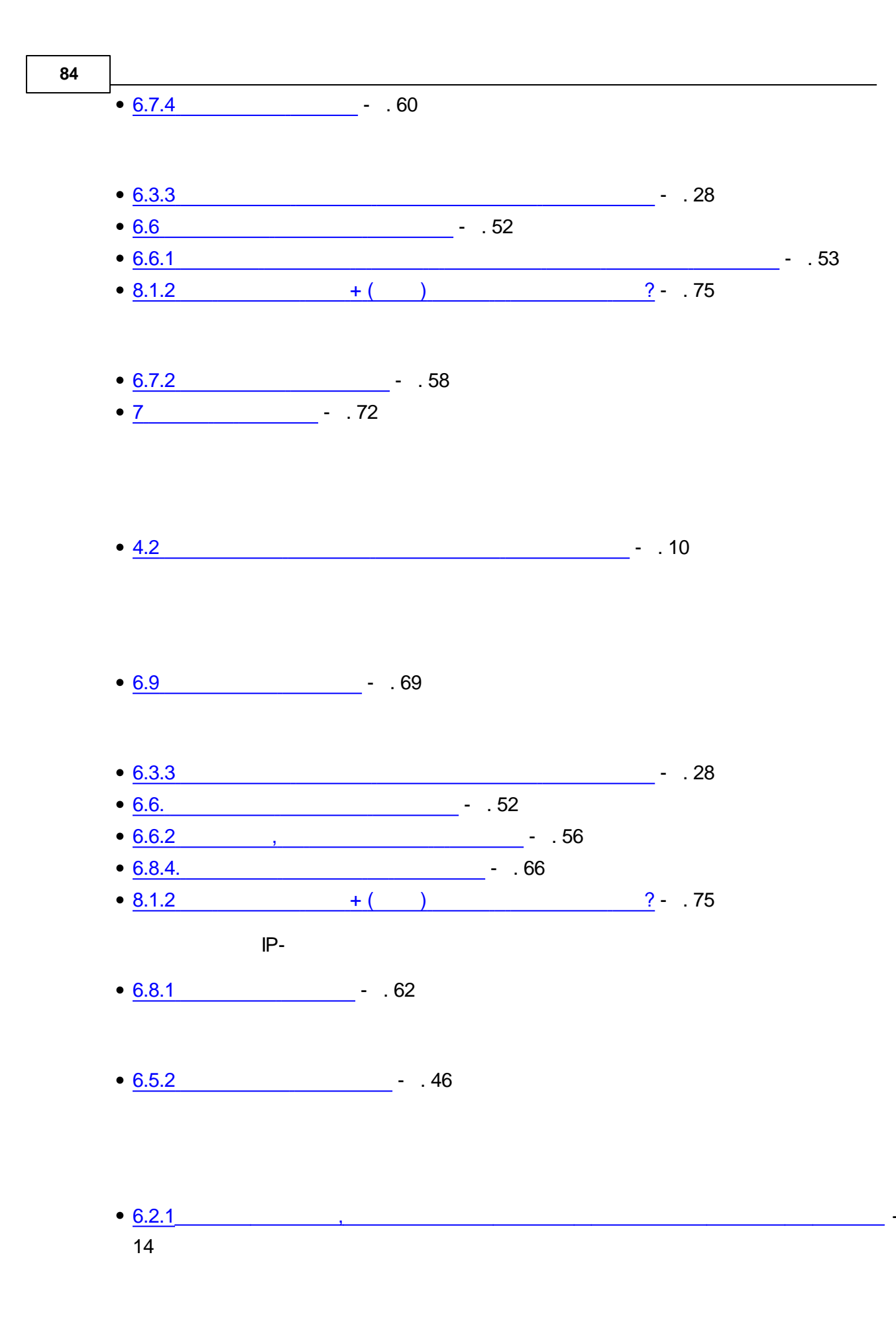

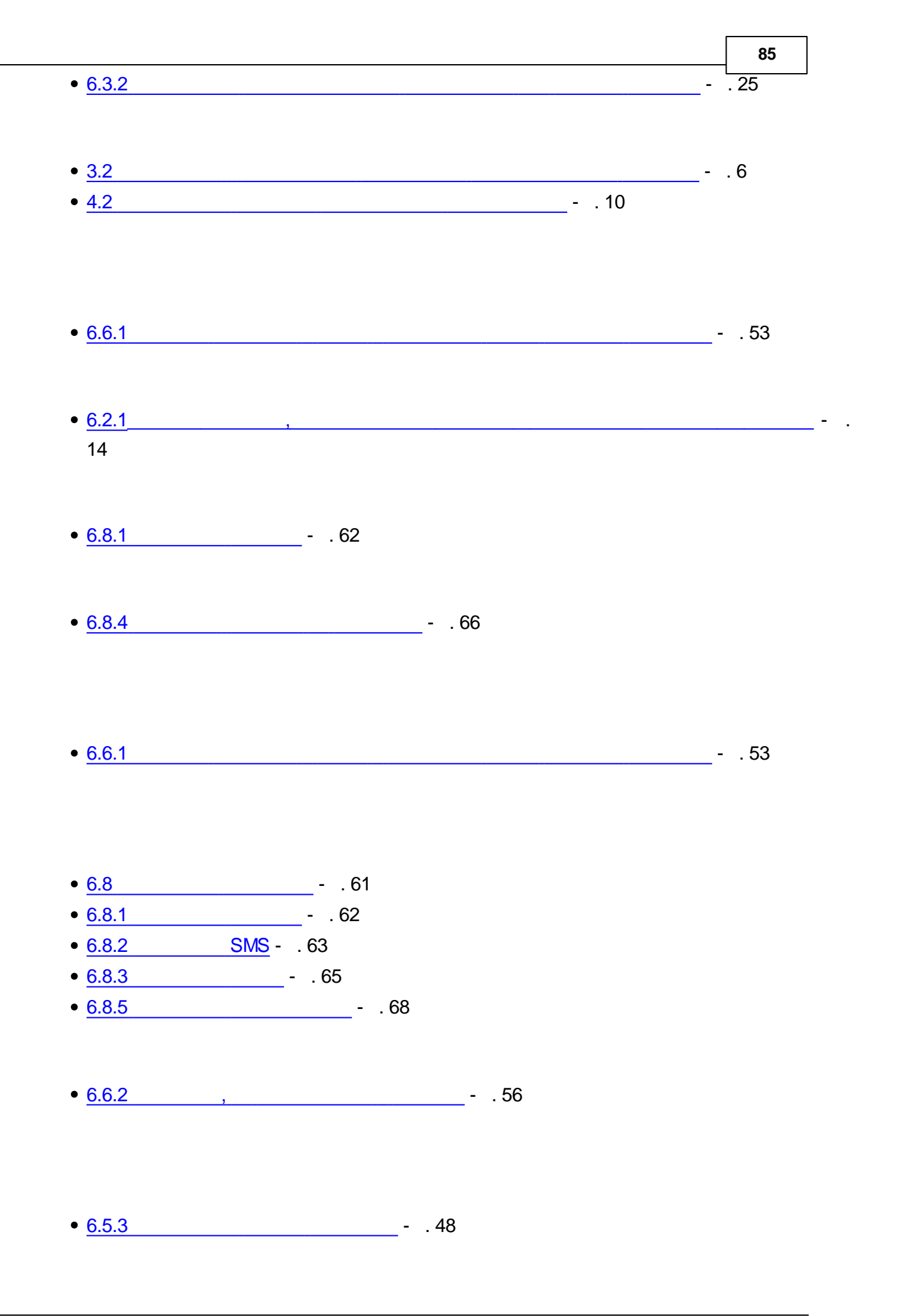

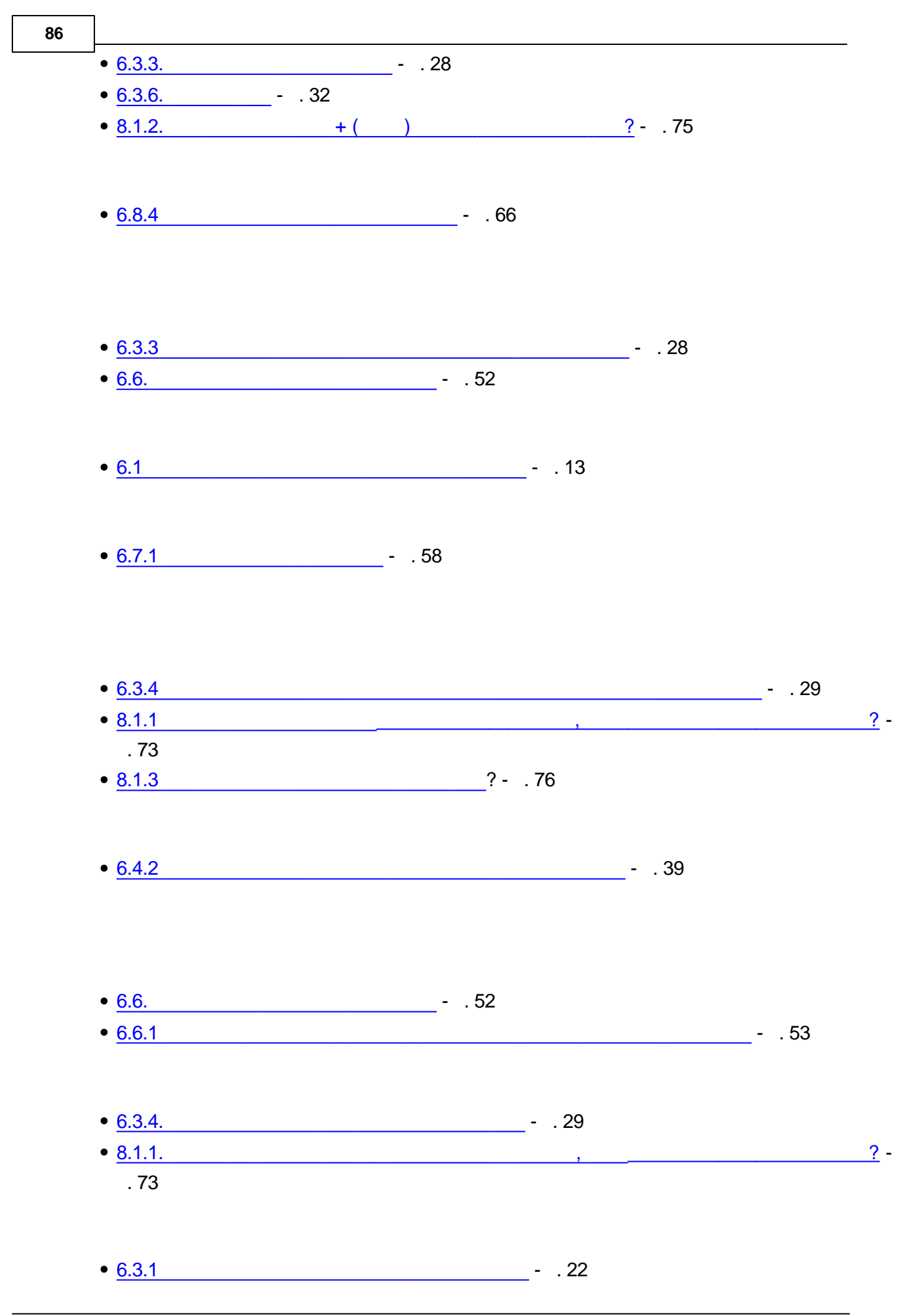

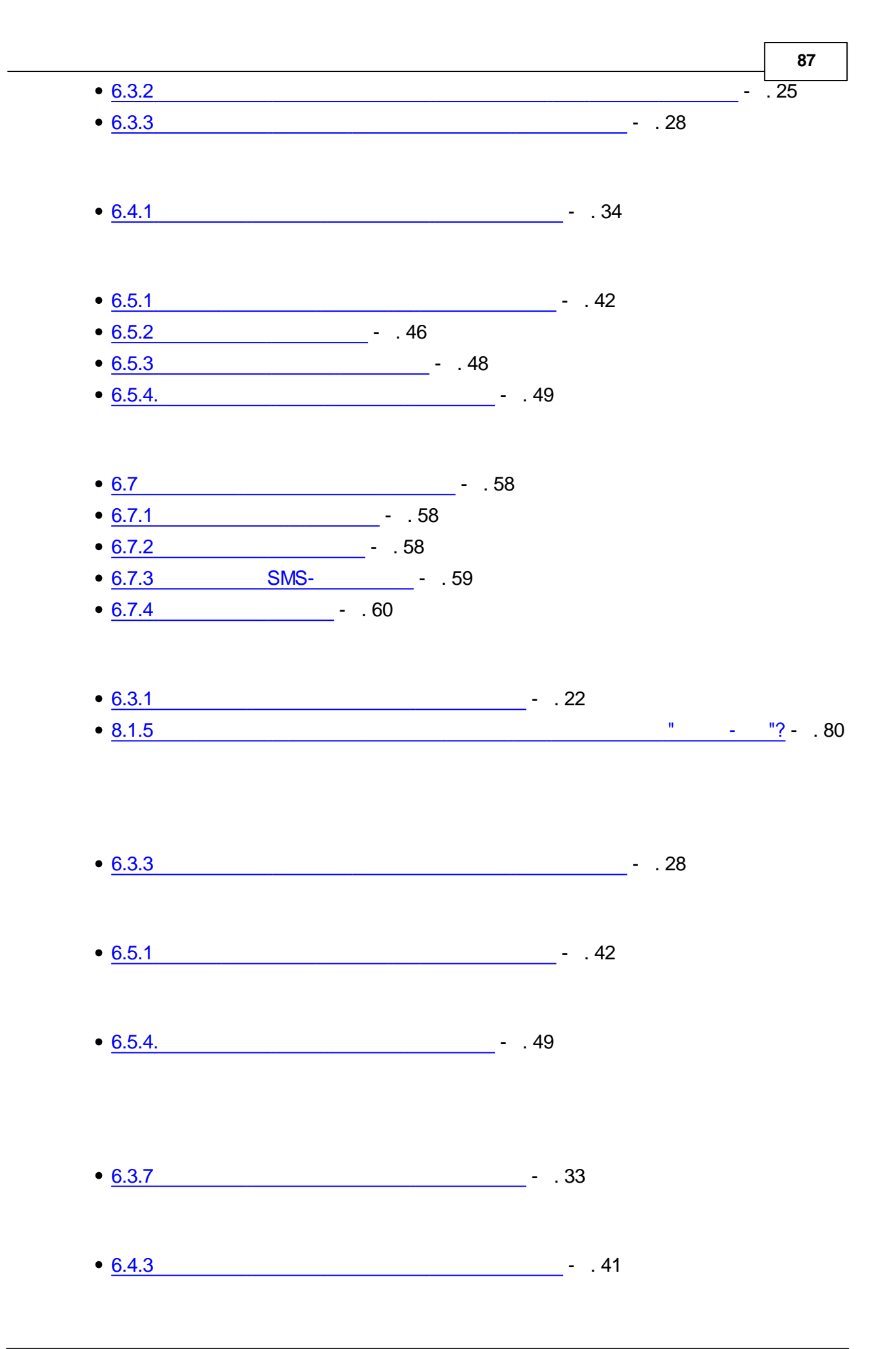

| • <u>6.4.1.</u> | 34 |    |   |   |              |
|-----------------|----|----|---|---|--------------|
| • <u>6.3.1</u>  |    | 22 |   |   |              |
| -               |    |    |   |   |              |
| • <u>8.1.5</u>  |    |    | н | - | <u>"?</u> 80 |